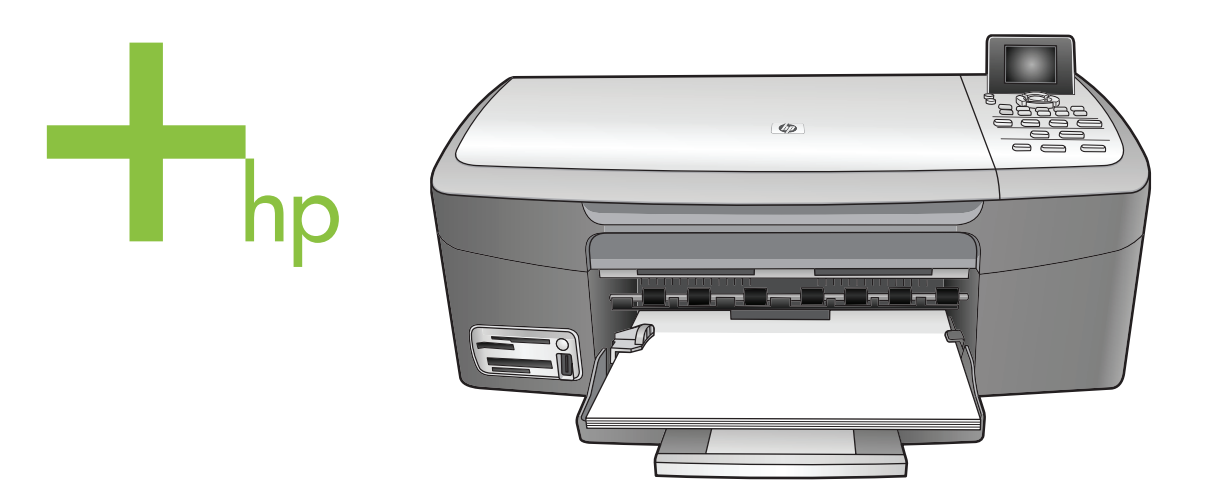

# HP PSC 2350 series all-in-one

Uživatelská příručka

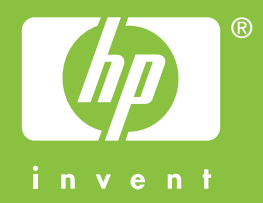

HP PSC 2350 series all-in-one

Uživatelská příručka

© Copyright 2004 Hewlett-Packard Development Company, L.P.

Informace obsažené v tomto dokumentu podléhají změnám bez předchozího upozornění.

Reprodukce, úpravy nebo překlad bez předchozího písemného svolení jsou zakázány, s výjimkou případů, které povoluje autorský zákon.

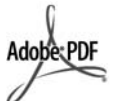

Adobe a logo Acrobat jsou buď registrované obchodní známky nebo obchodní známky společnosti Adobe Systems Incorporated ve Spojených státech anebo v jiných zemích/ oblastech.

Dílčí copyright © 1989-2004 Palomar Software Inc.

Zařízení HP PSC 2350 series all-in-one používá technologii tiskových ovladačů na základě licence společnosti Palomar Software, Inc. www.palomar.com.

Windows®, Windows NT®, Windows Me®, Windows XP® a Windows 2000® jsou obchodní známky společnosti Microsoft Corporation registrované v USA.

Intel® a Pentium® jsou registrované obchodní známky společnosti Intel Corporation.

Energy Star® a logo® Energy Star jsou obchodní známky agentury United States Environmental Protection Agency registrované v USA.

Číslo publikace: Q5786-90195

Second edition

### Oznámení

Záruky na produkty a služby společnosti Hewlett-Packard jsou uvedeny v písemných záručních prohlášeních, která jsou součástí takových produktů nebo služeb. Žádné zde uvedené informace nelze chápat jako ustanovení dodatečné záruky. Společnost Hewlett-Packard není odpovědná za zde obsažené technické nebo vydavatelské chyby či opomenutí.

Společnost Hewlett-Packard není odpovědná za náhodné nebo následné škody vzniklé jako důsledek nebo v souvislosti s poskytnutím, vlastnostmi nebo použitím tohoto dokumentu a programového materiálu, který popisuje.

Poznámka: Informace o předpisech jsou uvedeny v kapitole s technickými informacemi v této příručce.

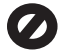

Na mnoha místech není zákonné vytvářet kopie následujících položek. V případě pochybností se nejprve obraťte na právního zástupce.

- Státní dokumenty:
  - Pasy
  - Imigrační doklady
  - Vybrané služební dokumenty
  - Identifikační odznaky, karty nebo insignie
- Státní kolky a ceniny: Poštovní známky Potravinové známky
- Šeky nebo směnky vydané státními institucemi
- Bankovky, cestovní šeky nebo peněžní poukázky
- Vkladové certifikáty
- Dokumenty chráněné autorským zákonem

#### Bezpečnostní informace

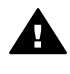

Upozornění Aby se zamezilo nebezpečí požáru nebo úrazu, nevystavujte tento produkt dešti nebo vlhkosti.

Při používání tohoto produktu vždy dodržujte bezpečnostní předpisy, aby se zamezilo nebezpečí zranění v důsledku požáru nebo poranění elektrickým proudem.

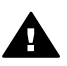

Upozornění Možné nebezpečí úrazu

- Přečtěte si pozorně všechny pokyny na instalačním letáku.
- Pro připojení zařízení ke zdroji elektrické energie používejte pouze uzemněné elektrické zásuvky. Pokud nevíte, zda je elektrická zásuvka uzemněná, obraťte se na kvalifikovaného elektrikáře.
- Dodržujte všechna varování a pokyny vyznačené na produktu.
- 4 Před čistěním odpojte tento produkt ze zásuvky.

- 5 Neinstalujte a nepoužívejte tento produkt v blízkosti vody nebo s mokrýma rukama.
- 6 Instalujte produkt bezpečně na stabilní povrch.
- 7 Instalujte produkt na chráněné místo, kde není možné stoupnout na síťový kabel a kde nemůže dojít k poškození síťového kabelu.
- 8 Jestliže produkt nefunguje správně, vyhledejte online nápovědu pro odstraňování problémů.
- 9 Uvnitř se nenacházejí žádné díly, které by mohla opravit obsluha. Přenechejte servis kvalifikovanému servisnímu personálu.
- 10 Používejte produkt v dobře větraném prostoru.

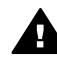

Upozornění Toto zařízení nebude schopné provozu v případě výpadku hlavního zdroje napájení.

# Obsah

| 1 | HP all-in-one – přehled                                                  | 5                    |
|---|--------------------------------------------------------------------------|----------------------|
|   | Zarizeni HP all-in-one – strucny prenied                                 | 5                    |
|   | Oviadaci panei – prenied                                                 |                      |
| ~ | Daisi funkce zarizeni HP all-in-one pri pouziti aplikace HP image Zone   | 11                   |
| 2 | Ziskejte vice informaci                                                  | 19                   |
| 3 | Informace o pripojeni                                                    | 21                   |
|   | Podporovane typy pripojeni                                               |                      |
|   | Pripojeni pomoci kabelu USB                                              |                      |
|   | Pouziti funkce salieni tiskarny v systemu windows                        |                      |
|   | Pouziti salieni tiskarny (Macintosh OS X)                                |                      |
|   | Nastaveni tiskoveno serveru HP JetDirect 175x                            |                      |
|   | Pouziti aplikace webscan                                                 |                      |
| 4 | Prace s fotografiemi                                                     |                      |
|   | Prenos totografii                                                        |                      |
|   | Uprava totografii                                                        |                      |
|   |                                                                          |                      |
| - | lisk fotografii                                                          |                      |
| 5 | Vložení předloh a papíru                                                 | 31                   |
|   | Viozeni preulony                                                         | งา<br>วา             |
|   |                                                                          | ∠د<br>دد             |
|   | Viozenii papiru                                                          |                      |
| 6 | Predchazeni uviznuti papiru                                              |                      |
| 0 | standardom DictBridgo                                                    | 30                   |
|   | Patice pro paměťové karty a port pro fotoaparát                          | 30                   |
|   | Přenos fotografií do počítače                                            | 40                   |
|   | Tisk fotografií ze zkušebního listu                                      | <del>4</del> 0<br>42 |
|   | Nastavení možností tisku fotografií                                      | <u>ح</u> ټ<br>44     |
|   | Použití funkcí úprav                                                     |                      |
|   | Tisk fotografií přímo z paměťové karty                                   |                      |
|   | Tisk fotografií z digitálního fotoaparátu kompatibilního se standardem   |                      |
|   | PictBridge                                                               | 49                   |
|   | Tisk aktuální fotografie                                                 | 50                   |
|   | Tisk souboru DPOF                                                        |                      |
|   | Použití funkce prezentace                                                |                      |
|   | Sdílení fotografií pomocí služby HP Instant Share                        | 51                   |
|   | Použití softwaru HP Image Zone                                           |                      |
| 7 | Použití funkcí kopírování                                                | 53                   |
|   | Nastavení formátu papíru pro kopírování                                  | 53                   |
|   | Nastavení typu papíru pro kopírování                                     | 54                   |
|   | Zvýšení rychlosti nebo kvality kopírování                                | 56                   |
|   | Změna výchozího nastavení kopírování                                     |                      |
|   | Vytvoření více kopií jedné předlohy                                      | 56                   |
|   | Kopírování dvoustránkového černobílého dokumentu                         | 57                   |
|   | Vytvoření kopie bez okrajů formátu 10 × 15 cm (4 × 6 palců) z fotografie | 57                   |

|    | Kopírování fotografie formátu 10 × 15 cm (4 × 6 palců) na celou stránku        | 58       |
|----|--------------------------------------------------------------------------------|----------|
|    | Vícenásobné kopírování jedné fotografie na stránku                             | 59       |
|    | Změna formátu předlohy na papír formátu Letter nebo A4                         | 60       |
|    | Kopírování nevýrazné předlohy                                                  | 61       |
|    | Kopírování dokumentu, který byl několikrát posílán faxem                       | 61       |
|    | Zvýraznění světlých ploch kopie                                                | 62       |
|    | Vytvoření plakátu                                                              | 63       |
|    | Příprava barevného nažehlovacího obtisku                                       | 63       |
|    | Zastavení kopírování                                                           | 64       |
| 8  | Použití funkcí skenování                                                       | 65       |
|    | Skenování do aplikace                                                          | 66       |
|    | Odeslání naskenovaného obrázku do cílového umístění služby HP Instant<br>Share | 66       |
|    | Odeslání naskenovaného obrázku na naměťovou kartu                              | 66<br>66 |
|    | Zastavení skenování                                                            | 67       |
| 9  | Tisk z počítače                                                                | 69       |
|    | Tisk z anlikace                                                                | 69       |
|    | Změna nastavení tisku                                                          | 70       |
|    | Zastavení tiskové úlohy                                                        | 70<br>71 |
| 10 | Použití služby HP Instant Share                                                | 73       |
|    | Přehled                                                                        | 73       |
|    | Začínáme                                                                       | 74       |
|    | Odeslání obrázků pomocí zařízení HP all-in-one                                 | 74       |
|    | Odeslání obrázků pomocí počítače                                               | 77       |
| 11 | Objednání spotřebního materiálu                                                | 81       |
|    | Objednání papíru, průhledných fólií a dalších médií                            | 81       |
|    | Objednání tiskových kazet                                                      | 81       |
|    | Objednání dalšího spotřebního materiálu                                        | 82       |
| 12 | Údržba zařízení HP all-in-one                                                  | 83       |
|    | Čištění zařízení HP all-in-one                                                 | 83       |
|    | Kontrola odhadu hladin zbývajícího inkoustu                                    | 84       |
|    | Tisk protokolu autotestu                                                       | 85       |
|    | Práce s tiskovými kazetami                                                     | 86       |
|    | Změna nastavení zařízení                                                       | 95       |
| 13 | Informace o odstraňování problémů                                              | 97       |
|    | Akce před kontaktováním Technické podpory společnosti HP                       | 97       |
|    | Zobrazení souboru Readme                                                       | 98       |
|    | Odstraňování problémů s nastavením                                             | 98       |
|    | Odstraňování provozních problémů                                               | 110      |
|    | Aktualizace zařízení                                                           | 111      |
| 14 | Získání podpory společnosti HP                                                 | 115      |
|    | Získání podpory a dalších informací ze sítě Internet                           | 115      |
|    | Podpora zákazníků společnosti HP                                               | 115      |
|    | Zjištění sériového čísla a servisního identifikačního čísla                    | 116      |
|    | Volání v Severní Americe v průběhu záruky                                      | 116      |
|    | Volání v dalších částech světa                                                 | 116      |
|    | Call in Australia post-warranty                                                | 119      |
|    | Call HP Korea customer support                                                 | 119      |
|    | Call HP Japan support                                                          | 119      |
|    | Příprava zařízení HP all-in-one k odeslání                                     | 120      |

#### Obsah

| 15  | Informace o záruce                                              | 123        |
|-----|-----------------------------------------------------------------|------------|
|     | Trvání omezené záruky                                           | 123        |
|     | Záruční servis                                                  |            |
|     | Rozšíření záruky                                                |            |
|     | Vrácení zařízení HP all-in-one do servisu                       | 123        |
|     | Listanovení omezené globální záruky společnosti Hewlett-Packard | 124        |
| 16  | Technické informace                                             | 127        |
|     | Svetémové požadavky                                             | 127        |
|     | Specifikace papíru                                              | 127<br>127 |
|     | Specifikace taku                                                | 121<br>120 |
|     |                                                                 | 129        |
|     |                                                                 | 129        |
|     |                                                                 |            |
|     |                                                                 |            |
|     | Fyzické specifikace                                             | 130        |
|     | Specifikace napájení                                            | 130        |
|     | Specifikace prostředí                                           | 130        |
|     | Další specifikace                                               | 131        |
|     | Program pro kontrolu ochrany životního prostředí                | 131        |
|     | Poznámky o předpisech                                           | 132        |
|     | Declaration of conformity (European Economic Area)              | 133        |
|     | Declaration of conformity                                       | 134        |
| Rei | střík                                                           |            |
|     |                                                                 |            |

# **1** HP all-in-one – přehled

Celou řadu funkcí zařízení HP all-in-one lze používat přímo bez zapnutí počítače. Pomocí zařízení HP all-in-one lze snadno provádět úlohy jako kopírování nebo tisk fotografií z paměťové karty.

V této kapitole jsou popsány hardwarové funkce zařízení HP all-in-one, funkce ovládacího panelu a informace o přístupu k aplikaci **HP Image Zone**. Zařízení HP all-in-one nemusí být vybaveno všemi funkcemi popsanými v této příručce.

Tip Ještě více možností využití zařízení HP all-in-one nabízí aplikace HP Image Zone, která se instaluje do počítače během úvodního nastavení. Aplikace obsahuje rozšířené funkce pro kopírování, skenování a práci s fotografiemi, rady pro odstraňování problémů a nápovědu k výrobku. Další informace naleznete v elektronické Nápovědě HP Image Zone a Další funkce zařízení HP all-in-one při použití aplikace HP Image Zone.

# Zařízení HP all-in-one – stručný přehled

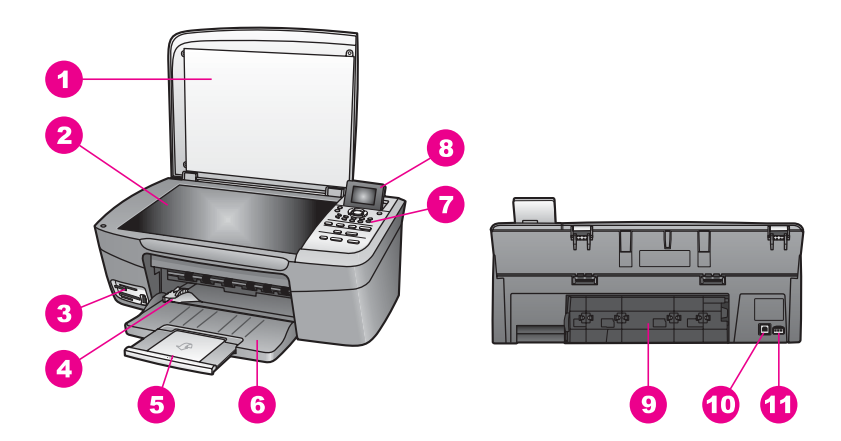

| Číslo | Popis                                              |
|-------|----------------------------------------------------|
| 1     | Víko                                               |
| 2     | Skleněná podložka                                  |
| 3     | Patice pro paměťové karty a port pro<br>fotoaparát |
| 4     | Vodítko šířky papíru                               |
| 5     | Podpěra zásobníku papíru                           |
| 6     | Zásobník papíru                                    |
| 7     | Ovládací panel                                     |

(pokračování)

| Číslo | Popis                        |
|-------|------------------------------|
| 8     | Barevný grafický displej     |
| 9     | Zadní dvířka                 |
| 10    | Zadní port USB               |
| 11    | Připojení ke zdroji napájení |

# Ovládací panel – přehled

V této části jsou popsány funkce různých tlačítek, kontrolek a šipek na ovládacím panelu zařízení HP all-in-one.

## Funkce ovládacího panelu

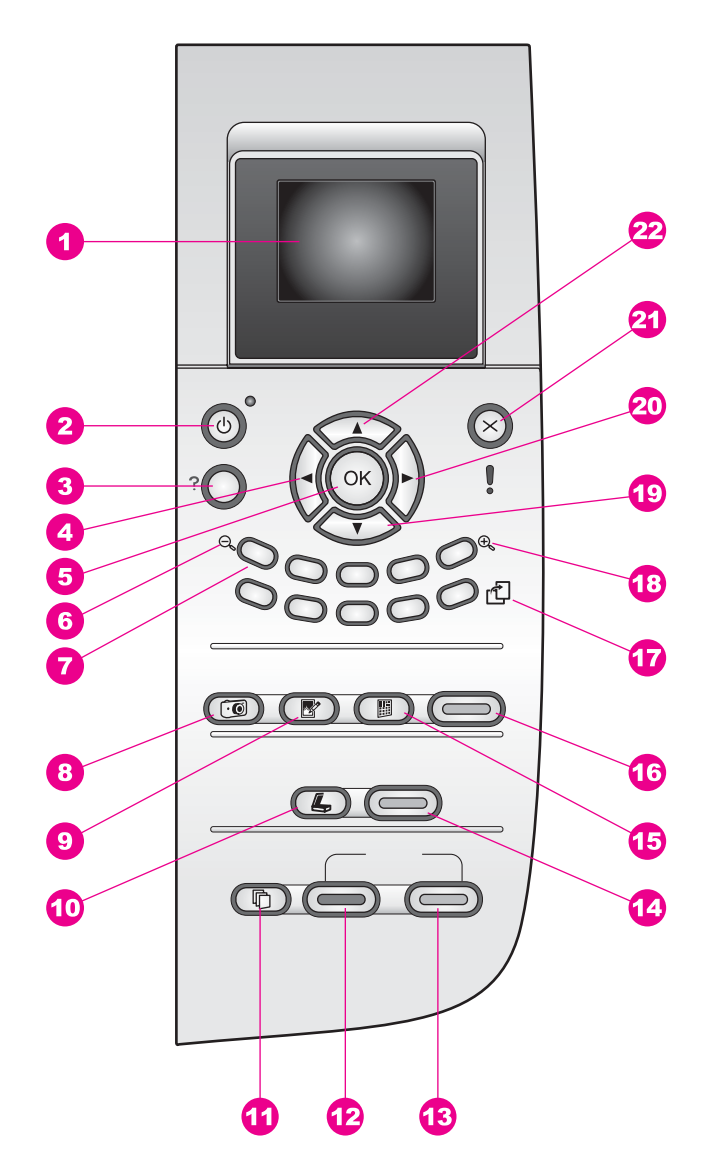

| Číslo | Název a popis                                                                                                    |
|-------|----------------------------------------------------------------------------------------------------|
| 1     | Barevný grafický displej: Slouží k zobrazení nabídek, fotografií a hlášení.<br>Lepšího zobrazení lze dosáhnout naklopením barevného grafického displeje.                                                                                          |
| 2     | Zapnuto: Zapíná a vypíná zařízení HP all-in-one. Je-li zařízení HP all-in-one<br>vypnuté, nadále spotřebovává minimální množství energie. Chcete-li zařízení<br>HP all-in-one úplně odpojit od zdroje, vypněte zařízení a odpojte napájecí šňůru. |

| (pokračování) | I. Contraction of the second second se |
|---------------|----------------------------------------------------------------------------------------------------|
| Číslo         | Název a popis                                                                                                    |
| 3             | Nastavení: Přístup k systému nabídek pro funkce protokolů, údržbu a nápovědu.                                                                                                    |
| 4             | Šipka vlevo: Snížení hodnot nebo návrat zpět při prohlížení fotografií na barevném grafickém displeji.                                                                                                    |
| 5             | OK: Výběr nabídky, nastavení nebo hodnoty zobrazené na barevném grafickém displeji.                                                                                                    |
| 6             | Zmenšit: Stisknutím tlačítka 1 zobrazíte fotografii na barevném grafickém displeji ve větším měřítku.                                                                                                    |
| 7             | Klávesnice: Zadání počtu kopií, výběr v nabídkách, procházení fotografií na paměťové kartě a podobně.                                                                                                    |
| 8             | Nabídka Fotografie: Tisk fotografie, přenos fotografií do počítače, zobrazení prezentace nebo sdílení fotografií pomocí služby HP Instant Share.                                                                                                    |
| 9             | Úpravy fotografií: Úprava fotografie k zobrazení nebo tisku. K dostupným funkcím patří barevné efekty, jas fotografie, rámy a odstranění červených očí.                                                                                                    |
| 10            | Skenovat do: Výběr cílového umístění skenování.                                                                                                    |
| 11            | Nabídka Kopírování: Výběr možností kopírování, například počet kopií, formát papíru a typ papíru.                                                                                                    |
| 12            | START Černobíle: Spuštění černobílého kopírování.                                                                                                    |
| 13            | START Barevně: Spuštění barevného kopírování.                                                                                                    |
| 14            | Skenovat: Spuštění úlohy skenování a odeslání do cílového umístění, které jste vybrali pomocí tlačítka Skenovat do.                                                                                                    |
| 15            | Zkušební list: Tisk zkušebního listu po vložení paměťové karty do patice pro paměťové karty. Zkušební list zobrazuje miniatury všech fotografií na paměťové kartě. Fotografie ze zkušebního listu je možné vybrat a vytisknout je procházením zkušebního listu.                                                                                                    |
| 16            | Tisk fotografií: Výběr funkcí pro práci s fotografiemi. Pokud tlačítko svítí, je funkce pro práci s fotografiemi vybrána. Toto tlačítko slouží k tisku fotografií z paměťové karty nebo k uložení fotografií do počítače.                                                                                                    |
| 17            | Otočit: Otočení fotografie zobrazené na barevném grafickém displeji o 90 stupňů.<br>Každé další stisknutí otočí fotografii vždy o dalších 90 stupňů.                                                                                                    |
|               | Poznámka Otočení má vliv na tisk jen v režimu tisku alb.                                                                                                    |
| 18            | Zvětšit: Stisknutím tlačítka 5 můžete zvětšit obraz na barevném grafickém displeji. Při tisku lze pomocí tohoto tlačítka upravit rámeček pro oříznutí.                                                                                                    |
| 19            | Šipka dolů: Procházení možností nabídek směrem dolů.                                                                                                    |
| 20            | Šipka vpravo: Zvýšení hodnot nebo postup vpřed při prohlížení fotografií na barevném grafickém displeji.                                                                                                    |

Kapitola 1

| (pokračování) |                                                          |  |
|---------------|----------------------------------------------------------|--|
| Číslo         | Název a popis                                            |  |
| 21            | Storno: Slouží k ukončení úlohy, nabídky nebo nastavení. |  |
| 22            | Šipka nahoru: Procházení možností nabídky směrem nahoru. |  |

## lkony na barevném grafickém displeji

Ve spodní části barevného grafického displeje se zobrazují následující ikony, které poskytují důležité informace o zařízení HP all-in-one.

| Ikona                                                                                                    | Účel                                                                                                    |
|----------------------------------------------------------------------------------------------------|----------------------------------------------------------------------------------------------------|
| $\bigcirc \bigcirc \bigcirc \bigcirc \bigcirc \bigcirc \bigcirc \bigcirc \bigcirc \bigcirc \bigcirc \bigcirc \bigcirc \bigcirc \bigcirc \bigcirc \bigcirc \bigcirc \bigcirc $ | Znázorňuje, že tisková kazeta je téměř prázdná. Barva ve<br>spodní části ikony odpovídá barevné značce na horní<br>straně tiskové kazety. Zelená ikona například označuje<br>kazetu se zelenou značkou, což je tříbarevná tisková<br>kazeta. |
|                                                                                                    | Znázorňuje hladinu inkoustu tiskové kazety odpovídající barvě ikony. V tomto příkladu je zobrazena tříbarevná tisková kazeta.                                                                                                    |

## Spořič barevného grafického displeje

Z důvodu prodloužení životnosti barevný grafický displej po dvou minutách nečinnosti mírně pohasne. Po dalších osmi minutách nečinnosti (tedy celkem po deseti minutách) přejde displej do režimu spořiče. Po 60 minutách nečinnosti přejde barevný grafický displej do režimu spánku a zcela zhasne. Displej se znovu rozsvítí, jakmile provedete nějakou operaci, například stisknete tlačítko na ovládacím panelu, nadzvednete víko, vložíte paměťovou kartu, začnete zařízení HP all-in-one ovládat z připojeného počítače nebo připojíte fotoaparát do předního portu pro fotoaparát.

## Přehled nabídek

Následující tabulky nabízejí rychlé seznámení s nabídkami na nejvyšší úrovni, které se zobrazují na barevném grafickém displeji zařízení HP all-in-one.

## Nabídka Kopírování

| Nabídka Kopírování     |
|------------------------|
| 1. Počet kopií         |
| 2. Zmenšit/Zvětšit     |
| 3. Formát papíru       |
| 4. Typ papíru          |
| 5. Kvalita kopií       |
| 6. Světlejší či tmavší |
| 7. Zvýraznění          |

(pokračování)

Nabídka Kopírování

- 8. Intenzita barev
- 9. Nastavit nové výchozí

hodnoty

### Nabídka Skenovat do

Nabídka Skenovat do uvádí seznam cílových umístění (včetně aplikací) nainstalovaných v počítači. Vaše nabídka Skenovat do proto může obsahovat jiná cílová umístění skenování, než která jsou zde zobrazena.

Skenovat do (USB - Windows)

- 1. HP Image Zone
- 2. Microsoft PowerPoint
- 3. Adobe Photoshop
- 4. HP Instant Share
- 5. Paměťová karta

## Scan To (Skenovat do) (USB -Macintosh)

1. JPEG to HP Gallery (JPEG do Galerie HP)

- 2. Microsoft Word
- 3. Microsoft PowerPoint
- 4. HP Instant Share
- 5. Paměťová karta

## Nabídka Fotografie

### Nabídka Fotografie

- 1. Možnosti tisku
- 2. Přenos do počítače
- 3. Prezentace
- 4. HP Instant Share

## Nabídka Zkušební listy

Nabídka Zkušební listy

1. Zkušební list pro tisk

(pokračování)

Nabídka Zkušební listy

2. Zkušební list pro skenování

#### Nabídka Nastavení

Výběrem nabídky Nápověda v nabídce Nastavení můžete rychle získat přístup k nápovědě k důležitým funkcím. Většina informací je zobrazena na monitoru počítače PC se systémem Windows nebo na počítači Macintosh. Informace o ikonách barevného grafického displeje jsou však zobrazeny pouze na barevném grafickém displeji.

#### Nabídka Nastavení

- 1. Nabídka Nápověda
- 2. Tisk protokolu
- 3. Nástroje
- 4. Předvolby

## Další funkce zařízení HP all-in-one při použití aplikace HP Image Zone

Aplikace **HP Image Zone** je do počítače instalována při nastavení zařízení HP all-in-one. Další informace naleznete v Průvodci nastavením dodávaném se zařízením.

Přístup k aplikaci **HP Image Zone** se liší v závislosti na operačním systému (OS). Pokud například pracujete s počítačem se systémem Windows, je přístupovým bodem k aplikaci **HP Image Zone** program **Správce HP**. V počítači Macintosh se systémem verze OS X V10.1.5 nebo vyšší je přístupovým bodem k aplikaci **HP Image Zone** okno **HP Image Zone**. V každém případě slouží přístupový bod jako místo spouštění aplikace a služeb **HP Image Zone**.

Funkce zařízení HP all-in-one je možné snadno a rychle rozšířit pomocí aplikace **HP Image Zone**. Pole podobná tomuto, uváděná v této příručce, obsahují rady pro jednotlivá témata a užitečné informace pro vaše projekty.

### Přístup k aplikaci HP Image Zone (Windows)

Pomocí ikony na ploše, ikony na hlavním panelu nebo nabídky **Start** otevřete program **Správce HP**. V programu **Správce HP** se zobrazí funkce aplikace **HP Image Zone**.

## Otevření programu Správce HP

- 1 Proveďte jeden z následujících kroků:
  - Poklepejte na ikonu Správce HP na ploše systému Windows.
  - V systémové oblasti v pravé části hlavního panelu systému Windows poklepejte na ikonu Monitor digitálního zobrazení Hewlett-Packard.
  - Na hlavním panelu systému Windows klepněte na tlačítko Start, přejděte na položku Programy nebo Všechny programy, vyberte položku HP a klepněte na položku Správce HP.
- 2 V okně Výběr zařízení klepnutím zobrazte seznam instalovaných zařízení.
- 3 Vyberte zařízení HP all-in-one.

Poznámka Ikony programu Správce HP na níže uvedeném obrázku mohou ve vašem počítači vypadat odlišně. Program Správce HP je upraven tak, aby zobrazoval pouze ikony, které náleží k vybranému zařízení. Jestliže dané zařízení není vybaveno určitou funkcí, ikona této funkce se v programu Správce HP nezobrazí.

Tip Pokud program **Správce HP** ve vašem počítači neobsahuje žádné ikony, mohlo dojít k chybě při instalaci softwaru. Chcete-li tuto chybu opravit, odinstalujte zcela aplikaci **HP Image Zone** v Ovládacích panelech systému Windows a poté aplikaci znovu nainstalujte. Další informace naleznete v Průvodci nastavením dodávaném se zařízením HP all-in-one.

| Tlačítko | Jméno a účel                                                                                                    |
|----------|----------------------------------------------------------------------------------------------------|
|          | Sejmout obrázek: Slouží ke skenování fotografií, obrázků nebo kreseb a jejich zobrazení v aplikaci HP Image Zone.                                                                                                    |
|          | Sejmout dokument: Slouží ke skenování dokumentů obsahujících text nebo text a grafiku a jejich zobrazení ve vybraném programu.                                                                                                    |
|          | <b>Kopírovat</b> : Pro vybrané zařízení zobrazí dialogové okno Kopírovat, ze kterého můžete vytvořit tištěnou kopii obrázku nebo dokumentu. Můžete zvolit kvalitu kopie, počet kopií, barvu a formát.                                                                                                    |
|          | <ul> <li>HP Image Zone: Spustí aplikaci HP Image Zone, která umožňuje:</li> <li>zobrazit a upravit obrázky,</li> <li>vytisknout fotografie na různé formáty,</li> <li>vytisknout fotoalbum, pohlednici nebo leták,</li> <li>vytvořit multimediální disk CD,</li> <li>sdílet obrázky prostřednictvím elektronické pošty nebo webových stránek.</li> </ul> |
|          | <b>Přenést obrázky</b> : Spustí software HP Image Transfer, pomocí kterého můžete přenést obrázky ze zařízení HP all-in-one a uložit je v počítači.                                                                                                    |

#### Poznámka Informace týkající se dalších funkcí a položek nabídky, jako jsou například Aktualizace softwaru, Kreativní nápady a Nákupy HP naleznete v nápovědě na obrazovce aplikace HP Image Zone.

K dispozici jsou také položky nabídek a seznamů, které umožňují výběr požadovaného zařízení, kontrolu jeho stavu, změnu řady nastavení softwaru a přístup k nápovědě na obrazovce. Tyto položky jsou vysvětleny v následující tabulce.

| Funkce         | Účel                                                                                                    |
|----------------|----------------------------------------------------------------------------------------------------|
| Nápověda       | Tato funkce spustí <b>Nápovědu HP Image Zone</b> , která poskytuje nápovědu k<br>softwaru a informace o odstraňování problémů, které se mohou u zařízení<br>HP all-in-one vyskytnout. |
| Výběr zařízení | Pomocí této funkce můžete ze seznamu nainstalovaných zařízení vybrat požadované zařízení.                                                                                             |
| Nastavení      | Tato funkce slouží k zobrazení nebo změně různých nastavení zařízení<br>HP all-in-one, jako je tisk, skenování nebo kopírování.                                                       |
| Stav           | Pomocí této funkce zobrazíte aktuální stav zařízení HP all-in-one.                                                                                                    |

## Otevřete aplikaci HP Image Zone (Macintosh OS X v10.1.5 nebo vyšší)

Poznámka Systémy Macintosh OS X v10.2.1 a v10.2.2 nejsou podporovány.

Při instalaci aplikace HP Image Zone je ikona HP Image Zone umístěna do doku.

Poznámka Pokud instalujete více zařízení HP all-in-one, v doku se pro každé zařízení zobrazí ikona HP Image Zone. Pokud máte například nainstalovaný skener HP a zařízení HP all-in-one, budou v doku zobrazeny dvě ikony HP Image Zone, jedna pro každé zařízení. Jestliže jste však nainstalovali dva stejné typy zařízení (například dvě zařízení HP all-in-one), v doku se zobrazí pouze jedna ikona HP Image Zone, která bude představovat všechna zařízení tohoto typu.

Přístup k aplikaci **HP Image Zone** je možný dvěma způsoby:

- Pomocí okna HP Image Zone
- Pomocí nabídky doku HP Image Zone

### Otevřete okno HP Image Zone

Chcete-li otevřít okno **HP Image Zone**, vyberte ikonu **HP Image Zone**. Okno **HP Image Zone** obsahuje dva hlavní prvky:

- Oblast pro zobrazení karet **Products/Services** (Produkty nebo Služby)
  - Karta Products (Produkty) umožňuje přístup k mnoha funkcím produktů HP na zpracování obrazu, jako jsou rozbalovací nabídky instalovaných produktů a seznam úloh, které jsou k dispozici pro aktuální produkt. Tento seznam může zahrnovat úlohy, jako je kopírování, skenování,

- Karta Services (Služby) umožňuje přístup k digitálním aplikacím, které slouží k prohlížení, úpravám, správě a sdílení obrázků.
- Textové pole Search HP Image Zone Help (Hledat v Nápovědě HP Image Zone)

Textové pole **Search HP Image Zone Help** (Hledat v Nápovědě HP Image Zone) umožňuje vyhledávání klíčových slov nebo slovních spojení v **Nápovědě HP Image Zone**.

### Otevření okna HP Image Zone

→ Klepněte v doku na ikonu HP Image Zone.

Zobrazí se okno HP Image Zone.

Okno **HP Image Zone** zobrazí pouze funkce aplikace **HP Image Zone**, které přísluší vybranému zařízení.

Poznámka lkony v níže uvedené tabulce mohou ve vašem počítači vypadat odlišně. Okno HP Image Zone je upraveno tak, aby se v něm zobrazovaly ikony funkcí souvisejících s vybraným zařízením. Jestliže dané zařízení není vybaveno určitou funkcí, tato funkce se v okně HP Image Zone nezobrazí.

### **Products (Produkty)**

| lkona | Funkce a účel                                                                                                    |
|-------|----------------------------------------------------------------------------------------------------|
|       | <b>Unload Images</b> (Načíst obrázky): Tuto funkci použijte k přenosu obrázků z paměťové karty do počítače.                                      |
| Æ     | Scan Picture (Sejmout obrázek): Tuto možnost použijte k naskenování obrázku a jeho zobrazení v programu HP Gallery.                              |
|       | Scan to OCR (Sejmout do aplikace OCR): Tuto možnost použijte k naskenování textu a jeho zobrazení ve vybraném cílovém programu pro úpravu textu. |
|       | Poznámka Dostupnost této funkce se liší podle země/oblasti.                                                                                      |
|       | Make Copies (Kopírovat): Tuto možnost použijte, chcete-li vytvořit černobílou nebo barevnou kopii.                                               |

### Services (Služby)

| lkona | Funkce a účel                                                                                 |
|-------|-----------------------------------------------------------------------------------------------|
| 4     | HP Gallery: Pomocí této možnosti zobrazíte program HP Gallery k prohlížení a úpravám obrázků. |

#### (pokračování)

## Services (Služby)

| lkona | Funkce a účel                                                                                   |
|-------|-------------------------------------------------------------------------------------------------|
| 6     | HP Image Print: Tuto funkci použijte k tisku obrázků z alba pomocí některé z dostupných šablon. |
|       | HP Instant Share: Tuto funkci použijte k otevření klientské aplikace<br>HP Instant Share.       |

Kromě ikon funkcí je k dispozici několik nabídek a seznamů, které umožňují vybrat požadované zařízení, upravit celou řadu softwarových nastavení a vyvolat nápovědu na obrazovce. Tyto položky jsou vysvětleny v následující tabulce.

| Funkce                                                                        | Účel                                                                                                    |
|-------------------------------------------------------------------------------|----------------------------------------------------------------------------------------------------|
| Výběr zařízení                                                                | Pomocí této funkce můžete ze seznamu nainstalovaných zařízení vybrat požadované zařízení.                                                                                                    |
| Nastavení                                                                     | Tato funkce slouží k zobrazení nebo změně různých nastavení zařízení<br>HP all-in-one, jako je tisk, skenování nebo kopírování.                                                                    |
| Search<br>HP Image<br>Zone Help<br>(Hledat v<br>Nápovědě<br>HP Image<br>Zone) | Pomocí této funkce můžete prohledávat <b>Nápovědu HP Image Zone</b> , která poskytuje nápovědu k softwaru a informace o odstraňování problémů, které se mohou u zařízení HP all-in-one vyskytnout. |

#### Zobrazení nabídky doku aplikace HP Image Zone

Nabídka doku aplikace **HP Image Zone** obsahuje zástupce služeb aplikace **HP Image Zone**. Nabídka doku automaticky obsahuje všechny aplikace, které jsou k dispozici v seznamu na kartě **Services** (Služby) okna **HP Image Zone**. Předvolby aplikace **HP Image Zone** je možné změnit a přidat do nabídky další položky, například úlohy ze seznamu na kartě **Products** (Produkty) nebo **Nápovědu HP Image Zone**.

#### Zobrazení nabídky doku HP Image Zone

- → Proveďte jeden z následujících kroků:
  - Nastavte jako přednostního správce fotografií aplikaci HP Gallery nebo iPhoto.
  - Nastavte další možnosti spojené s upřednostňovaným správcem fotografií.
  - Upravte seznam položek zobrazených v nabídce doku HP Image Zone.

# Přístup k aplikaci HP Image Zone (systém Macintosh OS starší než X v10.1.5)

Poznámka Podporovány jsou systémy Macintosh OS 9 v9.1.5 a vyšší nebo v9.2.6 a vyšší. Systémy Macintosh OS X v10.0 a v10.0.4 nejsou podporovány.

Program **Správce HP** je přístupovým bodem k aplikaci **HP Image Zone**. V závislosti na funkcích zařízení HP all-in-one, umožňuje program **Správce HP** spouštění funkcí zařízení, jako je skenování, kopírování nebo načtení obrázků z digitálního fotoaparátu nebo z paměťové karty. Pomocí programu **Správce HP** můžete také otevřít aplikaci **HP Gallery** a prohlížet, upravovat a spravovat obrázky v počítači.

Program **Správce HP** můžete spustit některým z následujících způsobů: Tyto způsoby odpovídají systému Macintosh OS.

 Macintosh OS X: Program Správce HP se otevře automaticky při instalaci aplikace HP Image Zone a v doku je pro zařízení vytvořena ikona Správce HP. Zobrazení nabídky programu Správce HP:

Klepněte v doku na ikonu Správce HP pro příslušné zařízení.

Zobrazí se nabídka **Správce HP**.

- Poznámka Jestliže instalujete několik zařízení HP různého druhu (například zařízení HP all-in-one, fotoaparát a skener HP), zobrazí se v doku ikona Správce HP pro každý typ zařízení. Pokud však instalujete dvě zařízení stejného druhu (například můžete mít přenosný počítač, který připojujete ke dvěma různým zařízením HP all-in-one - k jednomu v práci a k druhému doma), zobrazí se v doku jen jedna ikona Správce HP.
- Macintosh OS 9: Program Správce HP je samostatnou aplikací, kterou je nutné otevřít, abyste získali přístup k jejím funkcím. Program Správce HP můžete spustit některým z následujících způsobů:
  - Poklepejte na zástupce programu **Správce HP** na ploše.
  - Poklepejte na zástupce programu Správce HP ve složce Applications: Hewlett-Packard: HP Photo and Imaging Software (Aplikace: Hewlett-Packard: Software zpracování obrázků a fotografií HP).

V programu **Správce HP** se zobrazí pouze tlačítka úloh, které přísluší vybranému zařízení.

Poznámka lkony v níže uvedené tabulce mohou ve vašem počítači vypadat odlišně. Nabídka programu **Správce HP** je upravena tak, aby se v ní zobrazovaly ikony funkcí souvisejících s vybraným zařízením. Jestliže dané zařízení není vybaveno určitou funkcí, ikona této funkce se nezobrazí.

Device Tasks (Úlohy zařízení)

| lkona | Účel                                                                                                    |
|-------|----------------------------------------------------------------------------------------------------|
| Ĩ     | <b>Unload Images</b> (Načíst obrázky): Tuto funkci použijte k přenosu obrázků z paměťové karty do počítače. |

#### (pokračování)

## Device Tasks (Úlohy zařízení)

| lkona | Účel                                                                                                    |
|-------|----------------------------------------------------------------------------------------------------|
| E.    | Scan Picture (Sejmout obrázek): Tuto možnost použijte k naskenování obrázku a jeho zobrazení v programu HP Gallery.                         |
| E     | Scan Document (Sejmout dokument): Tuto možnost použijte k naskenování textu a jeho zobrazení ve vybraném cílovém programu pro úpravu textu. |
|       | Poznámka Dostupnost této funkce se liší podle země/oblasti.                                                                                 |
| に     | Make Copies (Kopírovat): Tuto možnost použijte, chcete-li vytvořit černobílou nebo barevnou kopii.                                          |

## Manage and Share (Správa a sdílení)

| lkona | Účel                                                                                          |
|-------|-----------------------------------------------------------------------------------------------|
| 192   | HP Gallery: Pomocí této možnosti zobrazíte program HP Gallery k prohlížení a úpravám obrázků. |

Kromě funkce **HP Gallery** umožňuje několik položek nabídky bez ikon výběr jiných aplikací v počítači, změnu nastavení funkcí zařízení HP all-in-one a přístup k nápovědě na obrazovce. Tyto položky jsou vysvětleny v následující tabulce.

| Manage and Share (Správa a sdílení)         |                                                                                                    |  |
|---------------------------------------------|----------------------------------------------------------------------------------------------------|--|
| Funkce                                      | Účel                                                                                                    |  |
| More<br>Applications<br>(Další<br>aplikace) | Tuto možnost použijte, chcete-li v počítači vybrat jiné aplikace.                                                               |  |
| HP on the<br>Web (HP na<br>webu)            | Tuto možnost vyberte, chcete-li zobrazit webové stránky společnosti HP.                                                         |  |
| HP Help<br>(Nápověda<br>HP)                 | Tato možnost slouží k výběru zdroje nápovědy k zařízení HP all-in-one.                                                          |  |
| Nastavení                                   | Tato funkce slouží k zobrazení nebo změně různých nastavení zařízení<br>HP all-in-one, jako je tisk, skenování nebo kopírování. |  |

## Kapitola 1

# **2** Získejte více informací

Informace o nastavení a použití zařízení HP all-in-one naleznete v řadě zdrojů, tištěných i na obrazovce.

|                                                                                                    | Průvodce nastavením                                                                                                    |
|----------------------------------------------------------------------------------------------------|----------------------------------------------------------------------------------------------------|
| STOLT FIERE                                                                                                    | Průvodce instalací obsahuje pokyny k nastavení zařízení<br>HP all-in-one. Kroky provádějte v daném pořadí.                                                                                                    |
| Rowe tage<br>Constant and the second and the second a | Pokud se v průběhu instalace setkáte s problémy,<br>prostudujte v Průvodci nastavením poslední část<br>Odstraňování problémů, část Odstraňování problémů v této<br>příručce nebo navštivte webové stránky www.hp.com/<br>support.                                       |
| +hp                                                                                                    | Uživatelská příručka                                                                                                    |
| He Photoencer<br>2000 server priver<br>Over Goode                                                                                                    | Uživatelská příručka obsahuje informace o způsobu použití<br>zařízení HP all-in-one, včetně rad pro odstraňování<br>problémů a podrobných pokynů.                                                                                                    |
| d.                                                                                                    | Prezentace aplikace HP Image Zone                                                                                                    |
| S.                                                                                                    | Prezentace aplikace HP Image Zone je zábavnou,<br>interaktivní cestou, jak získat stručný přehled softwaru,<br>který je součástí zařízení HP all-in-one. Dozvíte se, jak<br>můžete za pomoci aplikace <b>HP Image Zone</b> upravit,<br>uspořádat a tisknout fotografie. |
|                                                                                                    | Správce HP                                                                                                    |
|                                                                                                    | Aplikace Správce HP umožňuje snadný přístup k<br>softwarovým aplikacím, výchozímu nastavení, stavu a<br>nápovědě na obrazovce k zařízení HP. Chcete-li spustit<br>aplikaci <b>Správce HP</b> , poklepejte na ikonu <b>Správce HP</b> na<br>ploše.                       |
|                                                                                                    | Nápověda HP Image Zone                                                                                                    |
|                                                                                                    |                                                                                                    |

| Nápověda HP Image Zone podává detailní informace o<br>použití softwaru pro vaše zařízení HP all-in-one.                                                                                                    |
|----------------------------------------------------------------------------------------------------|
| <ul> <li>Téma Podrobné pokyny podává informace o použití aplikace HP Image Zone se zařízeními HP.</li> <li>Téma Prozkoumejte své možnosti podává informace o praktických a kreativních možnostech práce s aplikací HP Image Zone u zařízení HP.</li> <li>Jestliže potřebujete další pomoc nebo potřebujete zkontrolovat možnost aktualizace softwaru HP, přejděte na téma Odstraňování problémů a podpora.</li> </ul> |
| Nápověda na obrazovce pro zařízení                                                                                                    |
| Pro zařízení je k dispozici nápověda na obrazovce, která<br>obsahuje další informace k vybraným tématům. Otevřete<br>nápovědu na obrazovce z ovládacího panelu. Vyberte<br>v nabídce Nastavení položku Nápověda a stiskněte tlačítko<br>OK.                                                                                                    |
| Readme                                                                                                    |
| Soubor Readme obsahuje nejnovější informace, které nejsou k dispozici v ostatních publikacích.                                                                                                    |
| Chcete-li získat přístup k souboru Readme, instalujte software.                                                                                                    |
|                                                                                                    |

# 3 Informace o připojení

Zařízení HP all-in-one je vybaveno portem USB, který můžete připojit pomocí kabelu USB přímo k počítači. Zařízení také podporuje práci v síti, ke které lze přistupovat pomocí externího tiskového serveru (HP JetDirect 175x). Server HP JetDirect lze zakoupit jako příslušenství k zařízení HP all-in-one a umožňuje snadné a finančně nenáročné sdílení zařízení v existující síti Ethernet.

## Podporované typy připojení

| Popis                                                                                                    | Počet připojených<br>počítačů<br>doporučený pro<br>dosažení<br>optimálního výkonu             | Podporované<br>softwarové funkce                                                                                   | Pokyny pro<br>nastavení                                                                           |
|----------------------------------------------------------------------------------------------------|-----------------------------------------------------------------------------------------------|----------------------------------------------------------------------------------------------------|---------------------------------------------------------------------------------------------------|
| Připojení USB                                                                                                    | Jeden počítač<br>připojený k zařízení<br>pomocí kabelu USB.                                   | Všechny funkce jsou<br>podporovány.                                                                                | Podrobné pokyny<br>naleznete v Průvodci<br>nastavením.                                            |
| Sdílení tiskárny v<br>systému Windows                                                                                                    | Pět.<br>Pro účely tisku z<br>jiných počítačů musí<br>být vždy zapnutý<br>hostitelský počítač. | Všechny funkce<br>hostitelského<br>počítače jsou<br>podporovány.<br>Podporován je pouze<br>tisk z jiných počítačů. | Viz níže uvedené<br>pokyny k nastavení<br>funkce sdílení<br>tiskárny v systému<br>Windows.        |
| Sdílení tiskárny<br>(Macintosh)                                                                                                    | Pět.<br>Pro účely tisku z<br>jiných počítačů musí<br>být vždy zapnutý<br>hostitelský počítač. | Všechny funkce<br>hostitelského<br>počítače jsou<br>podporovány.<br>Podporován je pouze<br>tisk z jiných počítačů. | Viz níže uvedené<br>pokyny k nastavení<br>funkce Printer<br>Sharing (Sdílení<br>tiskárny).        |
| Připojení k síti<br>pomocí tiskového<br>serveru HP JetDirect<br>175x (J6035C)<br>Dostupnost produktu<br>HP JetDirect se liší<br>podle země/oblasti. | Pět počítačů<br>propojených v síti.                                                           | Podporované funkce<br>jsou jen tisk a<br>aplikace Webscan.                                                         | Pokyny pro nastavení<br>naleznete v části<br>Nastavení tiskového<br>serveru HP JetDirect<br>175x. |

## Připojení pomocí kabelu USB

Podrobné pokyny týkající se připojení počítače k zařízení HP all-in-one pomocí kabelu USB jsou obsaženy v Průvodci nastavením dodaném se zařízením.

# Použití funkce sdílení tiskárny v systému Windows

V případě, že je počítač připojen k síti a že je k síti připojen jiný počítač propojený se zařízením HP all-in-one pomocí kabelu USB, můžete toto zařízení použít jako tiskárnu pomocí funkce sdílení tiskárny v systému Windows. Počítač přímo připojený k zařízení HP all-in-one funguje jako hostitel tiskárny a podporuje všechny funkce. Počítač označovaný jako klient má přístup jen k tiskovým funkcím. Všechny další funkce musí být prováděny na hostitelském počítači.

#### Povolení sdílení tiskárny v systému Windows

→ Informace jsou uvedeny v uživatelské příručce dodané s počítačem.

## Použití sdílení tiskárny (Macintosh OS X)

V případě, že je počítač připojen k síti a že je k síti připojen jiný počítač propojený se zařízením HP all-in-one pomocí kabelu USB, můžete toto zařízení použít jako tiskárnu pomocí funkce sdílení tiskárny. Počítač přímo připojený k zařízení HP all-in-one funguje jako hostitel tiskárny a podporuje všechny funkce. Počítač označovaný jako klient má přístup jen k tiskovým funkcím. Všechny další funkce musí být prováděny na hostitelském počítači.

### Povolení sdílení tiskárny

1 Vyberte v doku hostitelského počítače položku **System Preferences** (Systémové předvolby).

Zobrazí se okno System Preferences (Systémové předvolby).

- 2 Vyberte položku Sharing (Sdílení).
- 3 Klepněte na kartě Services (Služby) na položku Printer Sharing (Sdílení tiskárny).

# Nastavení tiskového serveru HP JetDirect 175x

Za použití zařízení HP JetDirect 175x jako tiskového serveru pro všechny počítače v síti může zařízení HP all-in-one sdílet až pět počítačů v místní síti (LAN). Připojte tiskový server HP JetDirect k zařízení HP all-in-one, rozbočovači nebo směrovači a pak spusťte instalační CD HP JetDirect. Požadované ovladače tiskárny (soubor INF) jsou umístěny na instalačním CD zařízení HP all-in-one.

- Poznámka Pokud je zařízení HP all-in-one připojeno k počítači pomocí kabelu USB a chcete je připojit k síti pomocí tiskového serveru HP JetDirect, budete z počítače moci tisknout nebo skenovat (pomocí aplikace Webscan). Jestliže použijete aplikaci HP Image Zone, zjistíte, že funkce skenování obrázku, skenování dokumentů, odesílání faxů a kopírování zobrazují chybové zprávy uvádějící, že je zařízení HP all-in-one odpojeno.
- Tip Jestliže provádíte první instalaci zařízení HP all-in-one a tiskového serveru HP JetDirect 175x, použijte Průvodce nastavením zařízení HP all-in-one a postupujte podle pokynů k nastavení hardwaru. Poté postupujte podle výše uvedených pokynů.

- 1 Postupujte podle pokynů pro nastavení připojení tiskového serveru HP JetDirect 175x k síti LAN.
- 2 Připojte tiskový server HP JetDirect k portu USB na zadní straně zařízení HP all-in-one.
- 3 Vložte instalační CD dodané s tiskovým serverem HP JetDirect do jednotky CD-ROM v počítači.

Tento disk CD použijte k vyhledání tiskového serveru HP JetDirect v síti.

- 4 Vyberte položku Instalovat a spusťte instalační program HP JetDirect.
- 5 Na výzvu vložte instalační CD zařízení HP all-in-one.

Poznámka Jestliže provádíte první instalaci zařízení HP all-in-one a tiskového serveru HP JetDirect 175x, nespouštějte Průvodce nastavením zařízení HP all-in-one. Instalujte jen ovladače podle následujících pokynů.

Jestliže se rozhodnete připojit zařízení HP all-in-one pomocí kabelu USB později, vložte instalační CD zařízení HP all-in-one a spusťte Průvodce instalací.

6 V závislosti na používaném operačním systému proveďte některý z následujících kroků:

#### Jestliže používáte systém Windows XP nebo 2000:

Procházejte kořenový adresář disku CD a vyberte správný soubor INF ovladače pro zařízení HP all-in-one.
 Soubor ovladače tiskárny, který se nachází v kořenovém adresáři, je hpoprn08.inf.

#### Jestliže používáte systém Windows 98 nebo ME:

- Procházejte složku Drivers (Ovladače) disku CD a vyhledejte podsložku příslušného jazyka.
   Například anglicky hovořící zákazníci musí přejít do adresáře \enu\drivers \win9x\_me, kde enu je adresář anglického jazyka a win9x\_me je složka určená pro systém Windows ME. Soubor ovladače tiskárny je hpoupdrx.inf.
- b Opakujte akci pro každý požadovaný ovladač.
- 7 Dokončete instalaci.

# Připojení zařízení HP all-in-one k síti pomocí tiskového serveru HP JetDirect 175x (Macintosh)

- 1 Postupujte podle pokynů pro nastavení připojení tiskového serveru HP JetDirect 175x k síti LAN.
- 2 Připojte tiskový server HP JetDirect k portu USB na zadní straně zařízení HP all-in-one.
- 3 Proveďte jeden z následujících kroků:
  - Jestliže provádíte první instalaci zařízení HP all-in-one, vložte instalační CD zařízení HP all-in-one do jednotky CD-ROM v počítači a spusťte průvodce instalací zařízení HP all-in-one.

Přitom bude v počítači instalován software podporující síťové připojení.

Po dokončení instalace se v počítači zobrazí okno **HP all-in-one Setup Assistant** (Pomocník instalace HP all-in-one).

 Otevřete na diskové jednotce okno HP all-in-one Setup Assistant (Pomocník instalace HP all-in-one) z tohoto umístění: Applications (Aplikace): Hewlett-Packard:HP Photo & Imaging Software (Zpracování obrázků a fotografií HP):HP AiO Software (Software HP AiO)

V počítači se zobrazí okno **HP all-in-one Setup Assistant** (Pomocník instalace HP all-in-one).

- 4 Postupujte podle výzev na obrazovce a poskytněte požadované informace.
  - Poznámka Klepněte na položku TCP/IP Network (Síť TCP/IP) na obrazovce připojení.

## Použití aplikace Webscan

Aplikace Webscan umožňuje pomocí webového prohlížeče provádět základní úlohy skenování prostřednictvím tiskového serveru HP JetDirect 175x. Umožňuje také provádět skenování ze zařízení HP all-in-one, aniž by byl v počítači instalován software zařízení. Zadejte ve webovém prohlížeči adresu IP tiskového serveru HP JetDirect, tím získáte přístup k zabudovanému webovému serveru a aplikaci Webscan tiskového serveru HP JetDirect. Další informace týkající se tisku stránky s konfigurací sítě obsahující adresu IP tiskového serveru HP JetDirect naleznete v uživatelské příručce dodané s tiskovým serverem HP JetDirect 175x.

Uživatelské rozhraní aplikace Webscan je určeno pouze pro tiskový server HP Jet Direct a nepodporuje cíle skenování, jako je například aplikace **HP Image Zone** pro skenování. Funkce elektronické pošty aplikace Webscan jsou omezeny a pro tyto účely se doporučuje použít pro skenování raději aplikaci **HP Image Zone**.

# 4 Práce s fotografiemi

Zařízení HP all-in-one umožňuje různé způsoby přenosu, úprav, sdílení a tisku fotografií. Tato kapitola obsahuje stručný přehled široké řady možností provádění těchto úloh, v závislosti na předvolbách a nastavení počítače. Podrobnější informace o každé úloze jsou k dispozici v jiných kapitolách této příručky nebo v elektronické **Nápovědě HP Image Zone** dodané se softwarem.

## Přenos fotografií

K dispozici je řada možností přenosu fotografií. Fotografie můžete přenést do zařízení HP all-in-one, do počítače nebo do paměťové karty. Další informace naleznete v níže uvedené části týkající se vašeho operačního systému.

## Přenos fotografií do počítače se systémem Windows

Následující obrázek ilustruje několik metod přenosu fotografií do počítače se systémem Windows, zařízení HP all-in-one nebo do paměťové karty. Další informace naleznete v seznamu pod obrázkem.

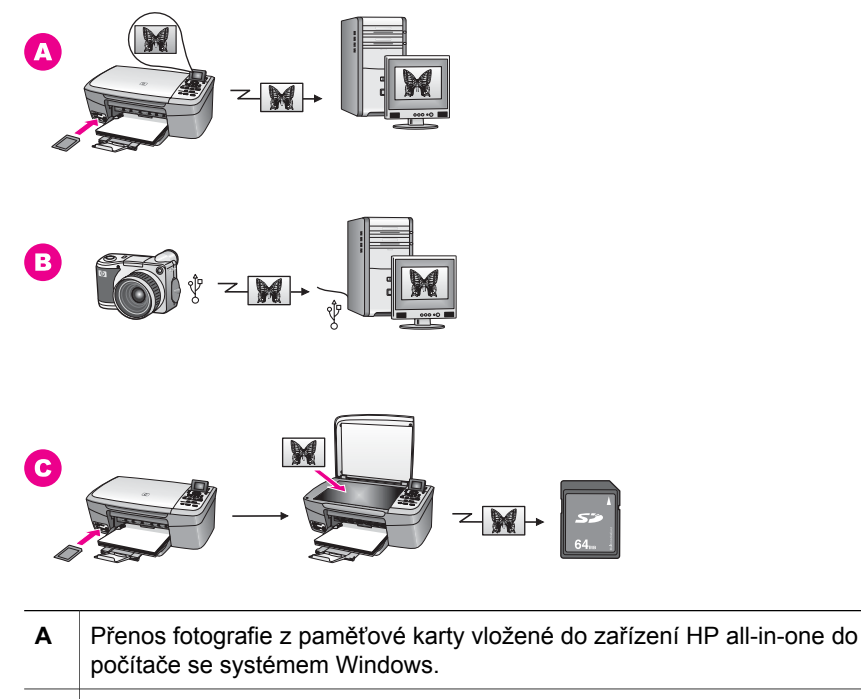

B Přenos fotografie z digitálního fotoaparátu HP do počítače se systémem Windows.

C Přenos fotografie naskenováním fotografie přímo na paměťovou kartu vloženou do zařízení HP all-in-one.

## Přenos fotografií do počítače Macintosh

Následující obrázek ilustruje několik metod přenosu fotografií do počítače Macintosh, zařízení HP all-in-one nebo do paměťové karty. Další informace naleznete v seznamu pod obrázkem.

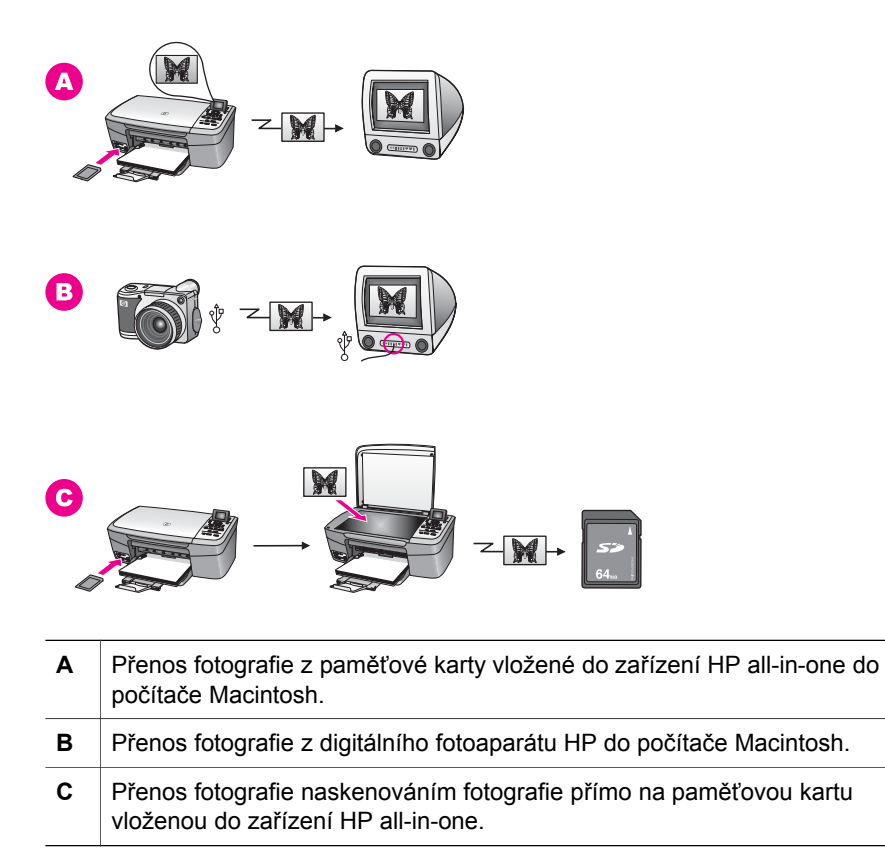

## Úprava fotografií

K dispozici je řada možností úprav fotografií. Další informace naleznete v následující části týkající se vašeho operačního systému.

## Úprava fotografií v počítači se systémem Windows

Níže uvedený obrázek ilustruje dvě metody úprav fotografií v počítači se systémem Windows. Další informace naleznete v seznamu pod obrázkem.

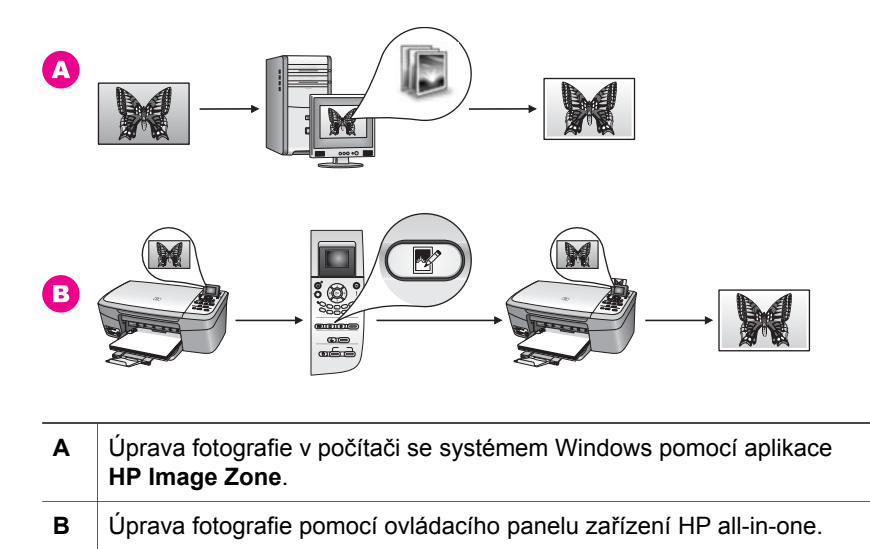

## Úprava fotografií v počítači Macintosh

Níže uvedený obrázek ilustruje tři metody úprav fotografií v počítači Macintosh. Další informace naleznete v seznamu pod obrázkem.

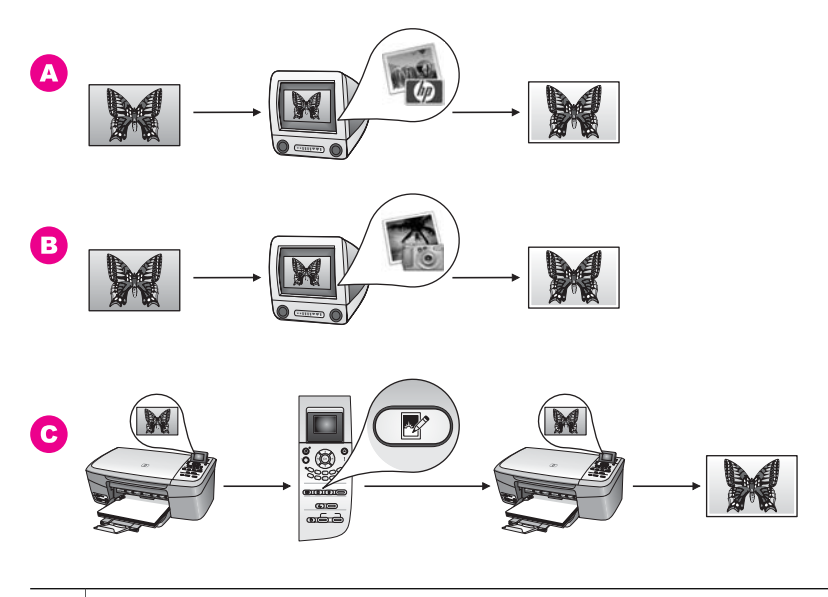

| Α | Úprava fotografie v počítači Macintosh pomocí aplikace HP Image Zone. |
|---|-----------------------------------------------------------------------|
| в | Úprava fotografie v počítači Macintosh pomocí aplikace iPhoto.        |
| С | Úprava fotografie pomocí ovládacího panelu zařízení HP all-in-one.    |
| С | Úprava fotografie pomocí ovládacího panelu zařízení HP all-in-one.    |

## Sdílení fotografií

K dispozici je několik různých možností sdílení fotografií s přáteli a rodinou. Další informace naleznete v následující části týkající se vašeho operačního systému.

#### Sdílení fotografií v počítači se systémem Windows

Níže uvedený obrázek ilustruje několik metod sdílení fotografií v počítači se systémem Windows. Další informace naleznete v seznamu pod obrázkem.

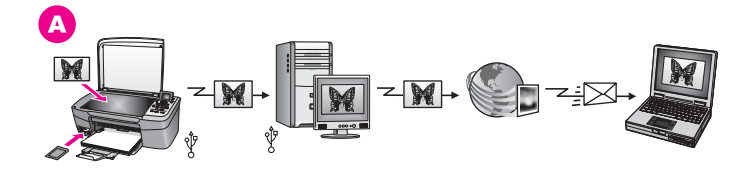

A Sdílení fotografií ze zařízení HP all-in-one připojeného kabelem USB pomocí serveru HP Instant Share. Přeneste fotografie ze zařízení HP all-in-one připojeného pomocí kabelu USB do počítače, kde fotografie odešlete pomocí aplikace HP Instant Share prostřednictvím serveru HP Instant Share jako zprávu elektronické pošty pro přátele nebo rodinu.

## Sdílení fotografií v počítači Macintosh

Níže uvedený obrázek ilustruje několik metod sdílení fotografií v počítači Macintosh. Další informace naleznete v seznamu pod obrázkem.

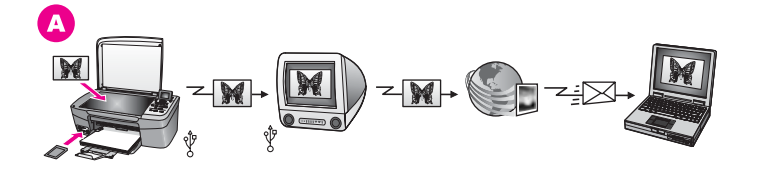

A Sdílení fotografií ze zařízení HP all-in-one připojeného kabelem USB pomocí serveru HP Instant Share. Přeneste fotografie ze zařízení HP all-in-one připojeného pomocí kabelu USB do počítače, kde fotografie odešlete pomocí aplikace HP Instant Share prostřednictvím serveru HP Instant Share jako zprávu elektronické pošty pro přátele nebo rodinu.

## Tisk fotografií

K dispozici je řada možností tisku fotografií. Další informace naleznete v následující části týkající se vašeho operačního systému.

### Tisk fotografií v počítači se systémem Windows

Níže uvedený obrázek ilustruje několik metod tisku fotografií v počítači se systémem Windows. Další informace naleznete v seznamu pod obrázkem.

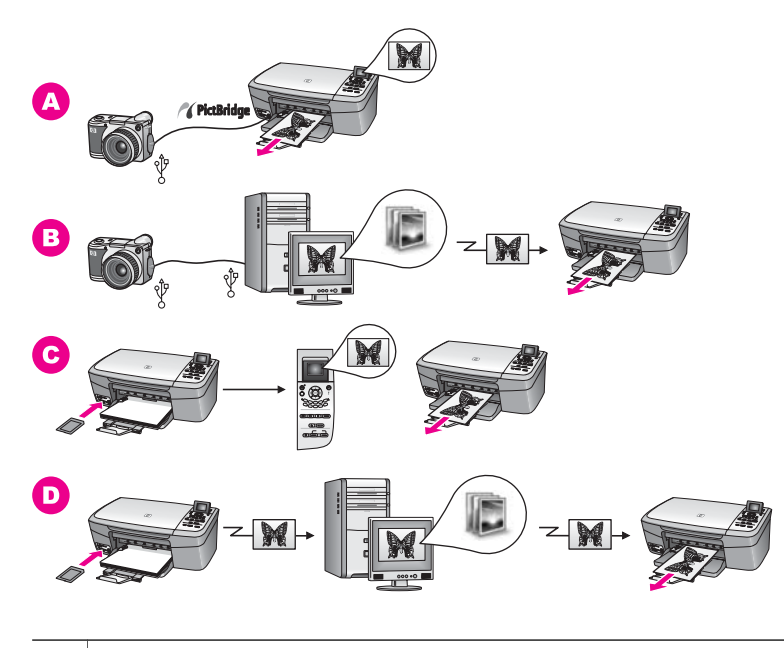

| D | Tisk fotografií z paměťové karty metodou přenesení fotografií do počítače se systémem Windows a jejich tisku pomocí aplikace <b>HP Image Zone</b> . |
|---|----------------------------------------------------------------------------------------------------|
| С | Tisk fotografií z paměťové karty pomocí ovládacího panelu zařízení<br>HP all-in-one.                                                                |
| в | Tisk fotografií z fotoaparátu pomocí softwarové aplikace v počítači.                                                                                |
| Α | Tisk fotografií z digitálního fotoaparátu HP pomocí technologie PictBridge.                                                                         |

## Tisk fotografií v počítači Macintosh

Níže uvedený obrázek ilustruje několik metod tisku fotografií v počítači Macintosh. Další informace naleznete v seznamu pod obrázkem.

Práce s fotografiemi

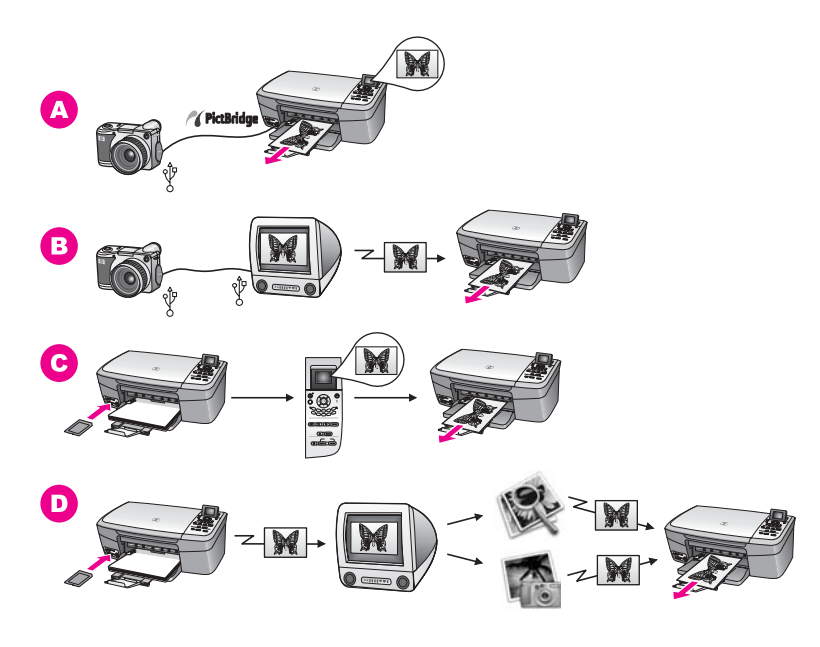

| Α | Tisk fotografií z digitálního fotoaparátu HP pomocí technologie PictBridge.                                                                                       |
|---|----------------------------------------------------------------------------------------------------|
| в | Tisk fotografií z fotoaparátu pomocí softwarové aplikace v počítači.                                                                                              |
| С | Tisk fotografií z paměťové karty pomocí ovládacího panelu zařízení<br>HP all-in-one.                                                                              |
| D | Tisk fotografií z paměťové karty metodou přenesení fotografií do počítače Macintosh a jejich vytištění pomocí aplikace <b>HP Gallery</b> nebo <b>Správce HP</b> . |

# 5 Vložení předloh a papíru

Tato kapitola obsahuje pokyny týkající se pokládání skenovaných nebo kopírovaných předloh na skleněnou podložku, pokyny pro výběr typu papíru nejvhodnějšího pro danou úlohu, pokyny ke vkládání papíru do zásobníku a rady pro předcházení uvíznutí papíru.

## Vložení předlohy

Po umístění předlohy na skleněnou podložku můžete níže popsaným postupem kopírovat nebo naskenovat předlohy až do formátu Letter nebo A4. Podle těchto pokynů postupujte také při vkládání zkušebního listu při tisku fotografií.

Poznámka Pokud nejsou skleněná podložka a spodní strana víka čisté, nebude celá řada speciálních funkcí pracovat správně. Další informace uvádí část Čištění zařízení HP all-in-one.

## Vložení předlohy na skleněnou podložku

1 Zvedněte víko a položte předlohu lícovou stranou dolů do pravého předního rohu skleněné podložky.

Při vkládání zkušebního listu musí být horní okraj zkušebního listu přiražený k pravému okraji skleněné podložky.

**Tip** Při vkládání předloh můžete jako další vodítko použít obrázky u pravého a předního okraje skleněné plochy.

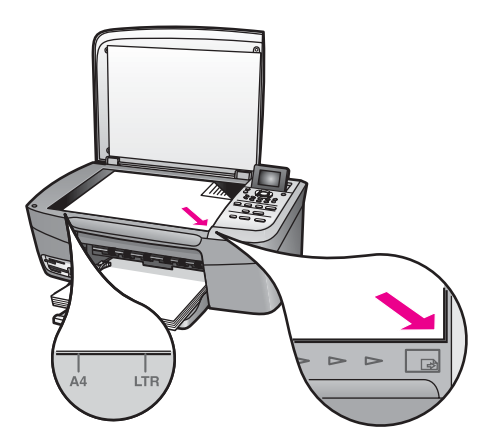

- 2 Zavřete víko.
  - Tip Při kopírování předloh o velkých rozměrech můžete víko ze zařízení HP all-in-one úplně sejmout. Chcete-li víko sejmout, zvedněte jej do otevřené polohy, uchopte jej za boční strany a vytáhněte jej směrem nahoru. Zařízení HP all-in-one bude s odstraněným víkem pracovat normálně. Vraťte víko na místo vložením západek do odpovídajících otvorů.

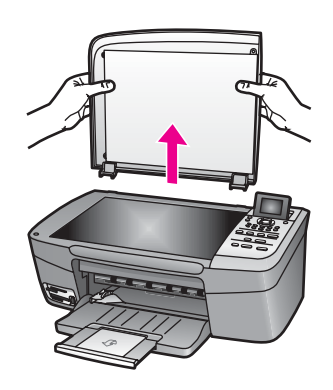

# Výběr papíru pro tisk a kopírování

V zařízení HP all-in-one lze používat celou řadu typů a formátů papíru. Nejlepší kvality při tisku a kopírování dosáhnete, budete-li se řídit následujícími doporučeními. Při každé změně typu nebo formátu papíru nezapomeňte upravit příslušná nastavení.

## Doporučené papíry

Chcete-li dosáhnout nejvyšší kvality tisku, doporučuje společnost HP použití papírů HP, které jsou navrženy přímo pro typ tištěného projektu. Jestliže chcete tisknout například fotografie, vložte do zásobníku lesklý nebo matný fotografický papír. Pokud tisknete brožuru nebo prezentaci, použijte papír navržený přímo pro tento účel.

Další informace týkající se papírů HP naleznete v elektronické **Nápovědě HP Image Zone** nebo na webových stránkách www.hp.com/support.

## Papíry, jejichž použití není doporučeno

Při použití příliš tenkého papíru, papíru s hladkou strukturou nebo papíru, který lze snadno natáhnout, může dojít k jeho uvíznutí. Použití papíru s těžkou texturou nebo takového, který špatně přijímá inkoust, může při tisku způsobit šmouhy, skvrny nebo neúplné vyplnění barvou.

## Nedoporučujeme tisknout na následující papíry:

- Papír s výřezy nebo perforací (není-li přímo určen pro použití s inkoustovými tiskárnami HP Inkjet).
- Papír s výraznou texturou připomínající plátno. Tisk nemusí být rovnoměrný a inkoust se může na těchto papírech rozpíjet.
- Extrémně jemné, lesklé nebo potažené papíry, které nejsou přímo určeny pro zařízení HP all-in-one. Mohou v zařízení HP all-in-one uvíznout nebo odpuzovat inkoust.
- Vícedílné formuláře (například dvojité nebo trojité). Mohou se pomačkat nebo uvíznout. Inkoust bude pravděpodobně vytvářet šmouhy.
- Obálky se sponami nebo s okénky.
- Skládaný papír.

#### Nedoporučujeme kopírovat na následující papíry:

- Papíry jiných formátů než Letter, A4, 10 x 15 cm , 5 x 7 palců, Hagaki nebo L (pouze Japonsko).
- Papír s výřezy nebo perforací (není-li přímo určen pro použití s inkoustovými tiskárnami HP Inkjet).
- Jiný fotografický papír než HP Premium Photo Paper nebo HP Premium Plus Photo Paper.
- Obálky.
- Skládaný papír.
- Jiné průhledné fólie než HP Premium Inkjet Transparency Film nebo HP Premium Plus Inkjet Transparency Film.
- Vícedílné formuláře nebo balík štítků.

## Vložení papíru

V této části je popsán postup vkládání různých typů a formátů papíru do zařízení HP all-in-one pro účely kopírování nebo tisku.

Tip Uchováváním papíru v uzavíratelném obalu na rovné podložce zabráníte potrhání, svraštění nebo pokroucení či ohnutí okrajů. Při nesprávném uskladnění mohou extrémní změny teploty a vlhkosti způsobit pokroucení papíru, se kterým nebude zařízení HP all-in-one pracovat správně.

## Vložení papíru plného formátu

Do zásobníku papíru zařízení HP all-in-one můžete vložit celou řadu typů papíru formátu Letter, A4 nebo Legal.

#### Vložení papíru plného formátu

1 Otevřete dvířka zásobníku papíru.

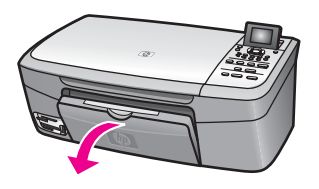

2 Vytáhněte a zcela vysuňte podpěru zásobníku papíru.

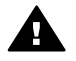

Upozornění Papír formátu Legal může být při tisku na papír tohoto
 formátu s plně vysunutou podpěrou zásobníku papíru zachycen podpěrou.
 Jestliže používáte papír formátu Legal a chcete zabránit uvíznutí papíru,
 neotvírejte podpěru zásobníku papíru zde zobrazeným způsobem.
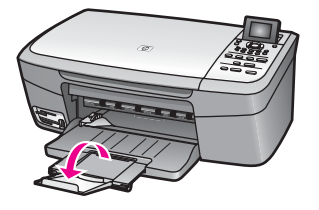

3 Stiskněte a přidržte pojistku na horní části vodítka šířky papíru a posuňte vodítko do krajní polohy.

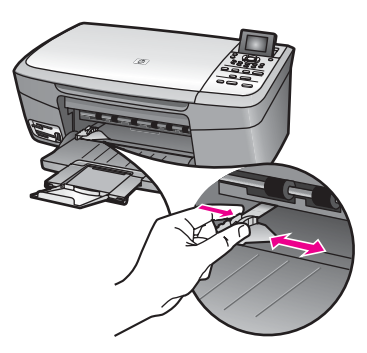

- 4 Poklepáním balíku papírů o rovnou plochu zarovnejte okraje papírů a proveďte následující kontrolu:
  - Zkontrolujte, zda papír není potrhaný nebo zaprášený a nemá záhyby a pokroucené či ohnuté okraje.
  - Ujistěte se, že všechny papíry v balíku jsou stejného formátu a typu.
- 5 Balík papírů vložte do zásobníku papíru kratší stranou dopředu a tiskovou stranou dolů. Zasuňte balík papírů až na doraz.
  - Tip Používáte-li hlavičkový papír, zasuňte horní okraj stránky jako první. Potisková strana musí směřovat dolů. Další pokyny pro vkládání papírů plného formátu a hlavičkových papírů naleznete na obrázku vyrytém na základně zásobníku papíru.

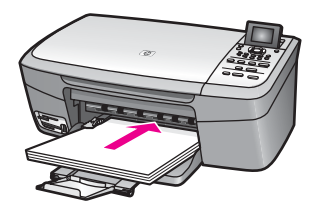

6 Stiskněte a přidržte pojistku na horní části vodítka šířky papíru a posuňte vodítko až k okrajům papíru.

Nepřeplňujte zásobník papíru. Ujistěte se, že balík papírů nepřesahuje zásobník papíru a že není vyšší než vodítko šířky papíru.

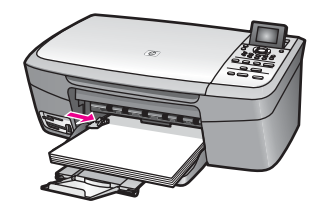

#### Vložení fotografického papíru formátu 10 × 15 cm (4 × 6 palců)

Do zásobníku papíru zařízení HP all-in-one můžete vložit fotografické papíry 10 x 15 cm. Pro dosažení co nejlepších výsledků použijte doporučený typ fotografického papíru formátu 10 x 15 cm. Další informace uvádí část Doporučené papíry.

Chcete-li dosáhnout co nejlepších výsledků, nastavte před kopírováním či tiskem typ a formát papíru. Informace o změně nastavení papíru naleznete v nápovědě na obrazovce k aplikaci **HP Image Zone**.

Tip Uchováváním papíru v uzavíratelném obalu na rovné podložce zabráníte potrhání, svraštění nebo pokroucení či ohnutí okrajů. Při nesprávném uskladnění mohou extrémní změny teploty a vlhkosti způsobit pokroucení papíru, se kterým nebude zařízení HP all-in-one pracovat správně.

#### Vložení fotografických papírů 10 x 15 cm

- 1 Ze zásobníku papíru vyjměte všechny papíry.
- 2 Balík fotografického papíru vložte kratší stranou k pravé zadní straně zásobníku papíru a lesklou stranou dolů. Zasuňte balík fotografického papíru až na doraz. Jestliže fotografický papír, který používáte, má perforované chlopně, vložte jej tak, aby chlopně byly otočeny směrem k vám.
- 3 Stiskněte a přidržte pojistku na horní části vodítka šířky papíru a posuňte vodítko až k okrajům fotografických papírů.

Nepřeplňujte zásobník papíru. Ujistěte se, že balík fotografických papírů nepřesahuje zásobník papíru a že není vyšší než vodítko šířky papíru.

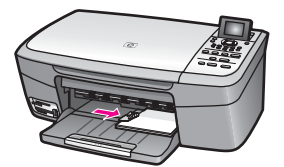

#### Vložení pohlednic nebo karet Hagaki

Do zásobníku papíru zařízení HP all-in-one můžete vkládat pohlednice nebo karty Hagaki.

Chcete-li dosáhnout co nejlepších výsledků, nastavte před tiskem či kopírováním typ a formát papíru. Další informace naleznete v elektronické **Nápovědě HP Image Zone**.

#### Vložení pohlednic nebo karet Hagaki

1 Ze zásobníku papíru vyjměte všechny papíry.

- 2 Balík pohlednic vložte kratší stranou k pravé zadní straně zásobníku papíru tiskovou stranou dolů. Zasuňte balík pohlednic až na doraz.
- 3 Stiskněte a přidržte pojistku na horní části vodítka šířky papíru a posuňte vodítko až k okrajům pohlednic či karet.

Nepřeplňujte zásobník papíru. Ujistěte se, že balík papírů nepřesahuje zásobník papíru a že není vyšší než vodítko šířky papíru.

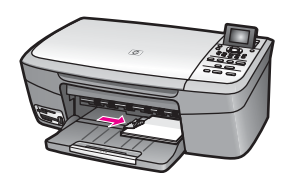

#### Vložení obálek

Do zásobníku papíru zařízení HP all-in-one můžete vložit jednu nebo více obálek. Nepoužívejte lesklé nebo reliéfní obálky ani obálky se sponami či průhlednými okénky.

Poznámka O zvláštnostech formátování textu, který má být vytištěn na obálky, si přečtěte v nápovědě ke svému textovému editoru. Nejlepších výsledků dosáhnete, použijete-li pro zpáteční adresu štítek, který nalepíte na obálku.

#### Vložení obálek

- 1 Ze zásobníku papíru vyjměte všechny papíry.
- 2 Vložte jednu nebo několik obálek k pravé zadní straně zásobníku papíru chlopní vzhůru a doleva. Posouvejte balík obálek vpřed, dokud se nezarazí.
  - Tip Další pokyny pro vkládání obálek naleznete na obrázku vyrytém v základně zásobníku papíru.
- 3 Stiskněte a přidržte pojistku na horní části vodítka šířky papíru a posuňte vodítko až k okrajům obálek.

Nepřeplňujte zásobník papíru. Ujistěte se, že balík obálek nepřesahuje zásobník papíru a že není vyšší než vodítko šířky papíru.

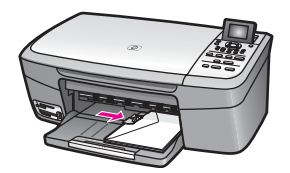

#### Vložení jiných typů papíru

V následující tabulce jsou uvedeny pokyny pro vkládání různých typů papíru. Nejlepších výsledků dosáhnete, změníte-li nastavení papíru po každé změně jeho formátu nebo typu. Informace o změně nastavení papíru naleznete v nápovědě na obrazovce k aplikaci **HP Image Zone**. Poznámka Ne všechny formáty a typy papíru jsou k dispozici se všemi funkcemi zařízení HP all-in-one. Některé formáty a typy papíru lze použít pouze při spuštění tiskové úlohy z dialogového okna **Tisk** příslušné aplikace. Tyto papíry nelze použít pro kopírování nebo tisk fotografií z paměťové karty nebo digitálního fotoaparátu. Papíry, které lze použít pouze při tisku z aplikace, jsou uvedeny v následující tabulce.

| Papír                                     | Тіру                                                                                                    |  |
|-------------------------------------------|----------------------------------------------------------------------------------------------------|--|
| Papíry HP                                 | <ul> <li>Papír HP Premium Paper: Na netiskové straně papíru najděte<br/>šedou šipku a zasuňte papír do zásobníku papíru tak, aby strana<br/>se šipkou byla otočená směrem nahoru.</li> <li>Průhledné fólie pro inkoustové tiskárny HP Premium Inkjet<br/>Transparency Film: Vložte fólii tak, aby bílý průsvitný proužek (se<br/>šipkami a logem HP) byl umístěn nahoře a vstupoval jako první do<br/>zásobníku papíru.</li> </ul>                                                                                                    |  |
|                                           | Poznámka Zařízení HP all-in-one nemůže automaticky detekovat<br>průhledné fólie. Chcete-li dosáhnout co nejlepších<br>výsledků, nastavte před tiskem či kopírováním na<br>průhledné fólie příslušný typ papíru.                                                                                                    |  |
|                                           | <ul> <li>Nažehlovací fólie HP Iron-On Transfers: Před použitím<br/>nažehlovací fólii důkladně vyrovnejte - nevkládejte pokroucené<br/>fólie. (Pokroucení zabráníte tak, že ponecháte nažehlovací fólii až<br/>do jejího použití v originálním balení.) Na netiskové straně<br/>nažehlovací fólie najděte modrý proužek a pak do zásobníku<br/>papíru ručně vkládejte vždy pouze jeden list modrým proužkem<br/>nahoru.</li> <li>Matný pohlednicový papír HP Matte Greeting Cards, fotografický<br/>pohlednicový papír HP Photo Greeting Cards nebo dekorativní<br/>pohlednicový papír HP Textured Greeting Cards: Vložte malý balík<br/>pohlednicového papíru HP do zásobníku papíru tiskovou stranou<br/>dolů. Papíry pak zasuňte až na doraz.</li> </ul> |  |
| Štítky<br>(pouze při tisku z<br>aplikace) | <ul> <li>Vždy používejte listy štítků formátu Letter nebo A4 určené k použití v inkoustových tiskárnách HP (například štítky Avery Inkjet) a ujistěte se, že štítky nejsou více než dva roky staré.</li> <li>Provzdušněte balík štítků, abyste zajistili, že žádné z listů nebudou slepeny dohromady.</li> <li>Položte balík listů se štítky na běžný papír plného formátu do zásobníku papíru tak, aby strana se štítky směřovala dolů. Štítky nevkládejte po jednom listu.</li> </ul>                                                                                                    |  |

## Předcházení uvíznutí papíru

Aby nedocházelo k uvíznutí papíru, postupujte podle následujících pokynů:

- Uchováváním papíru v uzavíratelném obalu na rovné podložce zabráníte svraštění nebo zkroucení papíru.
- Často odebírejte potištěné papíry ze zásobníku papíru.

- Ujistěte se, zda papír vložený do zásobníku papíru leží rovně a jeho okraje nejsou ohnuté ani potrhané.
- V zásobníku papíru nekombinujte papíry různých typů a formátů. Balík musí obsahovat papíry stejného formátu a typu.
- Posuňte vodítka šířky papíru v zásobníku papíru tak, aby těsně přiléhala k papíru.
   Ujistěte se, zda vodítka papíru neohýbají papíry v zásobníku papíru.
- Nezasouvejte papír do zásobníku papíru násilím ani příliš hluboko.
- Používejte typy papíru doporučené pro zařízení HP all-in-one. Další informace uvádí část Výběr papíru pro tisk a kopírování.

Další informace o odstraňování uvíznutých papírů naleznete v části Odstraňování problémů s papírem.

## Použití paměťové karty nebo fotoaparátu kompatibilního se standardem PictBridge

Zařízení HP all-in-one umožňuje přístup na paměťové karty používané ve většině digitálních fotoaparátů, což vám umožní tisknout, ukládat, spravovat a sdílet své fotografie. Paměťovou kartu můžete vložit do zařízení HP all-in-one, případně můžete přímo připojit digitální fotoaparát, přičemž zařízení HP all-in-one načte obsah paměťové karty vložené ve fotoaparátu.

Tato kapitola obsahuje informace o použití paměťových karet nebo fotoaparátu vybaveného technologií PictBridge se zařízením HP all-in-one. V této kapitole naleznete informace o přenosu fotografií do počítače, nastavení možností tisku fotografií, tisku fotografií, úprav fotografií, zobrazení prezentací a sdílení fotografií s rodinou a přáteli.

## Patice pro paměťové karty a port pro fotoaparát

Pokud váš digitální fotoaparát používá k ukládání fotografií paměťovou kartu, je možné tuto kartu vložit do zařízení HP all-in-one a uložené fotografie vytisknout nebo uložit.

Lze vytisknout zkušební list, který může mít několik stránek a zobrazuje miniatury fotografií uložených na paměťové kartě. Fotografie z paměťové karty můžete vytisknout i v případě, že zařízení HP all-in-one není připojeno k počítači. K zařízení HP all-in-one můžete připojit také digitální fotoaparát, který podporuje standard PictBridge, a vytisknout fotografie přímo z fotoaparátu.

Zařízení HP all-in-one umí přečíst následující paměťové karty: CompactFlash (I, II), Memory Stick, MultiMediaCard (MMC), Secure Digital, SmartMedia a xD-Picture Card.

Poznámka Je možné naskenovat dokument a poslat naskenovaný obrázek do vložené paměťové karty.

Zařízení HP all-in-one má čtyři patice pro paměťové karty, které jsou znázorněny na následujícím obrázku s paměťovými kartami, které odpovídají jednotlivým paticím.

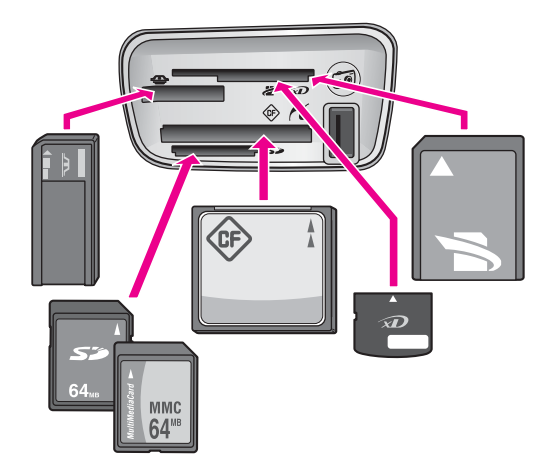

Patice mají následující konfiguraci (shora dolů):

- SmartMedia, xD-Picture Card (Ize zasunout do pravé horní části patice)
- Memory Stick, Magic Gate Memory Stick, Memory Stick Duo (s uživatelským adaptérem), Memory Stick Pro
- CompactFlash (I, II)
- Secure Digital, MultiMediaCard (MMC)
- Port pro fotoaparát (pod paticemi pro paměťové karty): kompatibilní s digitálními fotoaparáty vybavenými rozhraním USB, které podporují standard PictBridge
- Poznámka Do portu pro fotoaparát lze připojit pouze digitální fotoaparáty vybavené rozhraním USB, které podporují standard PictBridge. Tento port nepodporuje jiné typy zařízení USB. Pokud do portu pro fotoaparát připojíte zařízení USB, které není kompatibilní s digitálními fotoaparáty, zobrazí se na barevném grafickém displeji chybové hlášení. Vlastníte-li starší digitální fotoaparát značky Hewlett-Packard, zkuste použít kabel USB, který byl dodán společně s fotoaparátem. Kabel připojte do portu USB v zadní části zařízení HP all-in-one, nikoli do portu pro fotoaparát vedle patic pro paměťové karty.
- Tip Při výchozím nastavení systém Windows XP zformátuje paměťovou kartu s 8 MB nebo méně a 64 MB nebo více ve formátu FAT32. Digitální fotoaparáty a jiná zařízení využívají formát FAT (FAT16 nebo FAT12) a nemohou pracovat s kartou formátovanou v systému FAT32. Zformátujte paměťovou kartu ve fotoaparátu nebo vyberte formát FAT při formátování paměťové karty v počítači se systémem Windows XP.

## Přenos fotografií do počítače

Po pořízení fotografií pomocí digitálního fotoaparátu je možné tyto fotografie ihned vytisknout nebo je uložit přímo na pevný disk počítače. Chcete-li fotografie uložit do počítače, je nutné vyjmout paměťovou kartu z fotoaparátu a vložit ji do příslušné patice v zařízení HP all-in-one.

Poznámka V zařízení HP all-in-one je v daném okamžiku možné pracovat pouze s jednou paměťovou kartou.

#### Používání paměťové karty

1 Zasuňte paměťovou kartu do odpovídající patice zařízení HP all-in-one. Pokud je paměťová karta správně vložena, začne blikat stavový indikátor vedle patic pro paměťové karty. Na barevném grafickém displeji se zobrazí hlášení Načítání fotografií.... V průběhu načítání bliká zeleně stavová kontrolka umístěná vedle patice pro paměťovou kartu.

Pokud vložíte paměťovou kartu nesprávně, začne stavová kontrolka vedle patice pro paměťovou kartu blikat žlutě a na barevném grafickém displeji se zobrazí chybové hlášení, například Karta je zasunuta opačně nebo Karta není úplně zasunuta.

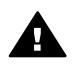

Upozornění V průběhu načítání nikdy nevyjímejte paměťovou kartu. Mohli byste tím poškodit soubory na kartě. Kartu je možné bezpečně vyjmout pouze v případě, že stavová kontrolka vedle patice nebliká.

- 2 Pokud se na paměťové kartě nalézají fotografické soubory, které ještě nebyly přeneseny, zobrazí se v počítači dialogové okno s dotazem, zda chcete tvto soubory uložit do počítače.
- 3 Klepnutím na příslušnou možnost proveďte uložení.

Tím budou všechny nové fotografie z paměťové karty uloženy do počítače. Pro systém Windows: Soubory jsou při výchozím nastavení ukládány do složek označených rokem a měsícem pořízení fotografií. V systému Windows XP a Windows 2000 jsou tyto složky vytvářeny ve složce C:\Documents and Settings \Jméno uživatele\Dokumenty\Obrázky.

Pro systém Macintosh: Soubory jsou při výchozím nastavení ukládány do počítače do složky Hard Drive:Documents:HP all-in-one Data:Photos (Pevný disk:Dokumenty:HP all-in-one data:Fotografie) (OS 9) nebo Hard Drive:Users:User Name:Pictures:HP Photos (Pevný disk:Uživatelé:Jméno uživatele:Obrázky:Fotografie HP) (OS X).

Tip K přenosu souborů z paměťové karty do připojeného počítače je možné použít také ovládací panel. V oblasti Fotografie stiskněte tlačítko Nabídka Fotografie a stisknutím tlačítka 3 vyberte možnost Přenos do počítače. Postupujte podle pokynů zobrazených na počítači. Paměťová karta se v počítači zobrazuje také jako jednotka. Fotografické soubory můžete přesunout z paměťové karty na pracovní plochu.

Jakmile zařízení HP all-in-one dokončí čtení paměťové karty, přestane stavový indikátor vedle patic pro paměťové karty blikat a zůstane svítit. První fotografie z paměťové karty se zobrazí na barevném grafickém displeji.

Fotografie na paměťové kartě lze procházet stisknutím tlačítka 🚽 nebo 🕨. Mezi fotografiemi se lze pohybovat směrem zpět nebo vpřed vždy po jedné fotografii. Pokud stisknete a podržíte tlačítko ◀ nebo ▶, fotografie lze rychle procházet zpět nebo vpřed.

## Tisk fotografií ze zkušebního listu

Zkušební list umožňuje jednoduchým a pohodlným způsobem vybírat fotografie a tisknout je přímo z paměťové karty bez použití počítače. Zkušební list, který může být několik stran dlouhý, obsahuje miniatury fotografií uložených na paměťové kartě. Název souboru, číslo miniatury a datum jsou uvedeny pod každou miniaturou. Zkušební listy rovněž umožňují rychlé vytvoření tištěného katalogu fotografií. Chcete-li fotografie vytisknout pomocí zkušebního listu, je nutné nejprve vytisknout zkušební list, vyplnit jej a potom naskenovat.

Tisk fotografií ze zkušebního listu se provádí ve třech krocích: tisk zkušebního listu, dokončení zkušebního listu a skenování zkušebního listu. Tato část obsahuje podrobné informace o všech třech krocích.

Tip Kvalitu fotografií vytištěných zařízením HP all-in-one můžete zvýšit i zakoupením fotografické tiskové kazety. S instalovanou tříbarevnou tiskovou kazetou a fotografickou tiskovou kazetou máte k dispozici systém se šesti inkousty, který zajišťuje vyšší kvalitu tisku barevných fotografií. Další informace o fotografické tiskové kazetě uvádí část Používání fotografické tiskové kazety.

#### Tisk zkušebního listu

Prvním krokem je vytištění zkušebního listu ze zařízení HP all-in-one.

- 1 Zasuňte paměťovou kartu do odpovídající patice zařízení HP all-in-one.
- 2 V oblasti Fotografie stiskněte tlačítko Zkušební list a pak stiskněte tlačítko 1. Zobrazí se Nabídka Zkušební listy a bude vybrán příkaz Zkušební list pro tisk.

Poznámka V závislosti na počtu fotografií na paměťové kartě může tisk zkušebního listu trvat různě dlouho.

- 3 Jestliže je na kartě více než 20 fotografií, zobrazí se Nabídka Výběr fotografií. Stiskněte číslo vedle příkazu, který chcete zvolit:
  - 1. Všechny
  - 2. Posledních 20
  - 3. Vlastní rozsah
  - Poznámka Pomocí čísla miniatury na zkušebním listu vyberte, které fotografie chcete vytisknout pro vlastní rozsah. Toto číslo se může lišit od čísla, pod kterým je daná fotografie uvedena v digitálním fotoaparátu. Pokud na paměťovou kartu přidáte fotografie nebo je z ní odstraníte, vytiskněte znovu zkušební list, aby se zobrazila správná čísla miniatur.
- 4 Pokud zvolíte možnost Vlastní rozsah, zadejte čísla miniatur pro první a poslední fotografii, kterou chcete vytisknout.

Poznámka Čísla miniatur lze vymazat stisknutím tlačítka **4**.

#### Vyplnění zkušebního listu

Po vytištění můžete na zkušebním listu vybrat fotografie, které chcete vytisknout.

Poznámka Pro dosažení nejvyšší kvality tisku můžete použít fotografickou tiskovou kazetu. S instalovanou barevnou tiskovou kazetou a fotografickou tiskovou kazetou máte k dispozici systém se šesti inkousty. Další informace uvádí část Používání fotografické tiskové kazety.

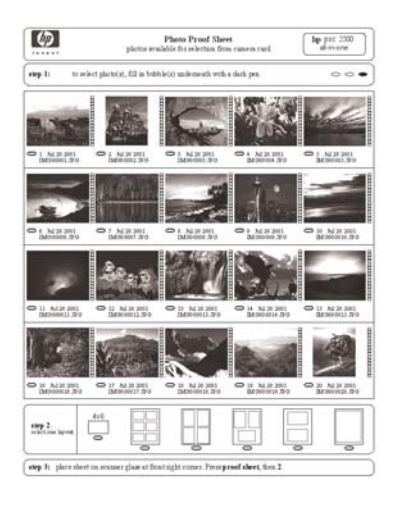

#### Postup vyplnění zkušebního listu

- 1 Vyberte fotografie pro tisk pomocí tmavého pera nebo tužky tak, že vyplníte kroužky pod miniaturami obrázků na zkušebním listu.
- 2 Vyberte jeden styl vzhledu vyplněním kroužku v kroku 2 uvedeném na zkušebním listu.

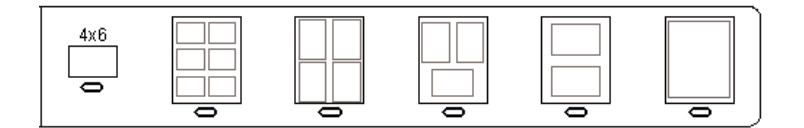

Poznámka Pokud potřebujete mít lepší kontrolu nad nastavením tisku, než jakou nabízí zkušební list, můžete vytisknout fotografie přímo z ovládacího panelu. Další informace uvádí část Tisk fotografií přímo z paměťové karty.

#### Skenování zkušebního listu

Posledním krokem je naskenování vyplněného zkušebního listu, který jste položili na skleněnou podložku.

- Tip Ujistěte se, že skleněná podložka zařízení HP all-in-one je zcela čistá, aby se zkušební list správně naskenoval. Další informace uvádí část Čištění skleněné podložky.
- 1 Položte zkušební list potištěnou stranou dolů do pravého předního rohu skleněné podložky. Zkontrolujte, zda jsou okraje zkušebního listu přiraženy k pravé a přední hraně. Zavřete víko.

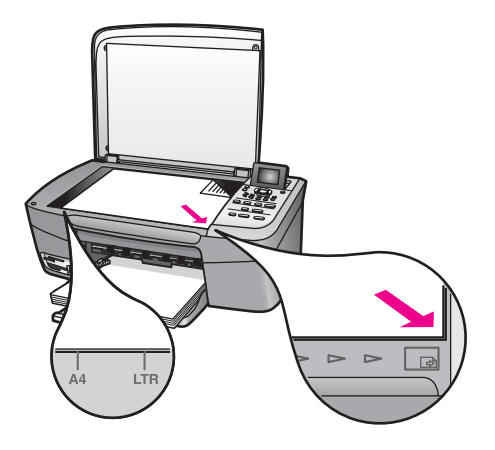

- 2 Vložte do zásobníku papíru fotografický papír formátu 10 × 15 cm. Zkontrolujte, zda při skenování zkušebního listu je v patici vložena stejná paměťová karta, kterou jste použili k tisku tohoto zkušebního listu.
- 3 V oblasti Fotografie stiskněte tlačítko Zkušební list a pak stiskněte tlačítko 2.

Zobrazí se Nabídka Zkušební listy a vybrána bude možnost Zkušební list pro skenování.

Zařízení HP all-in-one naskenuje zkušební list a vytiskne vybrané fotografie.

## Nastavení možností tisku fotografií

Pomocí ovládacího panelu můžete nastavit, jakým způsobem bude zařízení HP all-in-one tisknout fotografie, například typ a formát papíru, vzhled a další možnosti.

V této části naleznete informace k následujícím tématům: nastavení možností fotografického tisku, změna možností tisku a nastavení nových výchozích hodnot možností fotografického tisku.

Přístup k možnostem tisku fotografií získáte pomocí **nabídky Fotografie** dostupné z ovládacího panelu.

**Tip** Aplikaci **HP Image Zone** je možné použít také k nastavení možností fotografického tisku. Další informace naleznete v **Nápovědě HP Image Zone**.

#### Nastavení možností tisku fotografií pomocí nabídky Možnosti tisku

Nabídka **Možnosti tisku** umožňuje přístup k různým nastavením, která ovlivňují způsob tisku fotografií, například počet kopií, typy papíru apod. Výchozí rozměry a formáty se mohou lišit podle země/oblasti.

- 1 Zasuňte paměťovou kartu do odpovídající patice zařízení HP all-in-one.
- 2 V oblasti Fotografie stiskněte tlačítko Nabídka Fotografie. Zobrazí se nabídka Fotografie.
- 3 Stisknutím tlačítka 1 zpřístupněte nabídku Možnosti tisku a stiskněte číslo vedle nastavení, které chcete změnit.

| Nastavení         | Popis                                                                                                    |  |
|-------------------|----------------------------------------------------------------------------------------------------|--|
| 1. Počet kopií    | Umožňuje nastavit počet vytištěných kopií.                                                                                                    |  |
| 2. Formát obrázku | Umožňuje nastavit formát, na který má být obrázek<br>vytištěn. Většinu voleb není třeba vysvětlovat, s<br>výjimkou následujících dvou: Vyplnit celou stránku a<br>Přizpůsobit na stránku.                                                                                                    |  |
|                   | Při nastavení Vyplnit celou stránku bude velikost<br>obrázku upravena tak, aby obrázek pokryl celý<br>výstupní papír bez bílých okrajů. Může dojít k výskytu<br>oříznutí. Při nastavení Přizpůsobit na stránku je<br>velikost obrázku upravena tak, aby obrázek pokryl co<br>největší plochu stránky při zachování původního<br>poměru stran a nedošlo přitom k oříznutí. Obrázek je<br>vytištěn uprostřed stránky a ohraničen bílým okrajem.                                                                                  |  |
| 3. Formát papíru  | Umožňuje vybrat formát papíru pro aktuální tiskovou<br>úlohu. Při nastavení <b>Automaticky</b> se jako výchozí<br>použije velký formát (Letter nebo A4) nebo malý<br>formát 10 × 15 cm v závislosti na zemi/oblasti. Pokud<br>jsou možnosti <b>Formát papíru</b> i <b>Typ papíru</b> nastaveny<br>na <b>Automaticky</b> , vybere zařízení HP all-in-one<br>optimální možnosti tisku pro aktuální tiskovou úlohu.<br>Nastavíte-li jiný <b>Formát papíru</b> , bude mít toto<br>nastavení přednost před automatickým nastavením. |  |
| 4. Typ papíru     | Umožňuje vybrat typ papíru pro aktuální tiskovou<br>úlohu. Při nastavení <b>Automaticky</b> zařízení<br>HP all-in-one automaticky zjistí a nastaví typ papíru.<br>Pokud jsou možnosti <b>Formát papíru i Typ papíru</b><br>nastaveny na <b>Automaticky</b> , vybere zařízení<br>HP all-in-one optimální možnosti pro aktuální tiskovou<br>úlohu. Nastavíte-li jiný <b>Typ papíru</b> , bude mít toto<br>nastavení přednost před automatickým nastavením.                                                                       |  |
| 5. Vzhled         | Umožňuje vybrat jeden ze tří stylů vzhledu pro aktuální tiskovou úlohu.                                                                                                    |  |

| Nastavení                           | Popis                                                                                                    |  |
|-------------------------------------|----------------------------------------------------------------------------------------------------|--|
|                                     | Pokud je vybrán vzhled Šetření papírem, umístí se na stránku co nejvíce fotografií, které jsou podle potřeby otočeny nebo oříznuty.                                                                                                    |  |
|                                     | Při použití vzhledů Album je zachována orientace<br>původních fotografií. Možnosti Album (Na výšku) a<br>Album (Na šířku) odkazují na orientaci stránky, nikoli<br>samotných fotografií. Může dojít k jejich oříznutí.                                                                                                    |  |
| 6. Inteligentní<br>zaostření        | Umožňuje zapnout nebo vypnout automatické digitální<br>ostření fotografií. Možnost Inteligentní zaostření<br>ovlivňuje pouze vytištěné fotografie. Tato možnost<br>nemá vliv na vzhled fotografií na barevném grafickém<br>displeji ani na skutečný soubor s obrázkem na<br>paměťové kartě. Možnost Inteligentní zaostření je ve<br>výchozím nastavení povolena. |  |
| 7. Digitální blesk                  | Umožňuje zesvětlit tmavé fotografie. Možnost<br>Digitální blesk ovlivňuje pouze vytištěné fotografie.<br>Tato možnost nemá vliv na vzhled fotografií na<br>barevném grafickém displeji ani na skutečný soubor s<br>obrázkem na paměťové kartě. Možnost Digitální<br>blesk je ve výchozím nastavení vypnuta.                                                      |  |
| 8. Nastavit nové<br>výchozí hodnoty | Umožňuje uložit aktuální Možnosti tisku jako nové výchozí hodnoty.                                                                                                    |  |

#### Změna možností tisku

Všechna nastavení v nabídce Možnosti tisku je možné změnit pomocí stejného postupu.

1 V oblasti Fotografie stiskněte tlačítko Nabídka Fotografie, dále tlačítko 1 a pak stiskněte číslo vedle nastavení, které chcete změnit. Nabídku Možnosti tisku můžete procházet stisknutím tlačítka ▼ na ovládacím panelu a prohlédnout si tak všechny možnosti.

Aktuálně vybraná možnost je zvýrazněna a příslušné výchozí nastavení (pokud existuje) je zobrazeno ve spodní části barevného grafického displeje.

2 Proveďte změny nastavení a stiskněte tlačítko OK.

Poznámka V oblasti Fotografie stiskněte opět tlačítko Nabídka Fotografie, zavřete nabídku Možnosti tisku a vraťte se k zobrazení fotografie.

Další informace o nastavení výchozích možností tisku fotografií naleznete v tématu Nastavení nových výchozích hodnot možností tisku fotografií.

#### Nastavení nových výchozích hodnot možností tisku fotografií

Výchozí hodnoty možností tisku fotografií můžete změnit pomocí ovládacího panelu.

1 V oblasti Fotografie stiskněte tlačítko Nabídka Fotografie a pak stiskněte tlačítko 1.

Zobrazí se nabídka Možnosti tisku.

- 2 Proveďte požadované změny kteréhokoli nastavení. Při potvrzení nového nastavení kterékoli možnosti se znovu zobrazí nabídka Možnosti tisku.
- 3 Při zobrazené nabídce Možnosti tisku stiskněte tlačítko 8 a jakmile budete vyzváni k nastavení nových výchozích hodnot, stiskněte tlačítko OK.

Všechna aktuální nastavení se stanou novými výchozími hodnotami.

### Použití funkcí úprav

Zařízení HP all-in-one nabízí několik základních funkcí pro úpravu obrázků, které můžete použít u obrázku právě zobrazeného na barevném grafickém displeji. Mezi tyto funkce patří například úprava jasu a speciální barevné efekty.

Pomocí těchto funkcí můžete upravit fotografii, která je aktuálně zobrazena na displeji. Tyto úpravy se vztahují pouze na tisk nebo prohlížení a nejsou uloženy spolu se samotným obrázkem.

- V oblasti Fotografie stiskněte tlačítko Úpravy fotografií.
   Zobrazí se nabídka Úpravy fotografií.
- 2 Stisknutím odpovídajícího čísla vyberte požadovanou možnost úpravy.

| Možnost úpravy    | Účel                                                                                                    |
|-------------------|----------------------------------------------------------------------------------------------------|
| 1. Funkce zoom    | Stisknutím tlačítka 1 fotografii zmenšíte nebo stisknutím tlačítka 5 zvětšíte na požadovanou velikost.                                                                                                    |
| 2. Otočit         | Stisknutím tlačítka 0 otočíte obrázek o 90 stupňů ve směru hodinových ručiček.                                                                                                    |
| 3. Jas fotografie | Umožňuje zesvětlit nebo ztmavit obrázek. Stisknutím<br>tlačítka ◀ obrázek ztmavíte. Stisknutím tlačítka ►<br>obrázek zesvětlíte.                                                                                                    |
| 4. Barevný efekt  | Zobrazí nabídku speciálních barevných efektů, které<br>můžete u obrázku použít. Volba <b>Bez efektu</b> ponechá<br>obrázek v původním stavu. Volba <b>Hnědé zabarvení</b><br>zbarví obrázek dohněda, takže se bude podobat<br>fotografiím z počátku 20. století. Volba <b>Ruční</b><br>kolorování je podobná volbě <b>Hnědé zabarvení</b> s tím<br>rozdílem, že jsou do obrázku přidány světlé barvy,<br>takže obrázek vypadá jako ručně kolorovaný. Volba<br>Černobíle poskytuje stejný tiskový výstup jako při<br>stisknutí tlačítka <b>START Černobíle</b> . |
| 5. Rám            | Umožňuje přidat k aktuálnímu obrázku rámeček a zvolit jeho barvu.                                                                                                    |
| 6. Červené oči    | Umožňuje z fotografií odstranit efekt červených očí. Při<br>volbě <b>Zapnuto</b> je funkce odstranění červených očí<br>aktivní. Při volbě <b>Vypnuto</b> je funkce odstranění<br>červených očí vypnuta. Výchozí nastavení je <b>Vypnuto</b> .                                                                                                    |

## Tisk fotografií přímo z paměťové karty

Do zařízení HP all-in-one můžete vložit paměťovou kartu a pomocí ovládacího panelu vytisknout fotografie. Informace o tisku fotografií na zařízení HP all-in-one z fotoaparátu kompatibilního se standardem PictBridge naleznete v části Tisk fotografií z digitálního fotoaparátu kompatibilního se standardem PictBridge.

V této části naleznete informace k následujícím tématům: tisk jednotlivých fotografií, vytváření fotografií bez okrajů a zrušení výběru fotografií.

Poznámka Při tisku fotografií je třeba vybrat správný typ papíru a zvýraznění. Další informace uvádí část Nastavení možností tisku fotografií. Může být rovněž vhodné použít fotografickou tiskovou kazetu, aby bylo dosaženo nejvyšší kvality tisku. Další informace uvádí část Používání fotografické tiskové kazety.

Při použití softwaru **HP Image Zone** budete mít kromě tisku fotografií k dispozici ještě další možnosti. Tento software vám umožní použít fotografie pro obtisky na trička, plakáty, transparenty, nálepky a pro další kreativní projekty. Další informace naleznete v **Nápovědě HP Image Zone**, která je součástí dodaného softwaru.

#### Tisk jednotlivých fotografií

Fotografie je možné tisknout přímo z ovládacího panelu bez použití zkušebního listu.

- 1 Zasuňte paměťovou kartu do odpovídající patice zařízení HP all-in-one. Rozsvítí se stavový indikátor vedle patic pro paměťové karty.
- 2 Vložte do zásobníku papíru fotografický papír formátu 10 × 15 cm.
- 3 Zobrazte fotografii na barevném grafickém displeji a stisknutím tlačítka OK ji vyberte k tisku. U vybrané fotografie je zobrazeno zaškrtnutí. Pomocí tlačítek ◀ nebo ▶ postupně po jedné procházejte fotografie. Pomocí tlačítek ◀ nebo ▶ můžete rychle procházet fotografiemi.
- 4 Chcete-li vytisknout vybrané fotografie, stiskněte v oblasti Fotografie tlačítko Tisk fotografií.

#### Vytvoření fotografií bez okrajů

Jedinečnou funkcí zařízení HP all-in-one je schopnost převést fotografie na paměťové kartě na profesionální výtisky bez okrajů.

- 1 Zasuňte paměťovou kartu do odpovídající patice zařízení HP all-in-one. Rozsvítí se stavový indikátor vedle patic pro paměťové karty.
- 2 Zobrazte fotografii na barevném grafickém displeji a stisknutím tlačítka OK ji vyberte k tisku. U vybrané fotografie je zobrazeno zaškrtnutí. Pomocí tlačítek ◀ nebo ▶ postupně po jedné procházejte fotografie. Pomocí tlačítek ◀ nebo ▶ můžete rychle procházet fotografiemi.
- 3 Vložte fotografický papír 10 × 15 cm lícovou stranou dolů do pravého zadního rohu zásobníku papíru a nastavte vodítka papíru.

- **Tip** Jestliže fotografický papír, který používáte, má perforované chlopně, vložte jej tak, aby chlopně byly otočeny směrem k vám.
- 4 Chcete-li vytisknout vybrané fotografie bez okrajů, stiskněte v oblasti Fotografie tlačítko Tisk fotografií.

#### Zrušení výběru fotografií

Zrušení výběru fotografií lze provést z ovládacího panelu.

- → Proveďte jeden z následujících kroků:
  - stisknutím tlačítka OK zrušíte výběr fotografie, která je právě zobrazena na displeji,
  - stisknutím tlačítka Storno zrušíte výběr všech fotografií a uvedete displej do pohotovostního stavu.

# Tisk fotografií z digitálního fotoaparátu kompatibilního se standardem PictBridge

Zařízení HP all-in-one podporuje standard PictBridge, který umožňuje připojit jakýkoli fotoaparát kompatibilní s tímto standardem do portu pro fotoaparát a vytisknout fotografie ve formátu JPEG uložené na paměťové kartě ve fotoaparátu.

- 1 Ověřte, zda je zařízení HP all-in-one zapnuto a zda byl proces spuštění dokončen.
- 2 Připojte digitální fotoaparát kompatibilní se standardem PictBridge do portu pro fotoaparát v přední části zařízení HP all-in-one pomocí kabelu USB, který byl dodán k fotoaparátu.
- 3 Zapněte fotoaparát a zkontrolujte, zda je v režimu PictBridge.
- Poznámka Jestliže je fotoaparát připojen správně, rozsvítí se stavová kontrolka vedle patic pro paměťové karty. Stavová kontrolka během tisku z fotoaparátu bliká.

Jestliže fotoaparát není kompatibilní s technologií PictBridge nebo jestliže nepracuje v režimu PictBridge, stavová kontrolka bliká žlutě a na monitoru počítače se zobrazí chybová zpráva (v případě, že jste instalovali software HP all-in-one). Odpojte fotoaparát, odstraňte problém a fotoaparát znovu připojte. Další informace týkající se odstraňování problémů s portem pro fotoaparát kompatibilní se standardem PictBridge naleznete v nápovědě k odstraňování problémů dodané s aplikací HP Image Zone.

Po úspěšném připojení fotoaparátu kompatibilního se standardem PictBridge k zařízení HP all-in-one můžete vytisknout fotografie. Zkontrolujte, zda formát papíru, který je vložen do zařízení HP all-in-one, souhlasí s nastavením na fotoaparátu. Jestliže je velikost papíru ve fotoaparátu nastavena na výchozí hodnotu, použije zařízení HP all-in-one papír aktuálně vložený do vstupního zásobníku. Podrobné informace o tisku z fotoaparátu naleznete v příručce k fotoaparátu.

Tip Pokud používáte model digitálního fotoaparátu HP, který nepodporuje standard PictBridge, můžete přesto na zařízení HP all-in-one tisknout přímo. Nepřipojujte fotoaparát k přednímu portu pro fotoaparát, ale k portu USB v zadní části zařízení HP all-in-one. Tento postup lze použít pouze u digitálních fotoaparátů HP.

## Tisk aktuální fotografie

Pomocí tlačítka Tisk fotografií můžete vytisknout fotografii, která je právě zobrazena na barevném grafickém displeji.

- 1 Zasuňte paměťovou kartu do odpovídající patice zařízení HP all-in-one.
- 2 Vyhledejte fotografii, kterou chcete vytisknout.
- 3 Chcete-li vytisknout fotografii za použití aktuálního nastavení, stiskněte v oblasti Fotografie tlačítko Tisk fotografií.

## **Tisk souboru DPOF**

Formát DPOF (Digital Print Order Format) je soubor formátovaný podle průmyslového standardu, který vytvářejí některé digitální fotoaparáty. Fotoaparátem vybrané fotografie jsou fotografie, které jste označili v digitálním fotoaparátu jako určené pro tisk. Pokud vyberete fotografie pomocí digitálního fotoaparátu, vytvoří fotoaparát soubor DPOF, jenž určuje, které fotografie byly označeny pro tisk. Zařízení HP all-in-one je schopno načíst soubor DPOF z paměťové karty, takže není třeba vybírat fotografie k tisku znovu.

Poznámka Ne všechny digitální fotoaparáty umožňují označit fotografie pro tisk. Prostudováním dokumentace k digitálnímu fotoaparátu můžete zjistit, zda podporuje soubor DPOF. Zařízení HP all-in-one podporuje formát souboru DPOF ve verzi 1.1.

Pokud tisknete fotoaparátem vybrané fotografie, tiskové nastavení zařízení HP all-in-one se nepoužije; nastavení v souboru DPOF týkající se rozvržení fotografie a počtu kopií má přednost před nastavením v zařízení HP all-in-one.

Digitální fotoaparát ukládá vytvářené soubory DPOF na paměťovou kartu. Soubory obsahují následující informace:

- fotografie, které mají být vytištěny,
- počet výtisků jednotlivých fotografií,
- otočení fotografie,
- oříznutí fotografie,
- tisk indexu (miniatur vybraných fotografií).

#### Postup tisku fotografií vybraných ve fotoaparátu

- 1 Zasuňte paměťovou kartu do odpovídající patice zařízení HP all-in-one. Pokud karta obsahuje fotografie označené pro soubor DPOF, zobrazí se na barevném grafickém displeji výzva Nalezeno DPOF.
- 2 Proveďte jeden z následujících kroků:
  - Stisknutím tlačítka 1 vytiskněte všechny fotografie označené pomocí souborů DPOF na paměťové kartě.
  - Stisknutím tlačítka 2 vynechejte tisk fotografií DPOF.

<u>oaměťová karta nebo standard</u>

**PictBridge** 

## Použití funkce prezentace

Pomocí možnosti **Prezentace** v nabídce **Fotografie** můžete všechny fotografie na paměťové kartě zobrazit v podobě prezentace.

#### Zobrazení nebo tisk fotografií v podobě prezentace

Fotografie můžete zobrazit nebo vytisknout v podobě prezentace pomocí funkce Prezentace zařízení HP all-in-one.

#### Postup zobrazení prezentace

- 1 Zasuňte paměťovou kartu do odpovídající patice zařízení HP all-in-one. Rozsvítí se stavový indikátor vedle patic pro paměťové karty.
- 2 Chcete-li zobrazit nabídku Fotografie, stiskněte v oblasti Fotografie tlačítko Nabídka Fotografie.
- 3 Stisknutím tlačítka 3 zahájíte prezentaci.
- 4 Stisknutím tlačítka Storno ukončíte prezentaci.

#### Postup tisku fotografie aktuálně zobrazené v prezentaci

- Jakmile se fotografie, kterou chcete vytisknout, zobrazí na barevném grafickém displeji, zrušte prezentaci stisknutím tlačítka Storno.
- 2 Chcete-li vytisknout fotografii za použití aktuálního nastavení, stiskněte v oblasti Fotografie tlačítko Tisk fotografií.

## Sdílení fotografií pomocí služby HP Instant Share

Zařízení HP all-in-one a jeho software vám pomohou sdílet fotografie s přáteli a členy rodiny pomocí technologie HP Instant Share. Službu HP Instant Share lze použít k těmto krokům:

- sdílení fotografií s přáteli a příbuznými prostřednictvím elektronické pošty,
- vytváření alb online,
- objednávání tisku fotografií online.

Abyste mohli plně využívat funkce služby HP Instant Share, které jsou přístupné z ovládacího panelu zařízení HP all-in-one, je nutné nastavit v zařízení HP all-in-one službu HP Instant Share. Informace o nastavení služby HP Instant Share v zařízení HP all-in-one naleznete v tématu Použití služby HP Instant Share.

Informace o použití služby HP Instant Share naleznete v Nápovědě HP Image Zone dodané se softwarem.

### Použití softwaru HP Image Zone

Software **HP Image Zone** můžete použít k zobrazování a úpravám obrazových souborů. Pomocí tohoto softwaru můžete obrázky tisknout, zasílat je elektronickou poštou nebo faxem své rodině či přátelům, vystavit je na webových stránkách nebo je jinak použít v různých zábavných a kreativních tiskových projektech. Software HP vám umožňuje toto vše a ještě mnohem více. Prostudujte software, abyste mohli plně využít všechny funkce zařízení HP all-in-one.

Informace o použití služby **HP Image Zone** naleznete v **Nápovědě HP Image Zone** dodané se softwarem.

**Pro systém Windows:** Chcete-li aplikaci **HP Image Zone** spustit později, spusťte program **Správce HP** a klepněte na ikonu **HP Image Zone**.

Pro systém Macintosh starší než OS X v10.1.5, včetně OS 9: Chcete-li otevřít součást HP Gallery aplikace HP Image Zone později, vyberte na ploše ikonu Správce HP.

Pro systém Macintosh X v10.1.5 nebo vyšší: Chcete-li otevřít součást HP Gallery aplikace HP Image Zone později, vyberte v doku položku Správce HP. Otevře se okno HP Image Zone. Vyberte kartu Services (Služby) a pak vyberte položku HP Gallery.

# 7 Použití funkcí kopírování

Zařízení HP all-in-one umožňuje vytvářet barevné a černobílé kopie nejvyšší kvality na papíry různých typů včetně průhledných fólií. Můžete zvětšit nebo zmenšit velikost předlohy tak, aby se vešla na určitý formát papíru, nastavit jas a intenzitu barev kopie a používat zvláštní funkce pro vytvoření vysoce kvalitních kopií fotografií včetně kopií bez okrajů formátu 10 × 15 cm.

Tato kapitola obsahuje pokyny pro zvýšení rychlosti kopírování, zvýšení kvality kopírování, nastavení počtu vytištěných kopií, pokyny pro výběr papíru nejvhodnějšího typu a velikosti pro danou úlohu, vytváření plakátů a vytváření nažehlovacích fólií.

Tip Chcete-li dosáhnout optimálního výkonu při kopírování standardních projektů, nastavte velikost papíru na hodnotu Letter nebo A4, typ papíru na Obyčejný papír a kvalitu kopírování na hodnotu Rychlá.

Informace o nastavení velikosti papíru naleznete v části Nastavení formátu papíru pro kopírování.

Informace o nastavení typu papíru naleznete v části Nastavení typu papíru pro kopírování.

Informace o nastavení kvality kopírování naleznete v části Zvýšení rychlosti nebo kvality kopírování.

Můžete zjistit informace o provádění projektů kopírování fotografií, například kopií fotografií bez okrajů, zvětšení a zmenšení kopií fotografií tak, aby vyhovovaly vašim požadavkům, vytváření více kopií fotografií na stránku a zvýšení kvality kopií vybledlých fotografií.

→ J Vytvoření kopie bez okrajů formátu 10 × 15 cm (4 × 6 palců) z fotografie.

Kopírování fotografie formátu 10 × 15 cm (4 × 6 palců) na celou stránku.

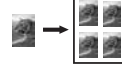

📕 Vícenásobné kopírování jedné fotografie na stránku.

Vícenásobné kopírování jedné fotografie na stránku.

## Nastavení formátu papíru pro kopírování

Formát papíru můžete nastavit na zařízení HP all-in-one. Vybraný formát papíru by měl odpovídat papíru vloženému do zásobníku papíru. Výchozí nastavení formátu papíru učeného pro kopírování je **Automaticky**. Toto nastavení zajistí, že zařízení HP all-in-one automaticky zjistí formát papíru v zásobníku papíru.

| Typ papíru                                                        | Doporučená nastavení formátu papíru                                            |  |
|-------------------------------------------------------------------|--------------------------------------------------------------------------------|--|
| Papíry určené pro kopírování,<br>víceúčelové nebo obyčejné papíry | Letter nebo A4                                                                 |  |
| Papíry pro inkoustové tiskárny                                    | Letter nebo A4                                                                 |  |
| Nažehlovací fólie                                                 | Letter nebo A4                                                                 |  |
| Hlavičkový papír                                                  | Letter nebo A4                                                                 |  |
| Fotografické papíry                                               | 4 × 6 palců (s chlopní), 5 x 7 palců,<br>Letter, A4 nebo vhodný uvedený formát |  |
|                                                                   | Fotografie bez okrajů (4 × 6 palců,<br>Letter, A4 nebo vhodný uvedený formát)  |  |
| Karty Hagaki                                                      | Karta Hagaki                                                                   |  |
|                                                                   | Karta Hagaki bez okrajů                                                        |  |
| Průhledné fólie                                                   | Letter nebo A4                                                                 |  |

#### Postup nastavení formátu papíru z ovládacího panelu

- Stiskněte tlačítko Nabídka Kopírování a potom stiskněte tlačítko 3.
   Zobrazí se nabídka Kopírování a bude vybrán příkaz Formát papíru.
- 2 Opakovaně stiskněte tlačítko ▼, dokud se nezobrazí požadovaný formát papíru.
- 3 Stisknutím tlačítka OK vyberte zobrazený formát papíru.

## Nastavení typu papíru pro kopírování

Typ papíru můžete nastavit na zařízení HP all-in-one. Výchozí nastavení typu papíru učeného pro kopírování je **Automaticky**. Toto nastavení zajistí, že zařízení HP all-in-one automaticky zjistí typ papíru v zásobníku papíru.

Pokud kopírujete na speciální papíry a při nastavení **Automaticky** nejste spokojeni s kvalitou tisku, můžete typ papíru nastavit ručně v nabídce **Kopírování**.

#### Postup nastavení typu papíru z ovládacího panelu

- Stiskněte tlačítko Nabídka Kopírování a potom stiskněte tlačítko 4. Zobrazí se nabídka Kopírování a bude vybrán příkaz Typ papíru.
- 2 Stisknutím tlačítka ▼ zvýrazněte nastavení typu papíru a stiskněte tlačítko OK.

Pomocí následující tabulky určete nastavení typu papíru podle papíru vloženého v zásobníku papíru.

| Typ papíru                                           | Nastavení na ovládacím panelu |
|------------------------------------------------------|-------------------------------|
| Papír určený pro kopírování nebo hlavičkový<br>papír | Obyčejný papír                |
| Jasně bílý papír HP Bright White Paper               | Obyčejný papír                |

| Typ papíru                                                                                  | Nastavení na ovládacím panelu                |
|---------------------------------------------------------------------------------------------|----------------------------------------------|
| Fotografický lesklý papír HP Premium Plus<br>Photo Paper, Glossy                            | Fotografický papír HP                        |
| Fotografický matný papír HP Premium Plus<br>Photo Paper, Matte                              | Fotografický papír HP                        |
| Fotografický papír HP Premium Plus 4 × 6 palců<br>Photo Paper                               | Fotografický papír HP                        |
| Fotografický papír HP Photo Paper                                                           | Fotografický papír                           |
| Fotografický papír pro každodenní použití<br>HP Everyday Photo Paper                        | Fotografický papír pro<br>každodenní použití |
| Pololesklý fotografický papír pro každodenní<br>použití HP Everyday Photo Paper, Semi Gloss | Matný pro každodenní použití                 |
| Jiný fotografický papír                                                                     | Jiný fotografický                            |
| Nažehlovací fólie HP Iron-On Transfer (pro<br>barevné textilie)                             | Nažehlovací fólie                            |
| Nažehlovací fólie HP Iron-On Transfer (pro<br>světlé či bílé textilie)                      | Nažehlovací zrcadlový                        |
| Papír HP Premium Paper                                                                      | Papír Premium Inkjet                         |
| Jiný papír do inkoustové tiskárny                                                           | Papír Premium Inkjet                         |
| Lesklý papír na brožury a letáky HP Professional<br>Brochure & Flyer Paper (Glossy)         | Lesklý papír na brožury                      |
| Matný papír na brožury a letáky HP Professional<br>Brochure & Flyer Paper (Matte)           | Matný papír na brožury                       |
| Průhledná fólie do inkoustových tiskáren<br>HP Premium nebo Premium Plus                    | Průhledná fólie                              |
| Jiná průhledná fólie                                                                        | Průhledná fólie                              |
| Obyčejný papír Hagaki                                                                       | Obyčejný papír                               |
| Lesklý papír Hagaki                                                                         | Fotografický papír HP                        |
| L (pouze Japonsko)                                                                          | Fotografický papír HP                        |
|                                                                                             | 4                                            |

## Zvýšení rychlosti nebo kvality kopírování

Zařízení HP all-in-one nabízí tři možnosti nastavení rychlosti a kvality kopírování.

- Volba Normální poskytuje výstup vysoké kvality a je doporučeným nastavením pro kopírování ve většině případů. Volba Normální umožňuje rychlejší kopírování než volba Nejlepší.
- Volba Nejlepší zajišťuje nejvyšší možnou kvalitu pro všechny typy papíru a zamezuje výskytu vad (pruhů), které se někdy objevují na souvislých plochách. Volba Nejlepší znamená, že kopírování probíhá pomaleji než při jiných nastaveních kvality.
- Volba Rychlá umožňuje rychlejší kopírování než volba Normální. V tomto režimu má text srovnatelnou kvalitu jako při použití volby Normální, kvalita grafiky však může být nižší. Při volbě Rychlá se spotřebuje méně inkoustu a životnost tiskových kazet je proto delší.

#### Postup změny kvality kopírování z ovládacího panelu

- 1 Zkontrolujte, zda je v zásobníku papíru vložen papír.
- 2 Vložte předlohu do pravého předního rohu skleněné podložky lícovou stranou dolů.
- 3 Stiskněte tlačítko Nabídka Kopírování a potom stiskněte tlačítko 5. Zobrazí se Nabídka Kopírování a bude vybrán příkaz Kvalita kopií.
- 4 Stisknutím tlačítka ▼ zvýrazněte nastavení kvality a stiskněte tlačítko OK.
- 5 Stiskněte tlačítko START Černobíle nebo START Barevně.

## Změna výchozího nastavení kopírování

#### Postup změny výchozího nastavení kopírování z ovládacího panelu

- 1 Proveďte všechny potřebné změny nastavení v nabídce Kopírování.
- 2 Stisknutím tlačítka 9 vyberte příkaz Nastavit nové výchozí hodnoty z Nabídky Kopírování.
- 3 Potvrďte nastavení jako nové výchozí stisknutím tlačítka OK.

Nastavení, která zde byla zadána, budou uložena pouze v zařízení HP all-in-one. Nemění nastavení v softwaru. Nejčastěji používané nastavení můžete uložit pomocí softwaru HP Image Zone dodaného se zařízením HP all-in-one. Další informace naleznete v elektronické **Nápovědě HP Image Zone**.

## Vytvoření více kopií jedné předlohy

Počet kopií, které chcete vytisknout, můžete nastavit pomocí volby **Počet kopií** v nabídce **Kopírování**.

#### Postup vytvoření více kopií originálu z ovládacího panelu

- 1 Zkontrolujte, zda je v zásobníku papíru vložen papír.
- 2 Vložte předlohu do pravého předního rohu skleněné podložky lícovou stranou dolů.
- 3 Stiskněte tlačítko Nabídka Kopírování a potom stiskněte tlačítko 1. Zobrazí se nabídka Kopírování a bude vybrán příkaz Počet kopií.

Použití funkcí kopírování

- **Tip** Jestliže stisknete a podržíte některé z tlačítek se šipkou, počet kopií se zvýší vždy o 5, takže bude usnadněno nastavení velkého počtu kopií.
- 5 Stiskněte tlačítko START Černobíle nebo START Barevně.

V této ukázce zařízení HP all-in-one vytiskne šest kopií fotografie formátu 10 × 15 cm.

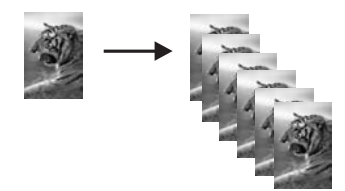

4

## Kopírování dvoustránkového černobílého dokumentu

Zařízení HP all-in-one můžete použít k černobílému nebo barevnému kopírování jednostránkového nebo vícestránkového dokumentu. V tomto příkladu je zařízení HP all-in-one použito ke kopírování dvoustránkové černobílé předlohy.

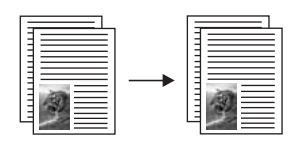

Postup kopírování dvoustránkového dokumentu z ovládacího panelu

- 1 Zkontrolujte, zda je v zásobníku papíru vložen papír.
- 2 Vložte první stránku předlohy do pravého předního rohu skleněné podložky potištěnou stranou dolů.
- 3 Stiskněte tlačítko Kopírovat, pokud již není jeho indikátor rozsvícen.
- 4 Stiskněte tlačítko SATRT Černobíle.
- 5 Odeberte první stránku z podložky a vložte druhou stránku.
- 6 Stiskněte tlačítko SATRT Černobíle.

# Vytvoření kopie bez okrajů formátu 10 × 15 cm (4 × 6 palců) z fotografie

Nejlepší kvality kopírované fotografie dosáhnete vložením fotografického papíru do zásobníku papíru a nastavením správného typu papíru a zvýraznění fotografie. Může být rovněž vhodné použít fotografickou tiskovou kazetu, aby bylo dosaženo nejvyšší kvality tisku. S instalovanou barevnou tiskovou kazetou a fotografickou tiskovou kazetou máte k dispozici systém se šesti inkousty. Další informace uvádí část Používání fotografické tiskové kazety.

#### Postup kopírování fotografie z ovládacího panelu

1 Vložte do zásobníku papíru fotografický papír formátu 10 × 15 cm.

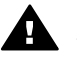

**Upozornění** Chcete-li vytvořit kopii bez okrajů, je nutné vložit fotografický papír (nebo jiný speciální papír). Jestliže zařízení HP all-in-one rozpozná ve vstupním zásobníku běžný papír, nevytvoří kopii bez okrajů. Naopak, kopie bude mít okraje.

2 Vložte originál fotografie do pravého předního rohu skleněné podložky stranou s obrázkem dolů.

Upravte polohu fotografie na skleněné podložce tak, aby byla delší strana fotografie umístěna podél předního okraje skleněné podložky.

- 3 Stiskněte tlačítko Nabídka Kopírování. Zobrazí se nabídka Kopírování.
- 4 Stiskněte tlačítko 2 a pak stiskněte tlačítko 3. Zobrazí se nabídka Zmenšit/Zvětšit a bude vybrán příkaz Vyplnit celou stránku.
- 5 Stiskněte tlačítko START Barevně.

Zařízení HP all-in-one vytvoří kopii původní fotografie bez okrajů formátu 10 × 15 cm, jak je znázorněno níže.

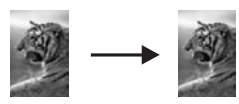

Tip Jestliže výstup není bez okrajů, nastavte formát papíru na hodnotu 5x7 bez okraje nebo 4x6 bez okraje, nastavte typ papíru na hodnotu Fotografický papír, nastavte rozšířenou funkci kopírování Fotografie a pokuste se provést akci znovu.

Další informace o nastavení formátu papíru naleznete v části Nastavení formátu papíru pro kopírování.

Informace o nastavení typu papíru naleznete v části Nastavení typu papíru pro kopírování.

Informace o nastavení rozšířené možnosti kopírování Fotografie naleznete v části Zvýraznění světlých ploch kopie.

## Kopírování fotografie formátu 10 × 15 cm (4 × 6 palců) na celou stránku

Nastavení Vyplnit celou stránku můžete použít k automatickému zvětšení nebo zmenšení předlohy tak, aby byla zaplněna celá tisková plocha papíru vloženého v zásobníku papíru. V této ukázce je nastavení Vyplnit celou stránku použito ke zvětšení fotografie formátu 10 × 15 cm a vytvoření kopie na celou stránku bez okrajů. Při kopírování fotografie může být vhodné použít fotografickou tiskovou kazetu, aby bylo dosaženo nejvyšší kvality tisku. S instalovanou barevnou tiskovou kazetou a fotografickou tiskovou kazetou máte k dispozici systém se šesti inkousty. Další informace uvádí část Používání fotografické tiskové kazety.

Poznámka Aby bylo možné vytvořit kopii bez okrajů beze změny rozměrů originální fotografie, může zařízení HP all-in-one oříznout část obrázku, která přesahuje okraje. Ve většině případů nebude toto oříznutí znatelné.

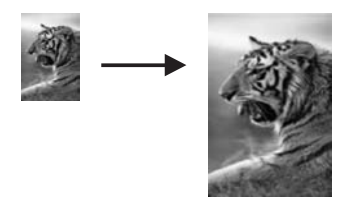

#### Postup kopírování fotografie na celou stránku z ovládacího panelu

1 Vložte fotografický papír formátu Letter nebo A4 do zásobníku papíru.

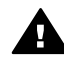

Upozornění Chcete-li vytvořit kopii bez okrajů, je nutné vložit
 fotografický papír (nebo jiný speciální papír). Jestliže zařízení
 HP all-in-one rozpozná ve vstupním zásobníku běžný papír, nevytvoří kopii bez okrajů. Naopak, kopie bude mít okraje.

- Vložte originál fotografie do pravého předního rohu skleněné podložky stranou s obrázkem dolů.
   Upravte polohu fotografie na skleněné podložce tak, aby byla delší strana fotografie umístěna podél předního okraje skleněné podložky.
- 3 Stisknutím tlačítka Nabídka Kopírování zobrazte nabídku Kopírování.
- Stiskněte tlačítko 2 a pak stiskněte tlačítko 3.
   Zobrazí se nabídka Zmenšit/Zvětšit a bude vybrán příkaz Vyplnit celou stránku.
- 5 Stiskněte tlačítko **START Barevně**.
  - Tip Jestliže není výstup bez okrajů, nastavte formát papíru na hodnotu Letter nebo A4, nastavte typ papíru na hodnotu Fotografický papír, nastavte rozšířenou funkci kopírování Fotografie a pokuste se provést akci znovu.

Další informace o nastavení formátu papíru naleznete v části Nastavení formátu papíru pro kopírování.

Informace o nastavení typu papíru naleznete v části Nastavení typu papíru pro kopírování.

Informace o nastavení rozšířené možnosti kopírování Fotografie naleznete v části Zvýraznění světlých ploch kopie.

## Vícenásobné kopírování jedné fotografie na stránku

Jednu fotografii lze vícekrát zkopírovat na stránku výběrem formátu obrázku přístupného z možnosti Zmenšit/Zvětšit v nabídce Kopírování.

Jakmile zvolíte některý z dostupných formátů, můžete být dotázáni, zda chcete vytisknout více kopií fotografie tak, aby zaplnily papír vložený do zásobníku papíru.

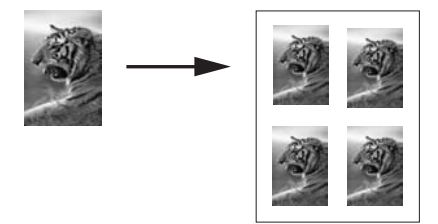

## Postup vícenásobného kopírování jedné fotografie na stránku z ovládacího panelu

- 1 Zkontrolujte, zda je v zásobníku papíru vložen papír.
- Vložte originál fotografie do pravého předního rohu skleněné podložky stranou s obrázkem dolů.
   Upravte polohu fotografie na skleněné podložce tak, aby byla delší strana
- fotografie umístěna podél předního okraje skleněné podložky.
- 3 Stisknutím tlačítka Nabídka Kopírování zobrazte nabídku Kopírování.
- Stiskněte tlačítko 2 a pak stiskněte tlačítko 5.
   Zobrazí se nabídka Zmenšit/Zvětšit a bude vybrán příkaz Formáty obrázků.
- 5 Stisknutím tlačítka ▼ zvýrazněte formát, na který chcete kopírovat fotografii, a pak stiskněte tlačítko OK.

V závislosti na vybraném formátu obrázku se může zobrazit výzva Více na stránku?, pomocí které lze zadat, zda chcete tisknout více kopií fotografie nebo jen jednu kopii na papír v zásobníku papíru.

U některých větších formátů se výzva k zadání počtu obrázků neobjeví. V takovém případě se na stránku zkopíruje pouze jeden obrázek.

- 6 Pokud se zobrazí výzva Více na stránku?, vyberte možnost Ano nebo Ne a stiskněte tlačítko OK.
- 7 Stiskněte tlačítko START Černobíle nebo START Barevně.

## Změna formátu předlohy na papír formátu Letter nebo A4

Jestliže obrázek nebo text předlohy bez okrajů vyplní celý list, použijte ke zmenšení předlohy funkci **Přizpůsobit na stránku**, čímž zabráníte oříznutí textu nebo obrázku na okrajích listu.

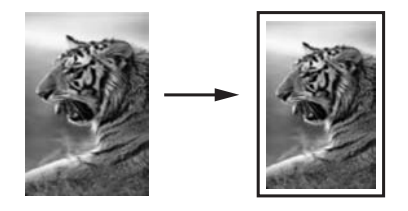

**Tip** Funkci **Přizpůsobit na stránku** lze také použít ke zvětšení malé fotografie tak, aby se vešla do hranic oblasti určené pro tisk na celé stránce. Aby bylo možné toto provést beze změny proporcí původní fotografie nebo bez oříznutí hran, zařízení HP all-in-one může na okrajích papíru ponechat různé množství bílého místa.

#### Postup změny formátu dokumentu z ovládacího panelu

- 1 Zkontrolujte, zda je v zásobníku papíru vložen papír.
- 2 Vložte předlohu do pravého předního rohu skleněné podložky lícovou stranou dolů.
- 3 Stiskněte tlačítko Nabídka Kopírování a potom stiskněte tlačítko 3. Zobrazí se nabídka Kopírování a bude vybrán příkaz Formát papíru.
- 4 Stisknutím tlačítka ▼ zvýrazněte možnost Letter nebo A4 a pak stiskněte tlačítko OK.
- 5 Stisknutím tlačítka 2 vyberte možnost Zmenšit/Zvětšit z nabídky Kopírování.
- 6 Stisknutím tlačítka ▼ zvýrazněte možnost Přizpůsobit na stránku a pak stiskněte tlačítko OK.
- 7 Stiskněte tlačítko START Černobíle nebo START Barevně.

## Kopírování nevýrazné předlohy

Pomocí volby **Světlejší či tmavší** můžete nastavit, zda mají být vytvářené kopie světlé nebo tmavé. Úpravou intenzity barev lze na kopiích dosáhnout živějších nebo naopak tlumenějších barev.

#### Postup kopírování nevýrazné předlohy z ovládacího panelu

- 1 Zkontrolujte, zda je v zásobníku papíru vložen papír.
- 2 Vložte předlohu do pravého předního rohu skleněné podložky lícovou stranou dolů.
- 3 Stiskněte tlačítko Nabídka Kopírování a potom stiskněte tlačítko 6. Zobrazí se Nabídka Kopírování a bude vybrán příkaz Světlejší či tmavší. Rozsah hodnot možnosti Světlejší či tmavší se zobrazí na barevném grafickém displeji ve formě stupnice.
- 4 Stisknutím tlačítka ▶ ztmavte kopii a pak stiskněte tlačítko OK.

- 5 Stisknutím tlačítka 8 vyberte možnost Intenzita barev z nabídky Kopírování. Rozsah hodnot intenzity barev se zobrazí na barevném grafickém displeji ve formě stupnice.
- 6 Stisknutím tlačítka ▶ zvýrazněte barvy obrázku a pak stiskněte tlačítko OK.

7 Stiskněte tlačítko START Černobíle nebo START Barevně.

## Kopírování dokumentu, který byl několikrát posílán faxem

Pomocí funkce **Zvýraznění** můžete upravit kvalitu textových dokumentů zaostřením hran černého textu nebo kvalitu fotografií zvýrazněním světlých barev, které se mohou jinak jevit jako bílé.

Výchozím nastavením je možnost zvýraznění **Smíšené**. Zvýraznění **Smíšené** slouží ke zvýšení ostrosti okrajů většiny předloh.

Postup kopírování neostrých dokumentů z ovládacího panelu

- 1 Zkontrolujte, zda je v zásobníku papíru vložen papír.
- 2 Vložte předlohu do pravého předního rohu skleněné podložky lícovou stranou dolů.
- 3 Stiskněte tlačítko Kopírovat a pak stiskněte tlačítko 7. Zobrazí se Nabídka Kopírování a bude vybrán příkaz Zvýraznění.
- 4 Stisknutím tlačítka ▼ zvýrazněte nastavení Text a pak stiskněte tlačítko OK.
- 5 Stiskněte tlačítko START Černobíle nebo START Barevně

Tip Jestliže se vyskytne některá z následujících situací, vypněte možnost zvýraznění Text pomocí volby Fotografie nebo Žádné:

- V okolí některých částí textu jsou na kopiích vytištěny náhodně rozmístěné barevné body
- Velká černá písmena se zobrazují se skvrnami (nestejnoměrně)
- Tenké barevné objekty nebo čáry obsahují černé úseky
- Ve světle a středně šedých oblastech jsou zobrazeny zrnité nebo bílé vodorovné pruhy

## Zvýraznění světlých ploch kopie

Pomocí možnosti zvýraznění Fotografie můžete zvýraznit světlé barvy, které se mohou jinak jevit jako bílé. Možnost zvýraznění Fotografie můžete také použít, chcete-li eliminovat nebo snížit výskyt některého z následujících jevů, které se vyskytují při kopírování se zvýrazněním Text:

- V okolí některých částí textu jsou na kopiích vytištěny náhodně rozmístěné barevné body
- Velká černá písmena se zobrazují se skvrnami (nestejnoměrně)
- Tenké barevné objekty nebo čáry obsahují černé úseky
- Ve světle a středně šedých oblastech jsou zobrazeny zrnité nebo bílé vodorovné pruhy

#### Postup kopírování přeexponované fotografie z ovládacího panelu

- 1 Zkontrolujte, zda je v zásobníku papíru vložen papír.
- 2 Vložte originál fotografie do pravého předního rohu skleněné podložky stranou s obrázkem dolů.

Upravte polohu fotografie na skleněné podložce tak, aby byla delší strana fotografie umístěna podél předního okraje skleněné podložky.

- 3 Stiskněte tlačítko Nabídka Kopírování a potom stiskněte tlačítko 7. Zobrazí se Nabídka Kopírování a bude vybrán příkaz Zvýraznění.
- 4 Stisknutím tlačítka ▼ zvýrazněte nastavení Fotografie. Potom stiskněte tlačítko OK.
- 5 Stiskněte tlačítko START Barevně.

klepnutím můžete určit, aby byla fotografie kopírována s nastaveným zvýrazněním Fotografie, textový dokument se zvýrazněním Text a dokument, který obsahuje obrázky i text, se zvýrazněním Fotografie i Text. Další informace naleznete v elektronické Nápovědě HP Image Zone.

Pomocí funkce Plakát můžete zvětšit kopii předlohy na několik částí a sestavit z nich plakát.

Možnosti Zvýraznění lze pro fotografie a jiné kopírované dokumenty snadno nastavit pomocí softwaru HP Image Zone dodaného se zařízením HP all-in-one. Jediným

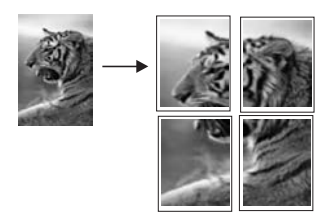

Vytvoření plakátu

- Zkontrolujte, zda je v zásobníku papíru vložen papír. 1
- 2 Vložte předlohu do pravého předního rohu skleněné podložky lícovou stranou dolů.

Jestliže kopírujete fotografii, upravte její polohu na skleněné podložce tak, aby byla delší strana fotografie umístěna podél předního okraje skleněné podložky.

- 3 Stisknutím tlačítka Nabídka Kopírování zobrazte nabídku Kopírování.
- 4 Stiskněte tlačítko 2 a pak stiskněte tlačítko 6. Zobrazí se nabídka Zmenšit/Zvětšit a bude vybrán příkaz Plakát.
- 5 Stisknutím tlačítka vyvýrazněte šířku stránky pro plakát. Potom stiskněte tlačítko OK.

Výchozí formát plakátu je na šířku dvou stránek.

Stiskněte tlačítko START Černobíle nebo START Barevně. 6

Po výběru šířky plakátu zařízení HP all-in-one automaticky upraví jeho délku tak, aby zůstaly zachovány proporce předlohy.

Tip Pokud nelze originál zvětšit na požadovanou velikost plakátu, protože by došlo k překročení maximálního procentuálního zvětšení, zobrazí se chybové hlášení, které vám doporučí použít menší šířku. V takovém případě zvolte menší formát plakátu a kopírování opakujte.

Další kreativní možnosti při zpracování fotografií nabízí software HP Image Zone dodávaný se zařízením HP all-in-one. Další informace naleznete v elektronické Nápovědě HP Image Zone.

## Příprava barevného nažehlovacího obtisku

Obrázek nebo text můžete zkopírovat na nažehlovací fólii a potom jej nažehlit na tričko, povlak polštáře, prostírání nebo jiný textil.

- Tip Nanesení obtisku nejprve vyzkoušejte na starším kusu oblečení.
- 1 Vložte nažehlovací obtisk do zásobníku papíru.
- 2 Vložte předlohu do pravého předního rohu skleněné podložky lícovou stranou dolů.

Jestliže kopírujete fotografii, upravte její polohu na skleněné podložce tak, aby byla delší strana fotografie umístěna podél předního okraje skleněné podložky.

- 3 Stiskněte tlačítko Nabídka Kopírování a potom stiskněte tlačítko 4. Zobrazí se nabídka Kopírování a bude vybrán příkaz Typ papíru.
- 4 Stisknutím tlačítka ▼ zvýrazněte možnost Nažehlovací obtisk nebo Nažehlovací zrcadlový a stiskněte tlačítko OK.

Poznámka Možnost Nažehlovací obtisk vyberte jako typ papíru pro tmavý textil, možnost Nažehlovací zrcadlový pro bílý a světlý textil.

- 5 Stiskněte tlačítko START Černobíle nebo START Barevně.
  - **Poznámka** Jestliže jako typ papíru zvolíte Nažehlovací zrcadlový, zařízení HP all-in-one automaticky zkopíruje zrcadlový obraz předlohy, takže se při nažehlení na textil zobrazí správně.

## Zastavení kopírování

→ Chcete-li zastavit kopírování, stiskněte tlačítko Storno na ovládacím panelu.

## 8 Použití funkcí skenování

Skenování (snímání) je proces převodu textu a obrázků do elektronického formátu vhodného pro počítačové zpracování. Skenovat je možné cokoli: fotografie, novinové články, textové dokumenty a dokonce i trojrozměrné objekty, pokud budete dávat pozor a nepoškrábáte skleněnou podložku zařízení HP all-in-one. Uložením naskenovaných obrázků na paměťovou kartu dosáhnete ještě větší přenositelnosti obrázků.

Skenovací funkce zařízení HP all-in-one můžete využít následujícími způsoby:

- Můžete naskenovat text článku do textového editoru a poté jej citovat ve vlastním textu.
- Můžete naskenovat logo a pomocí publikačního softwaru vytisknout vlastní vizitky nebo propagační brožury.
- Můžete naskenovat své oblíbené výtisky a zaslat je ve zprávě elektronické pošty svým přátelům a příbuzným.
- Můžete vytvořit fotografický inventář svého domu nebo kanceláře nebo archivovat cenné fotografie v elektronickém albu.
- Poznámka Skenování textu (označované také jako optické rozpoznávání znaků neboli OCR) můžete použít k přenesení obsahu novinových článků, knih a jiných tištěných materiálů do oblíbeného textového procesoru (a mnoha dalších programů) ve formě plně upravitelného textu. Chcete-li dosáhnout co nejlepších výsledků, je důležité naučit se při provádění optického rozpoznávání znaků správný postup. Nečekejte, že při prvním použití softwaru OCR budou naskenované textové dokumenty bez jediné chyby. Používání softwaru OCR je dovednost, jejíž zvládnutí vyžaduje určitý čas a zkušenosti. Další informace o skenování dokumentů (zvláště dokumentů oDCR.

Chcete-li využívat funkce skeneru, musí být zařízení HP all-in-one připojeno k počítači a počítač musí být zapnutý. Před skenováním je také třeba do počítače nainstalovat a spustit software zařízení HP all-in-one. Chcete-li v prostředí Windows ověřit, zda je software zařízení HP all-in-one spuštěn, vyhledejte ikonu zařízení HP all-in-one v systémové oblasti hlavního panelu, která je umístěna vpravo dole na obrazovce vedle zobrazení času. Na počítači Macintosh je software zařízení HP all-in-one vždy spuštěn.

Poznámka Zavřete-li ikonu HP na hlavním panelu systému Windows, mohou být některé skenovací funkce zařízení HP all-in-one nedostupné a na displeji se zobrazí chybové hlášení Bez připojení. Pokud k tomu dojde, můžete funkčnost zařízení plně obnovit restartováním počítače nebo spuštěním softwaru HP Image Zone.

Informace o skenování z počítače a úpravě, otočení, oříznutí, změně velikosti a vyostření naskenovaných obrázků naleznete v **Nápovědě HP Image Zone**, která je součástí dodaného softwaru.

Tato kapitola obsahuje informace týkající se odeslání naskenovaného obrázku do různých cílů a z těchto cílů a úpravy obrázku náhledu.

## Skenování do aplikace

Předlohy položené na skleněnou podložku můžete naskenovat přímo z ovládacího panelu.

- Poznámka Obsah nabídek uvedených v této části se může lišit v závislosti na použitém operačním systému počítače a na tom, které aplikace byly v aplikaci HP Image Zone nastaveny jako cílová umístění pro skenování.
- 1 Vložte předlohu do pravého předního rohu skleněné podložky lícovou stranou dolů.
- 2 V oblasti Snímání stiskněte tlačítko Skenovat do. Zobrazí se nabídka Skenovat do se seznamem cílových umístění (včetně aplikací) pro skenované obrázky. Výchozí cílové umístění je to, které jste vybrali při posledním použití této nabídky. Aplikace a další cílová umístění uvedená v nabídce Skenovat do se určují pomocí aplikace HP Image Zone v počítači.
- 3 Chcete-li vybrat aplikaci, která má být příjemcem naskenovaného obrázku, stiskněte odpovídající číslo na ovládacím panelu nebo pomocí tlačítek se šipkami tuto aplikaci zvýrazněte a pak stiskněte tlačítko OK nebo Skenovat. Zobrazí se náhled skenovaného obrázku v okně Snímání HP v počítači, kde je možné jej upravit.

Další informace o úpravách obrázku v náhledu naleznete v elektronické **Nápovědě HP Image Zone**, která je součástí dodaného softwaru.

4 Proveďte požadované úpravy náhledu obrázku v okně Snímání HP. Po dokončení klepněte na tlačítko Přijmout.

Zařízení HP all-in-one odešle naskenovaný obrázek do vybrané aplikace. Pokud jste například zvolili aplikaci **HP Image Zone**, tento software se automaticky spustí a zobrazí obrázek.

Aplikace **HP Image Zone** obsahuje celou řadu nástrojů, které lze využít k úpravám skenovaného obrázku. Můžete zlepšit celkovou kvalitu obrázku upravením jeho jasu, ostrosti, barevného odstínu nebo sytosti. Dále je možné obrázek oříznout, narovnat, otočit nebo změnit jeho velikost. Až bude obrázek vypadat tak, jak si přejete, můžete jej otevřít v jiné aplikaci, odeslat elektronickou poštou, uložit do souboru nebo vytisknout. Další informace o používání softwaru **HP Image Zone** naleznete v části **HP Gallery** v elektronické **Nápovědě HP Image Zone**.

## Odeslání naskenovaného obrázku do cílového umístění služby HP Instant Share

Pomocí služby HP Instant Share můžete sdílet fotografie s příbuznými a přáteli prostřednictvím zpráv elektronické pošty, online fotoalb a výtisků vysoké kvality.

Informace o použití služby HP Instant Share naleznete v elektronické Nápovědě HP Image Zone.

## Odeslání naskenovaného obrázku na paměťovou kartu

Naskenovaný obrázek můžete odeslat ve formátu JPEG na paměťovou kartu, která je zasunuta v některé patici pro paměťové karty na zařízení HP all-in-one. Pomocí

funkcí paměťové karty pak můžete z naskenovaného obrázku vytvořit fotografie bez okrajů a stránky fotoalba. Naskenované obrázky jsou pak k dispozici i v jiném zařízení, které umí pracovat s paměťovými kartami.

- 1 Vložte předlohu do pravého předního rohu skleněné podložky lícovou stranou dolů.
- 2 V oblasti Snímání stiskněte tlačítko Skenovat do. Zobrazí se nabídka Skenovat do se seznamem různých možností nebo cílových umístění. Výchozí cílové umístění je to, které jste vybrali při posledním použití této nabídky.
- 3 Stiskněte číslo vedle možnosti Paměťová karta.

Zařízení HP all-in-one naskenuje obrázek a uloží soubor na paměťovou kartu ve formátu JPEG.

## Zastavení skenování

→ Chcete-li zastavit skenování, stiskněte tlačítko Storno na ovládacím panelu nebo stiskněte tlačítko Storno v aplikaci HP Image Zone.

Kapitola 8

## 9 Tisk z počítače

Zařízení HP all-in-one lze použít s libovolnou aplikací, která umožňuje tisk. Pokyny se mírně liší v závislosti na tom, zda tisknete v počítači se systémem Windows nebo v počítači Macintosh. Postupujte podle pokynů v této kapitole určených pro váš operační systém.

Kromě funkcí tisku popsaných v této kapitole můžete tisknout speciální tiskové úlohy, jako je tisk bez okrajů a bulletiny, tisk obrázků přímo z fotografické paměťové karty nebo z digitálního fotoaparátu, který podporuje technologii PictBridge a použití naskenovaných obrázků při tisku projektů v aplikaci **HP Image Zone**.

- Další informace o tisku z paměťové karty nebo digitálního fotoaparátu naleznete v tématu Použití paměťové karty nebo fotoaparátu kompatibilního se standardem PictBridge.
- Další informace týkající se provádění speciálních tiskových úloh nebo tisku obrázků v aplikaci HP Image Zone naleznete v nápovědě na obrazovce k aplikaci HP Image Zone.

## Tisk z aplikace

Většina nastavení tisku se automaticky provádí v softwarové aplikaci, ze které tisknete, případně pomocí technologie HP ColorSmart. Tato nastavení je třeba změnit ručně pouze při změně kvality tisku, tisku na určité typy papíru nebo průhledné fólie nebo při použití speciálních funkcí.

## Postup pro tisk dokumentu z aplikace, ve které byl vytvořen (uživatelé systému Windows)

- 1 Zkontrolujte, zda je v zásobníku papíru vložen papír.
- 2 Otevřete v aplikaci nabídku Soubor a klepněte na příkaz Tisk.
- 3 Jako tiskárnu vyberte zařízení HP all-in-one.
- 4 Pokud potřebujete změnit některá nastavení, klepněte na tlačítko, které otevře dialogové okno Vlastnosti.

V závislosti na aplikaci může být toto tlačítko označeno Vlastnosti, Možnosti, Nastavení tiskárny nebo Tiskárna.

- 5 Vyberte vhodné možnosti pro tiskovou úlohu pomocí funkcí, které jsou k dispozici na kartách **Papír/Kvalita**, **Úpravy**, **Efekty**, **Základní** a **Barva**.
  - Tip Úlohu můžete snadno tisknout se sadou výchozích nastavení založených na typu úlohy, kterou chcete tisknout. Klepnutím v seznamu Co chcete provést? na kartě Zkrácená nastavení tisku zvolte typ tiskové úlohy. Výchozí nastavení pro tento typ tiskové úlohy jsou nastavena a shrnuta na kartě Zástupci pro tisk. V případě potřeby můžete upravit nastavení na této kartě nebo můžete provést změny na ostatních kartách v dialogovém okně Vlastnosti.
- 6 Klepnutím na tlačítko OK zavřete dialogové okno Vlastnosti.
- 7 Klepnutím na tlačítko Tisk nebo OK zahájíte tisk.
- 1 Zkontrolujte, zda je v zásobníku papíru vložen papír.
- 2 Před zahájením tisku nezapomeňte vybrat zařízení HP all-in-one v nabídce Chooser (Připojení) (OS 9), v okně Print Center (Tiskové centrum) (OS 10.2 nebo starší) nebo v nástroji Printer Setup Utility (Nástroj pro nastavení tisku) (OS 10.3 nebo novější).
- Otevřete v aplikaci nabídku File (Soubor) a klepněte na příkaz Page Setup (Vzhled stránky).
   Zobrazí se dialogové okno Page Setup (Nastavení stránky), ve kterém můžete

Zobrazí se dialogové okno **Page Setup** (Nastavení stránky), ve kterém můžete zadat formát papíru, orientaci a měřítko.

- 4 Zadejte atributy stránky:
  - Vyberte formát papíru.
  - Vyberte orientaci.
  - Zadejte procenta měřítka.
  - Poznámka V případě systému OS 9 obsahuje dialogové okno Page Setup (Vzhled stránky) také možnosti pro tisk zrcadlově otočeného (neboli převráceného) obrazu a pro nastavení okrajů stránky pro oboustranný tisk.
- 5 Klepněte na tlačítko **OK**.
- 6 Otevřete v aplikaci nabídku File (Soubor) a klepněte na příkaz Print (Tisk). Prohlížeč zobrazí dialogové okno Tisk. Pokud používáte systém OS 9, otevře se panel General (Obecné). Pokud používáte systém OS X, otevře se panel Copies & Pages (Kopie a stránky).
- 7 Změňte nastavení tisku pro jednotlivé možnosti v rozbalovací nabídce, aby byla vhodná pro daný projekt.
- 8 Klepnutím na příkaz Print (Tisk) zahájíte tisk.

## Změna nastavení tisku

Nastavení tisku na zařízení HP all-in-one je možné upravit téměř pro jakoukoli tiskovou úlohu.

#### Uživatelé systému Windows

Před změnou nastavení tisku byste se měli rozhodnout, zda změníte nastavení jen pro aktuální tiskovou úlohu nebo zda chcete provést nastavení výchozích hodnot pro všechny budoucí tiskové úlohy. Způsob zobrazení nastavení tisku závisí na tom, zda chcete použít změnu pro všechny budoucí tiskové úlohy nebo jenom pro aktuální tiskovou úlohu.

#### Postup pro změnu nastavení tisku pro všechny budoucí úlohy

- 1 V programu **Správce HP** klepněte na položku **Nastavení**, přejděte na možnost **Nastavení tisku** a potom klepněte na položku **Nastavení tiskárny**.
- 2 Změňte nastavení tisku a klepněte na tlačítko **OK**.

#### Postup pro změnu nastavení tisku pro aktuální tiskovou úlohu

- 1 Otevřete v aplikaci nabídku **Soubor** a klepněte na příkaz **Tisk**.
- 2 Zkontrolujte, zda je zvolena tiskárna HP all-in-one.
- Klepněte na tlačítko, kterým se otevře dialogové okno Vlastnosti.
  V závislosti na aplikaci může být toto tlačítko označeno Vlastnosti, Možnosti, Nastavení tiskárny nebo Tiskárna.
- 4 Změňte nastavení tisku a klepněte na tlačítko **OK**.
- 5 Vytiskněte úlohu klepnutím na tlačítko **Tisk** nebo **OK** v dialogovém okně **Tisk**.

#### Uživatelé počítačů Macintosh

Pokud chcete změnit nastavení tiskové úlohy, použijte dialogová okna **Page Setup** (Vzhled stránky) a **Print** (Tisk). Výběr dialogového okna závisí na nastavení, které chcete změnit.

#### Postup pro změnu formátu papíru, orientace nebo měřítka papíru

- 1 Před zahájením tisku nezapomeňte vybrat zařízení HP all-in-one v nabídce Chooser (Připojení) (OS 9), v okně Print Center (Tiskové centrum) (OS 10.2 nebo starší) nebo v nástroji Printer Setup Utility (Nástroj pro nastavení tisku) (OS 10.3 nebo novější).
- 2 Otevřete v aplikaci nabídku **File** (Soubor) a klepněte na příkaz **Page Setup** (Vzhled stránky).
- 3 Změňte nastavení formátu papíru, orientace a měřítka a klepněte na tlačítko **OK**.

#### Postup pro změnu všech ostatních nastavení tisku

- 1 Před zahájením tisku nezapomeňte vybrat zařízení HP all-in-one v nabídce Chooser (Připojení) (OS 9), v okně Print Center (Tiskové centrum) (OS 10.2 nebo starší) nebo v nástroji Printer Setup Utility (Nástroj pro nastavení tisku) (OS 10.3 nebo novější).
- 2 Otevřete v aplikaci nabídku File (Soubor) a klepněte na příkaz Print (Tisk).
- 3 Změňte nastavení tisku a klepnutím na tlačítko **Print** (Tisk) vytiskněte tiskovou úlohu.

### Zastavení tiskové úlohy

Ačkoli je možné zastavit tiskovou úlohu buď ze zařízení HP all-in-one nebo z počítače, doporučujeme ji pro zajištění nejlepších výsledků zastavit ze zařízení HP all-in-one.

#### Postup zastavení tiskové úlohy ze zařízení HP all-in-one

→ Stiskněte tlačítko Storno na ovládacím panelu. Ověřte, zda se zobrazilo hlášení Tisk zrušen na barevném grafickém displeji. Pokud se hlášení nezobrazí, stiskněte znovu tlačítko Storno. Tisk z počítače

Kapitola 9

# **10** Použití služby HP Instant Share

Služba HP Instant Share usnadňuje sdílení fotografií s rodinou a přáteli. Stačí naskenovat fotografii nebo vložit paměťovou kartu do odpovídající patice na zařízení HP all-in-one, vybrat jednu nebo více fotografií ke sdílení, vybrat pro fotografie cíl a potom je odeslat. Fotografie můžete odeslat i do online alba nebo online služby pro úpravu fotografií. Dostupnost služeb se liší podle země/oblasti.

Pomocí funkce **HP Instant Share E-mail** vaše rodina a přátelé vždy dostanou fotografie, které budou moci zobrazit – není nutné žádné další zdlouhavé stahování obrázků, které jsou pro prohlížení příliš velké. Vaše fotografie jsou odesílány jako zpráva elektronické pošty s obrázky miniatur a s odkazem na zabezpečenou webovou stránku, na níž může vaše rodina a přátelé fotografie snadno prohlížet, sdílet, tisknout a ukládat.

## Přehled

Pokud je zařízení HP all-in-one připojeno prostřednictvím kabelu USB, můžete fotografie sdílet s přáteli a příbuznými pomocí zařízení a softwaru HP nainstalovaného v počítači. Pokud máte počítač s operačním systémem Windows, použijte aplikaci **HP Image Zone**. Pokud máte počítač Macintosh, použijte software klientské aplikace **HP Instant Share**.

Poznámka Pojmem "zařízení připojené pomocí kabelu USB" se rozumí zařízení HP all-in-one připojené k počítači pomocí kabelu sběrnice USB, které tento počítač používá k přístupu na Internet.

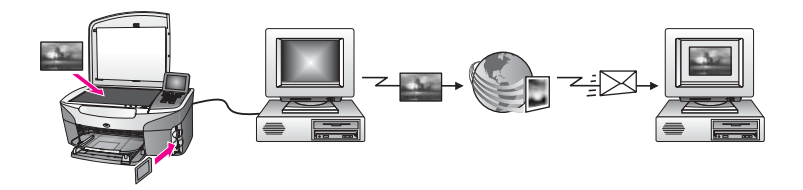

Obrázek lze ze zařízení HP all-in-one odeslat do vybraného cíle pomocí služby HP Instant Share. Cílem může být například adresa elektronické pošty, online fotoalbum nebo online služba pro úpravu fotografií. Dostupnost služeb se liší podle země/oblasti.

Poznámka Obrázky lze odesílat přátelům a příbuzným, kteří mají zařízení HP all-in-one nebo fotografickou tiskárnu připojenou prostřednictvím sítě. Chcete-li odeslat obrázky do zařízení, musíte mít k dispozici uživatelské jméno a heslo služby HP Passport. Přijímající zařízení musí být nastaveno a registrováno v rámci služby HP Instant Share. Dále budete potřebovat jméno příjemce přiřazené přijímajícímu zařízení. Další pokyny jsou uvedeny v kroku 6 části Odeslání obrázků pomocí zařízení HP all-in-one.

## Začínáme

K používání služby HP Instant Share pomocí zařízení HP all-in-one je třeba následující:

- Zařízení HP all-in-one připojené k počítači kabelem USB
- Přístup na Internet z počítače, k němuž je zařízení HP all-in-one připojeno
- Software **HP Image Zone** nainstalovaný v počítači. Uživatelé počítačů Macintosh zjistí, že byl nainstalován také software klientské aplikace **HP Instant Share**.

Jakmile nastavíte zařízení HP all-in-one a instalujete software **HP Image Zone**, budete připraveni ke sdílení fotografií pomocí služby HP Instant Share. Další informace týkající se nastavení zařízení HP all-in-one naleznete v Průvodci nastavením dodávaném se zařízením.

## Odeslání obrázků pomocí zařízení HP all-in-one

Obrázky mohou být jak fotografie, tak naskenované dokumenty. Obojí lze s přáteli a příbuznými sdílet pomocí zařízení HP all-in-one a služby HP Instant Share. Vyberte fotografie z paměťové karty nebo naskenujte obrázek, stiskněte na ovládacím panelu zařízení HP all-in-one tlačítko HP Instant Share a odešlete obrázky do vybraného cíle. Podrobné pokyny uvádějí následující témata.

#### Odeslání fotografií z paměťové karty

Použijte zařízení HP all-in-one ke sdílení fotografií ihned po vložení paměťové karty. Vložte pouze paměťovou kartu do příslušné patice, vyberte jednu nebo více fotografií a poté stiskněte tlačítko Nabídka Fotografie na ovládacím panelu.

Poznámka Další informace o používání paměťové karty naleznete v části Použití paměťové karty nebo fotoaparátu kompatibilního se standardem PictBridge.

#### Odeslání fotografií pomocí tlačítka Nabídka Fotografie

- 1 Zkontrolujte, zda je do odpovídající patice na zařízení HP all-in-one vložena paměťová karta.
- 2 Vyberte jednu nebo více fotografií.

Poznámka Další informace o výběru fotografií naleznete v části Použití paměťové karty nebo fotoaparátu kompatibilního se standardem PictBridge.

3 Stiskněte tlačítko Nabídka Fotografie na ovládacím panelu zařízení HP all-in-one.

Na barevném grafickém displeji se zobrazí nabídka Fotografie.

4 Stisknutím tlačítka 4 vyberte možnost HP Instant Share.

Pokud používáte systém Windows, v počítači se otevře software **HP Image Zone**. Zobrazí se karta **HP Instant Share**. V panelu výběru se zobrazí miniatury fotografií. Další informace o použití aplikace **HP Image Zone** naleznete v tématu elektronické nápovědy **Použití aplikace HP Image Zone**.

Pokud používáte operační systém Macintosh, spustí se v počítači software klientské aplikace **HP Instant Share**. V okně služby **HP Instant Share** se zobrazí miniatury fotografií.

- Poznámka Pokud používáte operační systém Macintosh OS X v10.1.5 (včetně OS 9 v9.1.5), fotografie budou načteny do aplikace HP Gallery počítače Macintosh. Klepněte na tlačítko E-mail (El. pošta). Podle pokynů na obrazovce počítače lze fotografie odeslat jako přílohu elektronické pošty.
- 5 V závislosti na používaném operačním systému proveďte některý z následujících kroků:

#### V počítači se systémem Windows:

Klepněte na ikonu služby, kterou chcete použít k odeslání fotografií, v oblasti
 Ovládání nebo Práce karty HP Instant Share.

Poznámka Jestliže klepnete na položku Zobrazit všechny služby, můžete si vybrat ze služeb, které odpovídají vaší zemi/oblasti, například: HP Instant Share E-mail a Vytvořit online alba. Postupujte podle pokynů na obrazovce.

Objeví se obrazovka Připojení online v pracovní oblasti.

b Klepněte na tlačítko **Další** a postupujte podle pokynů na obrazovce.

#### Používáte-li počítač Macintosh:

a Ujistěte se, že se fotografie, které chcete sdílet, zobrazují v okně **HP Instant Share**.

Pomocí tlačítka - odeberete fotografie z okna a pomocí tlačítka + je do okna přidáte.

- b Klepněte na tlačítko **Pokračovat** a postupujte podle pokynů na obrazovce.
- c V seznamu služeb HP Instant Share vyberte službu, kterou chcete použít k odeslání fotografií.
- d Postupujte podle pokynů na obrazovce.
- 6 Ze služby HP Instant Share E-mail můžete:
  - Odeslat zprávu elektronické pošty s miniaturami fotografií, které lze prohlížet, vytisknout nebo uložit přes web.
  - Otevřít a udržovat adresář elektronické pošty. Klepněte na položku Adresář, zaregistrujte se u služby HP Instant Share a vytvořte účet služby HP Passport.
  - Odeslat zprávu elektronické pošty na více adres. Klepněte na příslušný odkaz.
  - Odeslat příteli nebo příbuznému sbírku obrázků na zařízení připojené prostřednictvím sítě. Zadejte do pole Adresa elektronické pošty jméno přiřazené zařízení příjemcem a za ně připojte @send.hp.com. Budete vyzváni k přihlášení do služby HP Instant Share pomocí uživatelského jména a hesla služby HP Passport.
    - Poznámka Jestliže jste službu HP Instant Share nenastavili v předstihu, klepněte na položku Potřebuji účet služby HP Passport na obrazovce Přihlášení ke službě HP Passport. Získejte uživatelské jméno a heslo služby HP Passport.

#### Odeslání naskenovaného obrázku

Naskenovaný obrázek je možné sdílet stisknutím tlačítka Skenovat do na ovládacím panelu. Pokud chcete použít tlačítko Skenovat do, položte obrázek lícovou stranou dolů na sklo, vyberte cíl, do nějž chcete obrázek odeslat, a začněte skenovat.

Poznámka Další informace o skenování obrázků naleznete v části Použití funkcí skenování.

#### Odeslání naskenovaného obrázku ze zařízení HP all-in-one

- 1 Vložte předlohu do pravého předního rohu skleněné podložky lícovou stranou dolů.
- 2 Stiskněte tlačítko Skenovat do na ovládacím panelu zařízení HP all-in-one. Na barevném grafickém displeji se zobrazí nabídka Skenovat do.
- 3 Zvýrazněte položku HP Instant Share pomocí tlačítek ▲ a ▼.
- 4 Stisknutím tlačítka OK nebo SKENOVAT vyberte cíl.

Obrázek bude naskenován a načten do počítače.

Pokud používáte systém Windows, v počítači se otevře software **HP Image Zone**. Zobrazí se karta **HP Instant Share**. V panelu výběru se zobrazí miniatura skenovaného obrázku. Další informace o použití aplikace **HP Image Zone** naleznete v tématu nápovědy na obrazovce **Použití aplikace HP Image Zone**. Pokud používáte operační systém Macintosh, spustí se v počítači software klientské aplikace **HP Instant Share**. V okně **HP Instant Share** se zobrazí miniatura skenovaného obrázku.

- Poznámka Pokud používáte operační systém Macintosh OS X v10.1.5 (včetně OS 9 v9.1.5), fotografie budou načteny do aplikace HP Gallery počítače Macintosh. Klepněte na tlačítko E-mail (El. pošta). Podle pokynů na obrazovce počítače odešlete naskenovaný obrázek jako přílohu elektronické pošty.
- 5 V závislosti na používaném operačním systému proveďte některý z následujících kroků:

#### V počítači se systémem Windows:

- a Klepněte na ikonu služby, kterou chcete použít k odeslání naskenovaného obrázku, v oblasti **Ovládání** nebo **Práce** karty **HP Instant Share**.
  - Poznámka Jestliže klepnete na položku Zobrazit všechny služby, můžete si vybrat ze služeb, které odpovídají vaší zemi/oblasti, například: HP Instant Share E-mail a Vytvořit online alba. Postupujte podle pokynů na obrazovce.

Objeví se obrazovka Připojení online v pracovní oblasti.

b Klepněte na tlačítko Další a postupujte podle pokynů na obrazovce.

#### Používáte-li počítač Macintosh:

a Ujistěte se, že se naskenovaný obrázek, který chcete sdílet, zobrazuje v okně HP Instant Share.

Pomocí tlačítka - odeberete fotografie z okna a pomocí tlačítka + je do okna přidáte.

b Klepněte na tlačítko **Pokračovat** a postupujte podle pokynů na obrazovce.

- c V seznamu služeb HP Instant Share vyberte službu, kterou chcete použít k odeslání naskenovaného obrázku.
- d Postupujte podle pokynů na obrazovce.
- 6 Ze služby HP Instant Share E-mail můžete:
  - Odeslat zprávu elektronické pošty s miniaturami fotografií, které lze prohlížet, vytisknout nebo uložit přes web.
  - Otevřít a udržovat adresář elektronické pošty. Klepněte na položku Adresář, zaregistrujte se u služby HP Instant Share a vytvořte účet služby HP Passport.
  - Odeslat zprávu elektronické pošty na více adres. Klepněte na příslušný odkaz.
  - Odeslat příteli nebo příbuznému sbírku obrázků na zařízení připojené prostřednictvím sítě. Zadejte do pole Adresa elektronické pošty jméno přiřazené zařízení příjemcem a za ně připojte @send.hp.com. Budete vyzváni k přihlášení do služby HP Instant Share pomocí uživatelského jména a hesla služby HP Passport.
    - Poznámka Jestliže jste službu HP Instant Share nenastavili v předstihu, klepněte na položku Potřebuji účet služby HP Passport na obrazovce Přihlášení ke službě HP Passport. Získejte uživatelské jméno a heslo služby HP Passport.

## Odeslání obrázků pomocí počítače

K odesílání obrázků lze použít nejen zařízení HP all-in-one ve spojení se službou HP Instant Share, ale i software **HP Image Zone** instalovaný v počítači. Software **HP Image Zone** umožňuje výběr a úpravy jednoho nebo více obrázků a poté přístup do služby HP Instant Share, ve které můžete vybrat službu (například **HP Instant Share E-mail**) a obrázky odeslat. Snímky lze sdílet minimálně pomocí těchto služeb:

- HP Instant Share E-mail (odesílání na adresu elektronické pošty)
- HP Instant Share E-mail (odeslání na zařízení)
- Online alba
- Zpracování fotografií online (k dispozici podle země/oblasti)

#### Odesílání obrázků pomocí softwaru HP Image Zone (systém Windows)

Software **HP Image Zone** lze použít ke sdílení obrázků s přáteli a příbuznými. Stačí spustit aplikaci **HP Image Zone**, vybrat obrázky určené ke sdílení a předat je dál pomocí služby **HP Instant Share E-mail**.

Poznámka Další informace o používání softwaru HP Image Zone naleznete v elektronické Nápovědě HP Image Zone.

#### Použití softwaru HP Image Zone

- Poklepejte na ikonu HP Image Zone na pracovní ploše.
  Na počítači se zobrazí okno aplikace HP Image Zone. V okně se zobrazí karta Moje obrázky.
- 2 Ve složce (složkách), kde jsou umístěny obrázky, vyberte nejméně jeden obrázek. Další informace naleznete v elektronické **Nápovědě HP Image Zone**.

Poznámka Požadovaných výsledků lze dosáhnout pomocí nástrojů pro úpravu obrázků, které jsou součástí aplikace HP Image Zone. Další

informace naleznete v nápovědě na obrazovce k aplikaci HP Image Zone.

- Klepněte na kartu HP Instant Share.
  Karta HP Instant Share se zobrazí v okně aplikace HP Image Zone.
- 4 Klepněte na ikonu služby, kterou chcete použít k odeslání naskenovaného obrázku, v oblasti Ovládání nebo Práce karty HP Instant Share.
  - Poznámka Jestliže klepnete na položku Zobrazit všechny služby, můžete si vybrat ze služeb, které odpovídají vaší zemi/oblasti, například:
    HP Instant Share E-mail a Vytvořit online alba. Postupujte podle pokynů na obrazovce.

V pracovní oblasti karty HP Instant Share se zobrazí obrazovka Připojení online.

- 5 Klepněte na tlačítko **Další** a postupujte podle pokynů na obrazovce.
- 6 Ze služby HP Instant Share E-mail můžete:
  - Odeslat zprávu elektronické pošty s miniaturami fotografií, které lze prohlížet, vytisknout nebo uložit přes web.
  - Otevřít a udržovat adresář elektronické pošty. Klepněte na položku Adresář, zaregistrujte se u služby HP Instant Share a vytvořte účet služby HP Passport.
  - Odeslat zprávu elektronické pošty na více adres. Klepněte na příslušný odkaz.
  - Odeslat příteli nebo příbuznému sbírku obrázků na zařízení připojené prostřednictvím sítě. Zadejte do pole Adresa elektronické pošty jméno přiřazené zařízení příjemcem a za ně připojte @send.hp.com. Budete vyzváni k přihlášení do služby HP Instant Share pomocí uživatelského jména a hesla služby HP Passport.
    - Poznámka Jestliže jste službu HP Instant Share nenastavili v předstihu, klepněte na položku Potřebuji účet služby HP Passport na obrazovce Přihlášení ke službě HP Passport. Získejte uživatelské jméno a heslo služby HP Passport.

# Odesílání obrázků pomocí softwaru klientské aplikace HP Instant Share (uživatelé systému Macintosh OS X v10.1.5 a novějších)

Poznámka Systémy Macintosh OS X v10.2.1 a v10.2.2 nejsou podporovány.

Klientskou aplikaci **HP Image Zone** lze použít ke sdílení obrázků s přáteli a příbuznými. Stačí pouze otevřít okno HP Instant Share, vybrat obrázky určené ke sdílení a předat je dál pomocí služby **HP Instant Share E-mail**.

Poznámka Další informace o používání klientské aplikace HP Instant Share naleznete v elektronické Nápovědě HP Image Zone.

#### Použití klientské aplikace HP Instant Share

- V doku vyberte ikonu HP Image Zone.
  Na pracovní ploše se spustí aplikace HP Image Zone.
- 2 V aplikaci HP Image Zone klepněte na tlačítko Services (Služby) v horní části okna.

V dolní části aplikace HP Image Zone se zobrazí seznam aplikací.

3 Vyberte ze seznamu aplikací položku HP Instant Share.

Použití služby HP Instant Share

V počítači se spustí klientská aplikace HP Instant Share.

4 Pomocí tlačítka + přidejte obrázek do okna nebo jej pomocí tlačítka - odeberte.

Poznámka Další informace o používání klientské aplikace HP Instant Share naleznete v elektronické Nápovědě HP Image Zone.

- 5 Ujistěte se, že se obrázky, které chcete sdílet, zobrazují v okně HP Instant Share.
- 6 Klepněte na tlačítko **Pokračovat** a postupujte podle pokynů na obrazovce.
- 7 V seznamu služeb HP Instant Share vyberte službu, kterou chcete použít k odeslání naskenovaného obrázku.
- 8 Postupujte podle pokynů na obrazovce.
- 9 Ze služby HP Instant Share E-mail můžete:
  - Odeslat zprávu elektronické pošty s miniaturami fotografií, které lze prohlížet, vytisknout nebo uložit přes web.
  - Otevřít a udržovat adresář elektronické pošty. Klepněte na položku Adresář, zaregistrujte se u služby HP Instant Share a vytvořte účet služby HP Passport.
  - Odeslat zprávu elektronické pošty na více adres. Klepněte na příslušný odkaz.
  - Odeslat příteli nebo příbuznému sbírku obrázků na zařízení připojené prostřednictvím sítě. Zadejte do pole Adresa elektronické pošty jméno přiřazené zařízení příjemcem a za ně připojte @send.hp.com. Budete vyzváni k přihlášení do služby HP Instant Share pomocí uživatelského jména a hesla služby HP Passport.
    - Poznámka Jestliže jste službu HP Instant Share nenastavili v předstihu, klepněte na položku Potřebuji účet služby HP Passport na obrazovce Přihlášení ke službě HP Passport. Získejte uživatelské jméno a heslo služby HP Passport.

## Sdílení obrázků pomocí programu Správce HP (systém Macintosh OS starší než X v10.1.5)

**Poznámka** Podporovány **jsou** systémy Macintosh OS 9 v9.1.5 a vyšší nebo v9.2.6 a vyšší. Systémy Macintosh OS X v10.0 a v10.0.4 **nejsou** podporovány.

Obrázky můžete sdílet s kýmkoli, kdo má účet elektronické pošty. Spusťte program **Správce HP** a klepněte na možnost **HP Gallery**. Poté vytvořte novou zprávu elektronické pošty pomocí aplikace elektronické pošty instalované v počítači.

Poznámka Další informace naleznete v části HP Imaging Gallery (Galerie obrázků HP) elektronické nápovědy k programu HP Photo and Imaging (Fotografie a obrázky HP).

#### Použití možnosti elektronické pošty v programu Správce HP

- 1 Zobrazení nabídky Správce HP:
  - V systému OS X vyberte z doku ikonu Správce HP.
  - V systému OS 9 poklepejte na ploše na zástupce Správce HP.
- 2 Otevření aplikace HP Photo and Imaging Gallery (Galerie fotografií a obrázků HP):
  - V systému OS X vyberte položku HP Gallery z části Manage and Share (Správa a sdílení) nabídky Správce HP.
  - V systému OS 9 klepněte na položku HP Gallery.
- 3 Vyberte jeden nebo více obrázků, které chcete sdílet. Další informace naleznete v elektronické nápovědě k aplikaci HP Photo and Imaging (Fotografie a obrázky HP).
- 4 Klepněte na tlačítko E-mail (El. pošta).

Otevře se program elektronické pošty na vašem počítači Macintosh. Podle pokynů na obrazovce počítače odešlete obrázky jako přílohu elektronické pošty.

# **11** Objednání spotřebního materiálu

Doporučené typy papírů HP a tiskové kazety lze objednávat online na webových stránkách společnosti HP.

- Objednání papíru, průhledných fólií a dalších médií
- Objednání tiskových kazet
- Objednání dalšího spotřebního materiálu

## Objednání papíru, průhledných fólií a dalších médií

Papír HP Premium Paper, HP Premium Plus Photo Paper, průhlednou fólii HP Premium Inkjet Transparency Film nebo nažehlovací obtisky HP Iron-On Transfer Ize objednat na webových stránkách www.hp.com. Jestliže se zobrazí výzva, vyberte svou zemi/oblast, vyberte podle pokynů používaný produkt a potom klepněte na některý z odkazů na možnosti zakoupení na stránce.

## Objednání tiskových kazet

Tiskové kazety pro zařízení HP all-in-one lze objednat na webových stránkách www.hp.com. Jestliže se zobrazí výzva, vyberte svou zemi/oblast, vyberte podle pokynů používaný produkt a potom klepněte na některý z odkazů na možnosti zakoupení na stránce.

Zařízení HP all-in-one podporuje tyto tiskové kazety:

| Tiskové kazety                            | Objednací číslo HP                                                                      |
|-------------------------------------------|-----------------------------------------------------------------------------------------|
| Černá inkoustová tisková kazeta HP        | <b>#338</b> , Černá tisková kazeta 11 ml                                                |
| Tříbarevná inkoustová tisková kazeta HP   | <b>#344</b> , Barevná tisková kazeta 14 ml<br><b>#343</b> , Barevná tisková kazeta 7 ml |
| Fotografická inkoustová tisková kazeta HP | <b>#348</b> , Barevná fotografická tisková kazeta 13 ml                                 |

Poznámka Objednací čísla tiskových kazet se liší podle země/oblasti. V případě, že objednací čísla uvedená v této příručce neodpovídají číslům na tiskových kazetách aktuálně instalovaných v zařízení HP all-in-one, objednejte nové tiskové kazety s čísly shodnými s aktuálně instalovanými kazetami.

Objednací čísla pro všechny tiskové kazety, které vaše zařízení podporuje, můžete zjistit pomocí funkce **Souprava nástrojů tiskárny**. Klepněte v okně **Souprava nástrojů tiskárny** na kartu **Odhad hladin inkoustu** a pak klepněte na položku **Informace o objednání inkoustových kazet**.

Můžete se také obrátit na místního prodejce HP nebo ověřit správnost objednacích čísel tiskových kazet pro danou zemi/oblast na webových stránkách www.hp.com/support.

## Objednání dalšího spotřebního materiálu

Další příslušenství a spotřební materiál, například software HP all-in-one, tištěnou uživatelskou příručku, Průvodce nastavením a další součásti, které může měnit uživatel, lze objednat na následujících telefonních číslech:

- V USA a Kanadě volejte na číslo 1-800-HP-INVENT (1-800-474-6836).
- V Evropě volejte na číslo +49 180 5 290220 (Německo) nebo +44 870 606 9081 (Velká Británie).

Chcete-li objednat software pro zařízení HP all-in-one v jiných zemích/oblastech, zavolejte na číslo pro vaši zemi/oblast. Níže uvedená čísla byla platná v době vydání této příručky. Seznam aktuálních objednacích čísel naleznete na webových stránkách www.hp.com/support. Jestliže se zobrazí výzva, vyberte svou zemi/oblast a potom klepnutím na odkaz **Contact HP (Kontaktovat společnost HP)** zobrazte informace o získání telefonické technické podpory.

| Země/oblast                          | Číslo pro objednávání                                           |
|--------------------------------------|-----------------------------------------------------------------|
| Asie (Tichomoří) (kromě<br>Japonska) | 65 272 5300                                                     |
| Austrálie                            | 131047                                                          |
| Evropa                               | +49 180 5 290220 (Německo)<br>+44 870 606 9081 (Velká Británie) |
| Nový Zéland                          | 0800 441 147                                                    |
| Jižní Afrika                         | +27 (0)11 8061030                                               |
| USA a Kanada                         | 1-800-HP-INVENT (1-800-474-6836)                                |

# 12 Údržba zařízení HP all-in-one

Zařízení HP all-in-one nevyžaduje náročnou údržbu. Občas je vhodné odstranit prach z povrchu skleněné podložky a spodní strany víka, aby kopie a naskenované obrázky byly čisté. Občas je rovněž třeba vyměnit, zarovnat nebo vyčistit tiskové kazety. Tato kapitola obsahuje pokyny, které vám umožní udržet zařízení HP all-in-one v optimálním provozním stavu. Tyto jednoduché postupy údržby zařízení provádějte podle potřeby.

## Čištění zařízení HP all-in-one

Otisky prstů, šmouhy, vlasy a ostatní nečistoty na skleněné podložce nebo spodní straně víka snižují výkon zařízení a mají negativní vliv na přesnost speciálních funkcí, jako je například **Přizpůsobit na stránku**. Aby byly kopie a naskenované obrázky čisté, bude možná nutné vyčistit skleněnou podložku a spodní stranu víka. Možná bude třeba také oprášit vnější plochy zařízení HP all-in-one.

#### Čištění skleněné podložky

Skleněná podložka znečištěná otisky prstů, šmouhami, vlasy a prachem zpomaluje výkon zařízení a má negativní vliv na přesnost některých funkcí, jako je například funkce **Přizpůsobit na stránku**.

- 1 Vypněte zařízení HP all-in-one, odpojte napájecí kabel ze sítě a zvedněte víko.
- 2 Otřete skleněnou podložku měkkým hadříkem nebo houbou navlhčenou v neabrazivním čisticím prostředku na sklo.

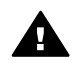

**Upozornění** Při čištění skleněné podložky nepoužívejte abrazivní čisticí prostředky, aceton, benzen ani tetrachlor, jinak může dojít k poškození podložky. Kapalinu nelijte ani nestříkejte na skleněnou podložku; kapalina by mohla proniknout pod skleněnou podložku a poškodit zařízení.

3 Skleněnou podložku osušte a vyleštěte semišovým hadříkem nebo buničinou, aby na ní nezůstaly skvrny.

#### Čištění spodní strany víka

Na bílém podkladu pro dokumenty pod víkem zařízení HP all-in-one se mohou hromadit drobné nečistoty.

- 1 Vypněte zařízení HP all-in-one, odpojte napájecí kabel ze sítě a zvedněte víko.
- 2 Bílé pozadí dokumentů na spodní straně víka otřete měkkým hadříkem nebo houbou navlhčenou v teplé mýdlové vodě.
- 3 Nečistoty ze spodní strany víka uvolněte jemným otíráním. Neseškrabávejte je.
- 4 Spodní stranu víka osušte semišovým nebo jiným jemným hadříkem.

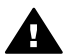

**Upozornění** Nepoužívejte papírové utěrky, mohly by spodní stranu víka poškrábat.

5 Pokud je třeba provést důkladnější vyčištění, opakujte předchozí postup s isopropylalkoholem (denaturovaným lihem). Zbytky roztoku ze spodní strany víka otřete vlhkým hadříkem.

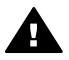

**Upozornění** Nevylijte roztok na sklo nebo na lakované části zařízení HP all-in-one, protože by mohlo dojít k jeho poškození.

#### Čištění vnějších ploch

K odstranění prachu, šmouh a skvrn ze skříně používejte měkkou látku nebo mírně navlhčenou houbičku. Vnitřní prostor zařízení HP all-in-one žádné čištění nevyžaduje. Vnitřek přístroje a ovládací panel zařízení HP all-in-one chraňte před kontaktem s kapalinami.

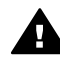

**Upozornění** K čištění součástí ovládacího panelu, víka nebo jiných lakovaných částí zařízení nepoužívejte alkohol ani čisticí prostředky, které jej obsahují. Zabráníte tak poškození lakovaných součástí zařízení HP all-in-one.

## Kontrola odhadu hladin zbývajícího inkoustu

Hladinu inkoustu můžete snadno zkontrolovat a zjistit tak, kdy bude nutné vyměnit tiskovou kazetu. Hladina inkoustu ukazuje přibližné množství inkoustu zbývajícího v tiskových kazetách.

#### Kontrola hladin inkoustu z ovládacího panelu

- → U spodního okraje barevného grafického displeje jsou umístěny dvě ikony znázorňující množství inkoustu, který zbývá ve dvou nainstalovaných tiskových kazetách.
  - Zelená ikona znázorňuje odhad množství inkoustu, které zbývá v tříbarevné tiskové kazetě.
  - Černá ikona znázorňuje odhad množství inkoustu, který zbývá v černé tiskové kazetě.
  - Oranžová ikona znázorňuje odhad množství inkoustu, který zbývá ve fotografické tiskové kazetě.

Používáte-li tiskové kazety jiných značek než HP nebo znovu plněné tiskové kazety nebo pokud není v jednom z držáků nainstalována tisková kazeta, na pruhu ikon se pravděpodobně nezobrazí některá nebo žádná z uvedených ikon. Zařízení HP all-in-one nedovede zjistit množství inkoustu, které zbývá v tiskových kazetách jiných výrobců než HP, ani v tiskových kazetách, které byly znovu plněny.

Pokud ikona znázorňuje prázdnou kapku inkoustu, znamená to, že v tiskové kazetě pro danou barvu zbývá jen nepatrné množství inkoustu a že ji tedy bude brzy třeba vyměnit. Pokud se začne kvalita tisku zhoršovat, vyměňte tiskové kazety.

Další informace o indikaci hladiny inkoustu v tiskových kazetách na barevném grafickém displeji uvádí část lkony na barevném grafickém displeji.

Kontrolu odhadu hladiny inkoustu zbývajícího v tiskových kazetách lze provést také pomocí softwaru **HP Image Zone** dodaného se zařízením HP all-in-one. Informace o kontrole hladiny inkoustu z programu **Správce HP** naleznete v elektronické **Nápovědě HP Image Zone** dodané se softwarem.

### Tisk protokolu autotestu

Pokud při tisku dochází k problémům, vytiskněte si před výměnou tiskových kazet protokol autotestu. Tento protokol uvádí užitečné informace k několika aspektům zařízení, včetně tiskových kazet.

- 1 Do zásobníku papíru vložte obyčejný bílý nepoužitý papír formátu Letter, A4 nebo Legal.
- 2 Stiskněte tlačítko Nastavení.
- 3 Stiskněte tlačítko 2, potom stiskněte tlačítko 1. Zobrazí se nabídka Tisk protokolu a bude vybrán příkaz Protokol autotestu. Zařízení HP all-in-one vytiskne protokol autotestu, který může uvádět zdroj potíží s tiskem. Na následujícím obrázku je znázorněna ukázka části protokolu se zkouškou inkoustu.

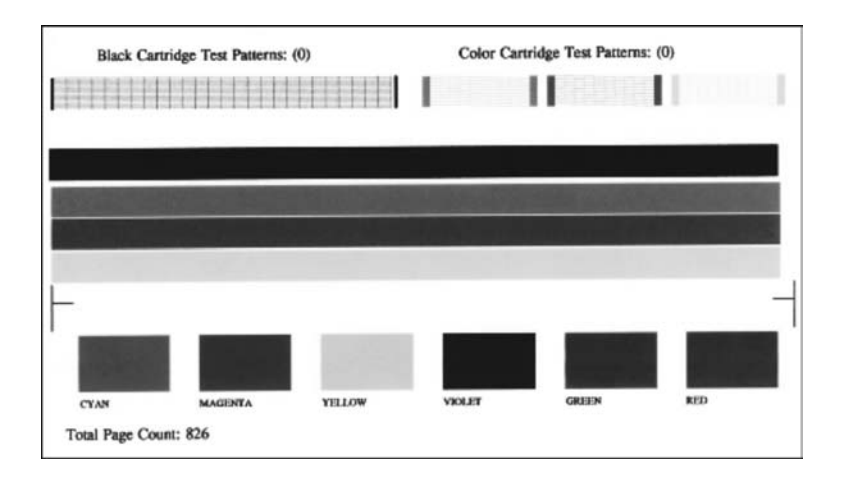

- 4 Zkontrolujte, zda jsou zkušební vzory stejnoměrné a zda zobrazují úplnou mřížku. Obsahuje-li vzor více než několik přerušených čar, důvodem mohou být problémy s tryskami. Může být potřeba vyčistit tiskové kazety. Další informace uvádí část Čištění tiskových kazet.
- 5 Zkontrolujte, zda se barevné čáry nalézají na celé stránce. Pokud černá čára chybí, je vybledlá, obsahuje pruhy nebo čáry, důvodem mohou být problémy s černou nebo fotografickou tiskovou kazetou v patici napravo. Pokud některá ze zbývajících tří čar chybí, je vybledlá, obsahuje pruhy nebo čáry, důvodem mohou být problémy s tříbarevnou tiskovou kazetou v patici nalevo.
- 6 Zkontrolujte, zda mají barevné bloky stejnou konzistenci a zda odpovídají následujícím barvám.

Měly by být zobrazeny barevné bloky následujících barev: azurová, purpurová, žlutá, fialová, zelená a červená.

Pokud některý barevný blok chybí, jeho barva je nečistá nebo neodpovídá popisku uvedenému pod blokem, je možné, že v tříbarevné tiskové kazetě chybí inkoust. Může být potřeba vyměnit tiskovou kazetu. Další informace o výměně tiskových kazet uvádí část Výměna tiskových kazet.

7 Zkontrolujte, zda se v barevných blocích a čarách nevyskytují pruhy nebo bílé čáry.

Pruhy mohou znamenat ucpané trysky nebo nečisté kontakty. Může být potřeba vyčistit tiskové kazety. Další informace o čištění tiskových kazet uvádí část Čištění tiskových kazet. Nečistěte alkoholem.

Poznámka Příklady zkušebních vzorců, barevných čar a barevných bloků z běžných a vadných tiskových kazet naleznete v elektronické Nápovědě HP Image Zone dodané se softwarem.

## Práce s tiskovými kazetami

Chcete-li zajistit optimální kvalitu tisku na zařízení HP all-in-one, bude nutné provádět určité jednoduché postupy údržby. Tato část obsahuje pokyny pro manipulaci s tiskovými kazetami a pokyny k výměně, zarovnání a čištění tiskových kazet.

#### Manipulace s tiskovými kazetami

Před výměnou nebo čištěním tiskové kazety byste měli znát názvy jejích jednotlivých částí a způsob manipulace s tiskovými kazetami.

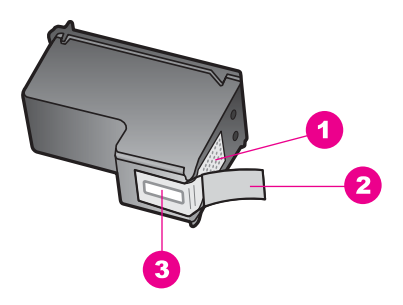

- 1 Měděně zbarvené kontakty
- 2 Plastová páska s růžovým vytahovacím poutkem (před instalací je třeba ji odstranit)
- 3 Trysky pro přenos inkoustu pod páskou

Tiskové kazety berte za černé plastové postranice, stranou s nálepkou nahoru. Nedotýkejte se ani měděně zbarvených kontaktů, ani trysek pro přenos inkoustu.

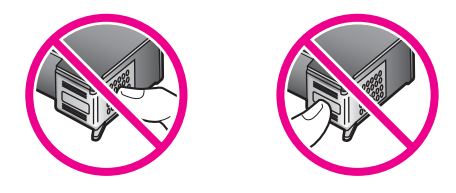

**Upozornění** Dávejte pozor, aby vám tiskové kazety neupadly. Mohlo by dojít k jejich poškození a tiskové kazety by už nebylo možno použít.

#### Výměna tiskových kazet

Jakmile je hladina inkoustu v dané tiskové kazetě nízká, na barevném grafickém displeji se zobrazí hlášení.

Poznámka Hladinu inkoustu lze kontrolovat i z počítače pomocí programu Správce HP dodaného se softwarem HP Image Zone. Další informace uvádí část Kontrola odhadu hladin zbývajícího inkoustu.

Pokud se na barevném grafickém displeji zobrazí varovné hlášení o nedostatku inkoustu, je třeba mít připravenu náhradní tiskovou kazetu. Tiskové kazety je vhodné vyměnit také v případě, že je vytištěný text vybledlý nebo pokud se objeví problémy s kvalitou tisku související s tiskovými kazetami.

Tip Podle těchto pokynů lze postupovat i při výměně černé tiskové kazety za fotografickou kazetu, která slouží k vysoce kvalitnímu tisku barevných fotografií.

Objednací čísla všech tiskových kazet podporovaných zařízením HP all-in-one naleznete v části Objednání tiskových kazet. Tiskové kazety pro zařízení HP all-in-one lze objednat na webových stránkách www.hp.com. Jestliže se zobrazí výzva, vyberte svou zemi/oblast, vyberte podle pokynů používaný produkt a potom klepněte na některý z odkazů na možnosti zakoupení na stránce.

#### Výměna tiskových kazet

1 Zkontrolujte, zda je zařízení HP all-in-one zapnuté.

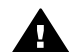

**Upozornění** Pokud je při zvednutí krytu pro přístup k držáku kazet během přístupu k tiskovým kazetám zařízení HP all-in-one vypnuté, potom zařízení HP all-in-one neuvolní tiskové kazety a nebude je možno vyměnit. Při pokusu o vyjmutí tiskových kazet, které nejsou bezpečně ukotveny na pravé straně, může dojít k poškození zařízení HP all-in-one.

2 Kryt pro přístup k držáku tiskových kazet lze otevřít nadzvednutím ve středu přední stěny zařízení. Dvířka zvedejte, dokud nezaklapnou v horní poloze. Držák tiskových kazet se přesune na pravou stranu zařízení HP all-in-one.

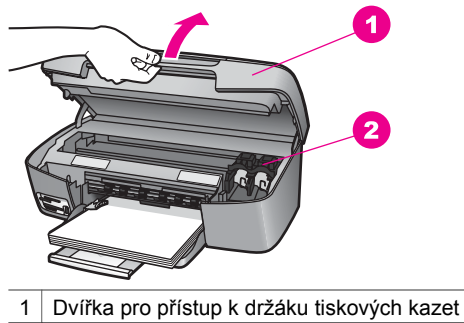

- 2 Držák tiskových kazet
- 3 Počkejte, až se držák kazet zastaví a zůstane v klidu, a potom tiskovou kazetu uvolněte mírným zatlačením dolů.

Pokud provádíte výměnu tříbarevné tiskové kazety, vyjměte tiskovou kazetu z patice nalevo.

Pokud provádíte výměnu černé nebo fotografické tiskové kazety, vyjměte tiskovou kazetu z patice napravo.

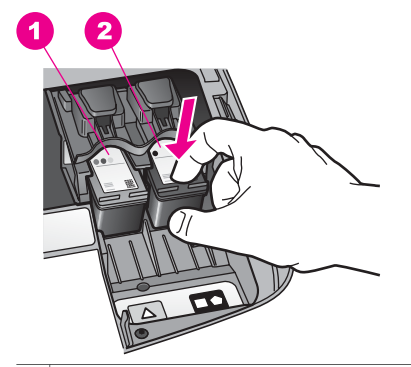

- 1 Patice tiskové kazety pro tříbarevnou tiskovou kazetu
- 2 Patice tiskové kazety pro černou a fotografickou tiskovou kazetu
- 4 Vytáhněte tiskovou kazetu směrem k sobě z patice.
- 5 Pokud vyjímáte černou tiskovou kazetu a chcete instalovat fotografickou tiskovou kazetu, uložte černou tiskovou kazetu do chrániče tiskových kazet. Další informace uvádí část Použití chrániče tiskové kazety. Jestliže tiskovou kazetu vyměňujete, protože v ní dochází inkoust, můžete ji recyklovat. Program recyklace spotřebního materiálu pro výrobky HP Inkjet je k dispozici v mnoha zemích/oblastech a umožňuje zdarma recyklovat použité tiskové kazety. Více informací naleznete na těchto webových stránkách: www.hp.com/hpinfo/globalcitizenship/environment/recycle/inkjet.html
- 6 Vyjměte novou tiskovou kazetu z obalu a pomocí růžového vytahovacího poutka jemně sejměte plastovou pásku. Dejte pozor, abyste se při této operaci dotýkali výhradně černého plastu.

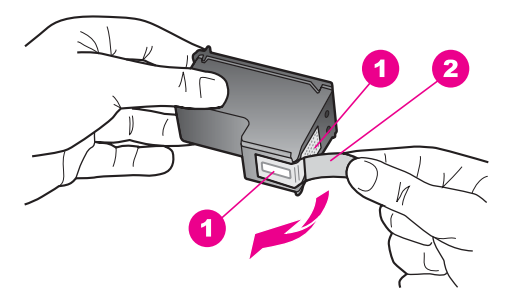

- 1 Měděně zbarvené kontakty
- 2 Plastová páska s růžovým vytahovacím poutkem (před instalací je třeba ji odstranit)
- 3 Trysky pro přenos inkoustu pod páskou

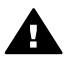

**Upozornění** Nedotýkejte se ani měděně zbarvených kontaktů, ani trysek pro přenos inkoustu. Znečištění těchto částí dotekem může vést k ucpávání, selhání dodávky inkoustu a špatnému elektrickému spojení.

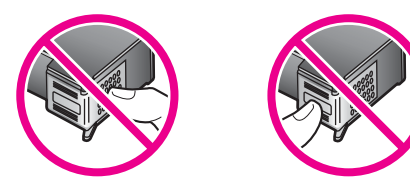

7 Novou tiskovou kazetu zasuňte dopředu do prázdné patice. Zatlačte tiskovou kazetu vpřed, dokud nezaklapne na své místo.

Je-li na nálepce instalované tiskové kazety znázorněn bílý trojúhelník, zasuňte tiskovou kazetu do patice nalevo. Nálepka pro tuto patici je zelená s plným bílým trojúhelníkem.

Je-li na nálepce instalované tiskové kazety znázorněn bílý čtverec nebo bílý pětiúhelník, zasuňte tiskovou kazetu do patice napravo. Nálepka pro tuto patici je černá s plným bílým čtvercem a plným bílým pětiúhelníkem.

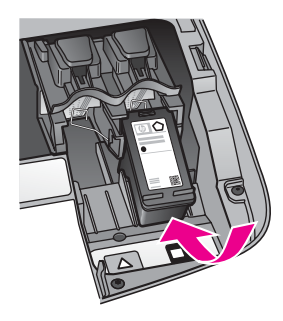

8 Zavřete kryt umožňující přístup k tiskovým kazetám.

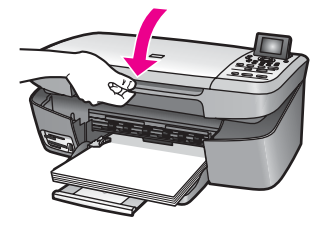

#### Používání fotografické tiskové kazety

Kvalitu fotografií tištěných a kopírovaných pomocí zařízení HP all-in-one lze optimalizovat zakoupením fotografické tiskové kazety. Vyjměte černou tiskovou kazetu a vložte na její místo fotografickou tiskovou kazetu. S instalovanou tříbarevnou tiskovou kazetou a fotografickou tiskovou kazetou máte k dispozici systém se šesti inkousty, který zajišťuje vyšší kvalitu tisku barevných fotografií.

Pokud chcete tisknout obvyklé textové dokumenty, instalujte zpět černobílou tiskovou kazetu. Používejte chránič tiskových kazet, který kazety chrání, pokud se nepoužívají.

- Další informace o zakoupení fotografické tiskové kazety uvádí část Objednání tiskových kazet.
- Další informace o výměně tiskových kazet uvádí část Výměna tiskových kazet.
- Další informace o používání chrániče tiskové kazety uvádí část Použití chrániče tiskové kazety.

#### Použití chrániče tiskové kazety

V některých zemích/oblastech při zakoupení fotografické tiskové kazety získáte také chránič tiskové kazety. V jiných zemích/oblastech se chránič tiskové kazety dodává se zařízením HP all-in-one.

Chránič je určen k ochraně tiskových kazet a zabraňuje jejich vyschnutí, pokud nejsou používány. Při každém vyjmutí tiskové kazety, kterou chcete později znovu použít, ze zařízení HP all-in-one ji vložte do chrániče. Například černou tiskovou kazetu uložte do chrániče, pokud ji vyjímáte, protože chcete vytisknout fotografie vysoké kvality za pomoci fotografických a tříbarevných tiskových kazet.

#### Vložení tiskové kazety do chrániče

→ Tiskovou kazetu vkládejte do chrániče pod mírným úhlem, poté ji pevně zaklapněte.

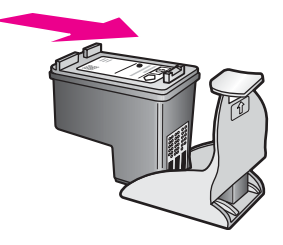

#### Vyjmutí tiskové kazety z chrániče

→ Stlačte horní část chrániče dolů a dozadu. Po uvolnění tiskovou kazetu vytáhněte z chrániče.

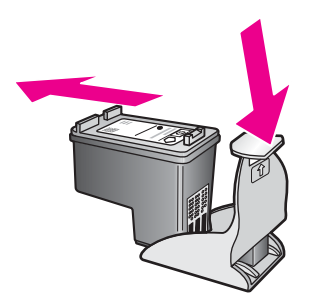

#### Zarovnejte tiskové kazety

Zařízení HP all-in-one zobrazí pokyn k zarovnání kazet po každé instalaci nebo výměně některé kazety. Tiskové kazety lze také kdykoli zarovnat pomocí ovládacího panelu nebo aplikace **HP Image Zone** instalované v počítači. Zarovnání tiskových kazet zajišťuje vysoce kvalitní tiskový výstup.

Poznámka Pokud vyjmete a znovu instalujete tutéž tiskovou kazetu, zařízení HP all-in-one nebude požadovat zarovnání tiskových kazet. Zařízení HP all-in-one zaznamená hodnoty zarovnání pro příslušnou tiskovou kazetu, z tohoto důvodu nebude nutné tiskové kazety znovu zarovnat.

#### Zarovnání tiskové kazety po výzvě z ovládacího panelu

→ Zkontrolujte, zda je v zásobníku papíru vložen obyčejný nepoužitý papír formátu Letter, A4, a potom stiskněte tlačítko OK.

Zařízení HP all-in-one vytiskne stránku pro zarovnání tiskových kazet a zarovná tiskové kazety. Vytištěnou stránku recyklujte nebo vyhoďte.

Poznámka Pokud je při zarovnávání tiskových kazet v zásobníku papíru vložen barevný papír, zarovnávání se nezdaří. Vložte do zásobníku papíru nepoužitý bílý papír a potom zkuste znovu spustit zarovnávání.

> Jestliže zarovnání znovu skončilo neúspěšně, může být vadný senzor nebo tisková kazeta. Kontaktujte Technickou podporu společnosti HP. Přejděte na adresu: www.hp.com/support. Jestliže se zobrazí výzva, vyberte svou zemi/oblast a potom klepnutím na odkaz **Contact HP (Kontaktovat společnost HP)** zobrazte informace o získání telefonické technické podpory.

#### Zarovnání kazet z ovládacího panelu kdykoli jindy

- 1 Vložte do zásobníku papíru nepoužitý obyčejný bílý papír formátu A4 nebo Letter.
- 2 Stiskněte tlačítko Nastavení.
- 3 Stiskněte tlačítko 3 a pak stiskněte tlačítko 2.

Zobrazí se nabídka Nástroje a bude vybrán příkaz Zarovnat tiskové kazety.

Zařízení HP all-in-one vytiskne stránku pro zarovnání tiskových kazet a zarovná tiskové kazety. Vytištěnou stránku recyklujte nebo vyhoďte.

Další informace o zarovnávání tiskových kazet pomocí softwaru **HP Image Zone** dodaného se zařízením HP all-in-one naleznete v elektronické **Nápovědě HP Image Zone** dodané se softwarem.

#### Čištění tiskových kazet

Tuto funkci použijte, pokud se na protokolu autotestu vyskytnou v některé z barevných čar proužky nebo bílé čáry. Čištění tiskových kazet neprovádějte, pokud to není nezbytně nutné – v opačném případě dochází k plýtvání inkoustem a zkrácení životnosti tiskových kazet.

#### Čištění tiskových kazet z ovládacího panelu

- 1 Vložte do zásobníku papíru nepoužitý obyčejný bílý papír formátu A4 nebo Letter.
- 2 Stiskněte tlačítko Nastavení.
- 3 Stiskněte tlačítko 3 a pak stiskněte tlačítko 1.

Zobrazí se nabídka Nástroje a bude vybrán příkaz Čištění tiskové kazety. Zařízení HP all-in-one vytiskne stránku, kterou lze vyhodit nebo recyklovat. Je-li i po vyčištění tiskových kazet kvalita kopírování nebo tisku nedostatečná, zkuste nevyhovující tiskovou kazetu vyčistit ještě předtím, než ji vyměníte za novou. Informace o čištění kontaktů tiskové kazety uvádí část Čištění kontaktů tiskové kazety. Informace o výměně tiskové kazety uvádí část Výměna tiskových kazet.

Další informace o čištění tiskových kazet pomocí softwaru **HP Image Zone** dodaného se zařízením HP all-in-one naleznete v elektronické **Nápovědě HP Image Zone** dodané se softwarem.

#### Čištění kontaktů tiskové kazety

Kontakty tiskové kazety čistěte pouze v případě, že se na ovládacím panelu opakovaně zobrazují hlášení požadující kontrolu kazety i poté, co jste tiskové kazety již vyčistili nebo zarovnali.

Před čištěním kontaktů tiskovou kazetu vyjměte a zkontrolujte, zda nejsou kontakty něčím přikryty, potom tiskovou kazetu vložte zpět. Pokud se nadále zobrazují zprávy o nutnosti kontroly tiskových kazet, vyčistěte kontakty tiskové kazety.

Před čištěním si opatřete následující pomůcky:

- pěnové houbičky, hadřík nepouštějící chlupy nebo jiný měkký materiál, který se nerozkládá a nepouští vlákna,
- destilovanou, přefiltrovanou nebo v lahvích balenou vodu (nepoužívejte vodu z vodovodu, může obsahovat příměsi, které mohou poškodit tiskové kazety).

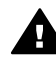

**Upozornění** K čistění kontaktů tiskových kazet **nepoužívejte** nevhodné čističe nebo alkohol. Mohly by poškodit tiskovou kazetu nebo zařízení HP all-in-one.

#### Čištění kontaktů tiskové kazety

Zapněte zařízení HP all-in-one a otevřete dvířka pro přístup k držáku tiskových kazet.

92

Držák tiskových kazet se přesune na pravou stranu zařízení HP all-in-one.

- 2 Počkejte, dokud není držák tiskových kazet v klidu a nevydává zvuky a potom vytáhněte ze zadní strany zařízení HP all-in-one napájecí kabel.
- 3 Mírným zatlačením na tiskovou kazetu směrem dolů ji uvolněte a vytáhněte ji směrem k sobě z patice.

Poznámka Nevyjímejte obě tiskové kazety současně. Vyjměte a vyčistěte každou tiskovou kazetu zvlášť. Neponechávejte tiskovou kazetu mimo zařízení HP all-in-one déle než 30 minut.

- 4 Prohlédněte kontakty tiskové kazety, zda nejsou znečištěny inkoustem nebo prachem.
- 5 Navlhčete destilovanou vodou čistou houbičku nebo hadřík, který nepouští chlupy, a vyždímejte z nich přebytečnou vodu.
- 6 Uchopte tiskovou kazetu za boční strany.
- 7 Očistěte pouze měděně zbarvené kontakty. Informace o čištění oblasti trysek pro přenos inkoustu uvádí část Čištění oblasti v okolí trysek pro přenos inkoustu.

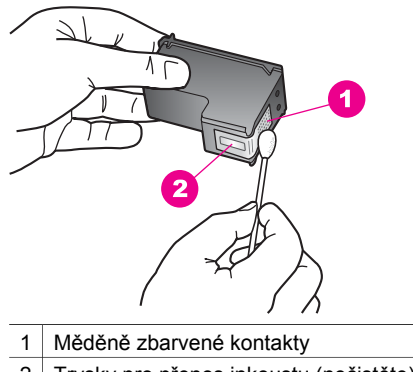

- 2 Trysky pro přenos inkoustu (nečistěte)
- 8 Zasuňte tiskovou kazetu zpět do patice. Zatlačte tiskovou kazetu vpřed, dokud nezaklapne na své místo.
- 9 V případě potřeby opakujte tento postup pro druhou kazetu.
- 10 Jemně zavřete dvířka pro přístup k držáku a zasuňte napájecí kabel do zadní strany zařízení HP all-in-one.

#### Čištění oblasti v okolí trysek pro přenos inkoustu

Je-li zařízení HP all-in-one používáno v prašném prostředí, může se uvnitř zařízení nashromáždit menší množství nečistot. Tyto nečistoty mohou obsahovat prach, vlasy, vlákna z koberce nebo z oblečení. Jestliže se nečistoty zachytí na tiskových kazetách, mohou způsobovat výskyt inkoustových pruhů a šmouh na vytištěných stránkách. Tvorbu inkoustových pruhů lze odstranit vyčištěním oblasti v okolí trysek pro přenos inkoustu, jak je popsáno v této části.

Poznámka Oblast v okolí trysek pro přenos inkoustu vyčistěte jen v případě, že jste již vyčistili tiskové kazety pomocí ovládacího panelu nebo programu

**HP Image Zone** a vytištěné stránky stále obsahují pruhy nebo šmouhy. Další informace uvádí část Čištění tiskových kazet.

Před čištěním si opatřete následující pomůcky:

- pěnové houbičky, hadřík nepouštějící chlupy nebo jiný měkký materiál, který se nerozkládá a nepouští vlákna,
- destilovanou, přefiltrovanou nebo v lahvích balenou vodu (nepoužívejte vodu z vodovodu, může obsahovat příměsi, které mohou poškodit tiskové kazety).

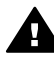

**Upozornění Nedotýkejte se** ani měděně zbarvených kontaktů, ani trysek pro přenos inkoustu. Znečištění těchto částí dotekem může vést k ucpávání, selhání dodávky inkoustu a špatnému elektrickému spojení.

#### Postup čištění oblasti v okolí trysek pro přenos inkoustu

Zapněte zařízení HP all-in-one a otevřete dvířka pro přístup k držáku tiskových kazet.

Držák tiskových kazet se přesune na pravou stranu zařízení HP all-in-one.

- 2 Počkejte, dokud není držák tiskových kazet v klidu a nevydává zvuky a potom vytáhněte ze zadní strany zařízení HP all-in-one napájecí kabel.
- 3 Mírným zatlačením na tiskovou kazetu směrem dolů ji uvolněte a vytáhněte ji směrem k sobě z patice.

Poznámka Nevyjímejte obě tiskové kazety současně. Vyjměte a vyčistěte každou tiskovou kazetu zvlášť. Neponechávejte tiskovou kazetu mimo zařízení HP all-in-one déle než 30 minut.

- 4 Položte tiskovou kazetu na papír tryskami pro přenos inkoustu směrem nahoru.
- 5 Mírně navlhčete kousek pěnové pryže v destilované vodě.
- 6 Vyčistěte pomocí smotku přední část a okraje kolem oblasti trysek pro přenos inkoustu, jak je znázorněno níže.

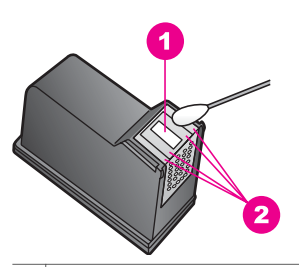

- 1 Destička trysek (nečistěte)
- 2 Přední část a okraje kolem oblasti trysek pro přenos inkoustu

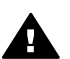

Upozornění Nečistěte destičku trysek.

- 7 Zasuňte tiskovou kazetu zpět do patice. Zatlačte tiskovou kazetu vpřed, dokud nezaklapne na své místo.
- 8 V případě potřeby opakujte tento postup pro druhou kazetu.

9 Jemně zavřete dvířka pro přístup k držáku a zasuňte napájecí kabel do zadní strany zařízení HP all-in-one.

## Změna nastavení zařízení

Nastavení prodlevy pro aktivaci úsporného režimu a doby pro zobrazení výzvy zařízení HP all-in-one lze upravit tak, aby vyhovovalo vašim požadavkům. Lze je také vrátit do stavu, v jakém bylo, když jste zařízení zakoupili. Tímto postupem dojde ke smazání všech nových výchozích nastavení.

#### Nastavení času pro přechod do úsporného režimu

Světelný zdroj skeneru zařízení HP all-in-one zůstává rozsvícen po zadanou dobu tak, aby zařízení HP all-in-one bylo připraveno k okamžitému použití. Pokud zařízení HP all-in-one není po určitou předem stanovenou dobu používáno, světelný zdroj se z úsporných důvodů vypne. Tento režim lze ukončit stisknutím kteréhokoli tlačítka na ovládacím panelu.

Zařízení HP all-in-one je automaticky nastaveno tak, aby do úsporného režimu přešlo po 12 hodinách. Chcete-li, aby byl úsporný režim zařízení HP all-in-one automaticky aktivován dříve, postupujte podle níže uvedených pokynů.

- 1 Stiskněte tlačítko Nastavení.
- 2 Stiskněte tlačítko 4, potom stiskněte tlačítko 2. Zobrazí se nabídka Předvolby a bude vybrán příkaz Prodleva pro aktivaci úsporného režimu.
- 3 Stisknutím tlačítka ▼ vyberte odpovídající čas a potom stiskněte tlačítko OK. Prodlevu pro aktivaci úsporného režimu lze nastavit na 1, 4, 8 nebo 12 hodin.

#### Nastavení času zpoždění výzvy

Volba Čas zpoždění výzvy určuje dobu, která uplyne, než se zobrazí hlášení požadující provedení další akce. Pokud například stisknete tlačítko Nabídka Kopírovat a během času zpoždění výzvy nestisknete žádné další tlačítko, zobrazí se na barevném grafickém displeji zpráva Začněte kopírovat stisknutím tlačítka KOPÍROVAT. Vyberte stisknutím čísla nebo OK. K dispozici jsou volby Rychlá, Normální, Pomalá a Vypnuto. Pokud vyberete Vypnuto, nebudou se na barevném grafickém displeji zobrazovat pokyny. Ostatní zprávy, například signalizace nedostatku inkoustu nebo chybová hlášení, se však zobrazovat budou.

- 1 Stiskněte tlačítko Nastavení.
- 2 Stiskněte tlačítko 4, potom stiskněte tlačítko 3. Zobrazí se nabídka Předvolby a bude vybrán příkaz Nastavit čas zpoždění výzvy.
- 3 Stisknutím tlačítka **v**yberte čas zpoždění a potom stiskněte tlačítko OK.

#### Obnovení výchozích nastavení od výrobce

Původní hodnoty nastavení zařízení HP all-in-one je možné obnovit a obnovit tak stav, který existoval při jeho zakoupení.

**Poznámka** Obnovením nastavení hodnot od výrobce nebudou ovlivněny změny, které jste provedli v nastavení skenování, jazyka a země/oblasti.

Tento postup lze provést pouze z ovládacího panelu.

- 1 Stiskněte tlačítko Nastavení.
- 2 Stiskněte tlačítko 3, potom stiskněte znovu tlačítko 3.

Zobrazí se nabídka Nástroje a bude vybrán příkaz Obnovit výchozí nastavení od výrobce.

Budou obnoveny původní hodnoty všech nastavení tak, jak je zadal výrobce.

# 13 Informace o odstraňování problémů

Tato kapitola obsahuje informace o odstraňování problémů se zařízením HP all-in-one. Jsou zde uvedeny specifické informace týkající se instalace a konfigurace a některá témata související s provozem. Další informace o odstraňování problémů naleznete v elektronické **Nápovědě HP Image Zone**, která je součástí dodaného softwaru.

Příčinou mnohých problémů je připojení zařízení HP all-in-one k počítači pomocí kabelu USB dříve, než je v počítači instalován software HP all-in-one. Jestliže jste připojili zařízení HP all-in-one k počítači před zobrazením výzvy na obrazovce instalace softwaru, je nutné provést tyto kroky:

- 1 Odpojte kabel USB od počítače.
- 2 Odinstalujte software (pokud jste jej již nainstalovali).
- 3 Restartujte počítač.
- 4 Vypněte zařízení HP all-in-one, vyčkejte jednu minutu a poté je restartujte.
- 5 Nainstalujte znovu software HP all-in-one. Nepřipojujte kabel USB k počítači dříve, než k tomu budete vyzváni na obrazovce instalace softwaru.

Informace o odinstalování a opětné instalaci softwaru naleznete v tématu Odinstalování a opětovná instalace softwaru.

Tato část obsahuje následující témata:

- Odstraňování problémů s nastavením: Obsahuje informace o odstraňování problémů s nastavením hardwaru, instalací softwaru a nastavením služby HP Instant Share.
- Odstraňování provozních problémů: Obsahuje informace o problémech, které se mohou vyskytnout při běžných úlohách za použití funkcí zařízení HP all-in-one.
- Aktualizace zařízení: Na základě konzultace se střediskem zákaznické podpory společnosti HP nebo zprávy na barevném grafickém displeji získáte přístup k webovým stránkám technické podpory společnosti HP, kde můžete načíst inovaci pro zařízení. Tato část obsahuje informace o aktualizaci zařízení.

# Akce před kontaktováním Technické podpory společnosti HP

Jestliže dojde k problémům, proveďte tyto kroky:

- 1 Prostudujte dokumentaci dodanou se zařízením HP all-in-one.
  - Průvodce nastavením: Průvodce nastavením obsahuje informace o nastavení zařízení HP all-in-one.
  - Uživatelská příručka: Uživatelská příručka je kniha, kterou nyní čtete. Tato kniha popisuje základní funkce zařízení HP all-in-one, vysvětluje postup použití zařízení HP all-in-one bez připojení k počítači a obsahuje informace o nastavení a odstraňování provozních problémů.
  - Nápověda HP Image Zone: Elektronické Nápověda HP Image Zone popisuje postup použití zařízení HP all-in-one s počítačem a obsahuje další

informace o odstraňování problémů, které nejsou obsaženy v Uživatelské příručce.

- Soubor Readme: Soubor Readme obsahuje informace o možných problémech s instalací. Další informace uvádí část Zobrazení souboru Readme.
- 2 Jestliže problémy nelze vyřešit pomocí informací v dokumentaci, navštivte webové stránky **www.hp.com/support** a proveďte tyto kroky:
  - Přístup na stránky podpory online
  - Odešlete zprávu elektronické pošty s otázkami společnosti HP
  - Obraťte se na technika společnosti HP pomocí online konverzace
  - Zkontrolujte, zda jsou k dispozici aktualizace softwaru

Možnosti podpory a dostupnosti se liší v závislosti produktu, zemi/oblasti a jazyku.

- 3 Kontaktujte místo nákupu. Jestliže došlo k selhání hardwaru zařízení HP all-in-one, budete požádáni o přinesení zařízení HP all-in-one do místa, kde jste je zakoupili. Servis zařízení HP all-in-one je v průběhu záruční doby zdarma. Po vypršení záruční doby vám bude účtován servisní poplatek.
- 4 Jestliže problém nelze vyřešit za pomoci nápovědy na obrazovce nebo webových stránek společnosti HP, kontaktujte Technickou podporu společnosti HP na čísle pro příslušnou zemi/oblast. Další informace uvádí část Získání podpory společnosti HP.

## Zobrazení souboru Readme

Další informace o možných problémech s instalací naleznete v souboru Readme.

- V systému Windows získáte přístup k souboru Readme na hlavním panelu Windows; klepněte na tlačítko Start, přejděte na položku Programy nebo Všechny programy, na položku Hewlett-Packard, HP PSC 2350 series all-in-one a pak klepněte na položku Zobrazit soubor Readme.
- V prostředí Macintosh OS 9 nebo OS X je soubor Readme přístupný poklepáním na ikonu, která se nachází ve složce nejvyšší úrovně na disku CD-ROM se softwarem pro zařízení HP all-in-one.

Soubor Readme obsahuje další informace, včetně následujících:

- Použití utility pro opakovanou instalaci po chybné instalaci za účelem vrácení počítače do stavu, který umožňuje opakovanou instalaci zařízení HP all-in-one.
- Použití nástroje pro opakovanou instalaci v systému Windows 98 za účelem obnovení chybějícího ovladače kompozitního USB systému.
- Systémové požadavky.

## Odstraňování problémů s nastavením

Tato část obsahuje rady pro odstraňování problémů s instalací a konfigurací pro některé z nejběžnějších problémů souvisejících s instalací softwaru a nastavením hardwaru.

#### Odstraňování problémů s nastavením hardwaru

Tato část slouží pro řešení problémů, které se mohou vyskytnout při nastavení hardwaru zařízení HP all-in-one.

#### Zařízení HP all-in-one se nezapnulo

#### Řešení

Zkontrolujte, zda je napájecí kabel pevně připojen a počkejte několik sekund, až se zařízení HP all-in-one zapne. Pokud je zařízení HP all-in-one připojeno k prodlužovacímu kabelu s vypínačem, ujistěte se, že je vypínač zapnutý.

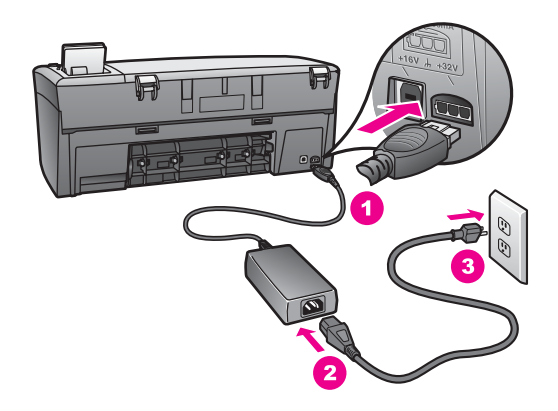

#### Kabel USB není připojen

#### Řešení

Nejprve je nutné instalovat software dodaný se zařízením HP all-in-one. Teprve poté připojte kabel USB. V průběhu instalace nezapojujte kabel USB, dokud k tomu nebudete vyzváni pokynem na obrazovce. Připojení kabelu USB před zobrazením výzvy může způsobit chyby.

Připojení počítače k zařízení HP all-in-one pomocí kabelu USB je jednoduché. Jednoduše zapojte jeden konec kabelu USB do zadní části počítače a druhý konec zezadu k zařízení HP all-in-one. Můžete použít libovolný port USB v zadní části počítače.

Poznámka Systém AppleTalk není podporován.

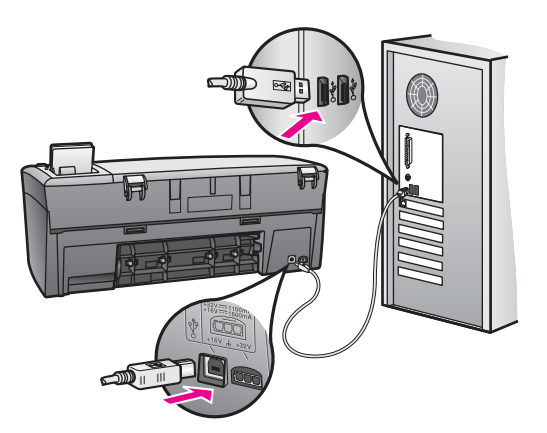

Na barevném grafickém displeji se zobrazila zpráva s výzvou k nasazení překryvného segmentu ovládacího panelu

#### Řešení

To může znamenat, že překryvný segment ovládacího panelu není připojen, nebo je připojen nesprávně. Zarovnejte překryvný segment přes tlačítka v horní části zařízení HP all-in-one a zaklapněte jej pevně na místo.

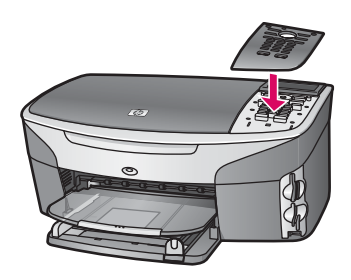

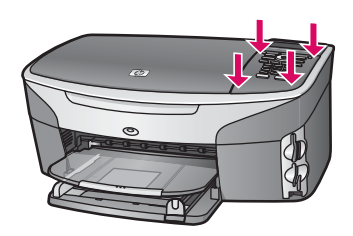

Barevný grafický displej zobrazuje nesprávný jazyk

#### Řešení

Obvykle se jazyk a země/oblast nastavují při prvním nastavení zařízení HP all-in-one. Toto nastavení je však možné kdykoli změnit pomocí následujícího postupu:

1 Stiskněte tlačítko Nastavení.

2 Stiskněte tlačítko **7** a pak stiskněte tlačítko **1**.

Zobrazí se nabídka Předvolby a bude vybrán příkaz Nastavit jazyk a zemi/ oblast.

Zobrazí se seznam jazyků. Seznamem jazyků můžete procházet pomocí tlačítek se šipkami nahoru a dolů.

- 3 Stisknutím tlačítka OK vyberte správný jazyk.
- Na požádání vyberte možnost Ano stisknutím tlačítka 1 nebo stisknutím 2 vyberte možnost Ne.
  Zobrazí se seznam všech zemí/oblastí pro zvolený jazyk. Seznamem můžete procházet pomocí tlačítek se šipkami na ovládacím panelu.
- 5 Pomocí klávesnice zadejte dvouciferné číslo pro danou zemi/oblast.
- 6 Na požádání vyberte možnost Ano stisknutím tlačítka 1 nebo stisknutím 2 vyberte možnost Ne.

Volbu jazyka nebo země/oblasti je možné potvrdit vytištěním Protokolu autotestu, který lze provést takto:

- 1 Stiskněte tlačítko Nastavení.
- 2 Stiskněte tlačítko 1 a pak stiskněte tlačítko 4.

Tím vyberete nabídku Tisk protokolu a možnost Protokol autotestu.

#### V nabídkách barevného grafického displeje se zobrazují nesprávné jednotky

#### Řešení

Je možné, že jste při nastavení zařízení HP all-in-one vybrali nesprávnou zemi/ oblast. Vybraná země/oblast určuje formáty papíru zobrazené na barevném grafickém displeji.

Chcete-li změnit zemi/oblast, je nutné nejprve znovu nastavit výchozí jazyk. Obvykle se jazyk a země/oblast nastavují při prvním nastavení zařízení HP all-in-one. Toto nastavení je však možné kdykoli změnit pomocí následujícího postupu:

- 1 Stiskněte tlačítko Nastavení.
- 2 Stiskněte tlačítko 7 a pak stiskněte tlačítko 1.

Tím vyberete možnost Předvolby a dále možnost Nastavit jazyk a zemi/ oblast.

Zobrazí se seznam jazyků. Seznamem jazyků můžete procházet pomocí tlačítek se šipkami ▲ a ▼.

- 3 Po zvýraznění požadovaného jazyka stiskněte tlačítko OK.
- 4 Na požádání vyberte možnost Ano stisknutím tlačítka 1 nebo stisknutím 2 vyberte možnost Ne.
  Zobrazí se země/oblasti pro vybraný jazyk. Seznamem můžete procházet
- pomocí tlačítek ▲ nebo ▼. 5 Pomocí klávesnice zadejte dvoumístné číslo pro příslušnou zemi/oblast.
- 6 Na požádání vyberte možnost Ano stisknutím tlačítka 1 nebo stisknutím 2 vyberte možnost Ne.

Vytisknutím Protokolu autotestu potvrdíte jazyk a zemi/oblast:

- 1 Stiskněte tlačítko Nastavení.
- 2 Stiskněte tlačítko 1 a pak stiskněte tlačítko 4.

Tím vyberete nabídku Tisk protokolu a možnost Protokol autotestu.

## Na barevném grafickém displeji se zobrazila zpráva, že je potřeba zarovnat tiskové kazety

#### Příčina

Zařízení HP all-in-one zobrazí pokyn k zarovnání kazet po každé instalaci nové tiskové kazety.

Poznámka Pokud vyjmete a znovu instalujete tutéž tiskovou kazetu, zařízení HP all-in-one nebude požadovat zarovnání tiskových kazet. Zařízení HP all-in-one zaznamenává hodnoty zarovnání pro příslušnou tiskovou kazetu, proto tedy nebude nutné tiskové kazety znovu zarovnat.

#### Řešení

Zkontrolujte, zda je v zásobníku papíru vložen obyčejný nepoužitý papír formátu Letter nebo A4, a potom stiskněte tlačítko OK. Další informace uvádí část Zarovnejte tiskové kazety.

## Na barevném grafickém displeji se zobrazila zpráva, že došlo k selhání zarovnání tiskových kazet

#### Příčina

Do zásobníku papíru byl vložen nesprávný typ papíru.

#### Řešení

Pokud jste při zarovnání tiskových kazet vložili do zásobníku papíru barevný papír, zarovnání neproběhne úspěšně. Vložte do zásobníku papíru čistý bílý papír formátu Letter nebo A4 a pokus o zarovnání zopakujte.

Jestliže zarovnání znovu skončilo neúspěšně, může být vadný senzor nebo tisková kazeta. Kontaktujte Technickou podporu společnosti HP. Přejděte na webové stránky www.hp.com/support. Jestliže se zobrazí výzva, vyberte svou zemi/oblast a potom klepnutím na odkaz **Contact HP (Kontaktovat společnost HP)** zobrazte informace o získání telefonické technické podpory.

#### Příčina

Tiskové kazety jsou chráněny páskou.

#### Řešení

Zkontrolujte všechny tiskové kazety. Pokud jsou inkoustové trysky chráněny páskou, opatrně ji odstraňte pomocí růžového vytahovacího poutka. Nedotýkejte se inkoustových trysek ani měděně zbarvených kontaktů.

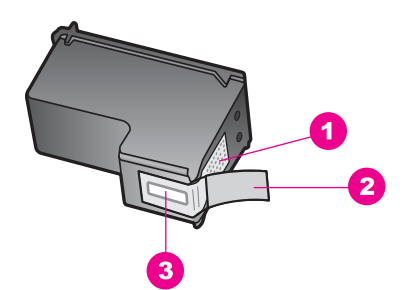

- 1 Měděně zbarvené kontakty
- 2 Plastová páska s růžovým vytahovacím poutkem (před instalací je třeba ji odstranit)
- 3 Trysky pro přenos inkoustu pod páskou

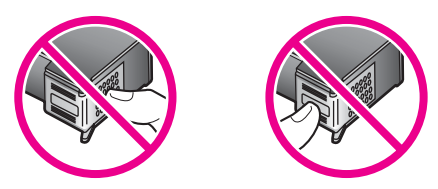

Vraťte tiskové kazety na místo a zkontrolujte, zda jsou řádně usazeny a zabezpečeny.

#### Příčina

Kontakty na tiskové kazetě se nedotýkají kontaktů na držáku tiskových kazet.

#### Řešení

Vyjměte a znovu vložte tiskové kazety. Zkontrolujte, zda jsou tiskové kazety řádně usazeny a zajištěny.

#### Příčina

Vadná tisková kazeta nebo senzor.

#### Řešení

Kontaktujte Technickou podporu společnosti HP. Přejděte na webové stránky www.hp.com/support. Jestliže se zobrazí výzva, vyberte svou zemi/oblast a potom klepnutím na odkaz **Contact HP (Kontaktovat společnost HP)** zobrazte informace o získání telefonické technické podpory.

#### Zařízení HP all-in-one netiskne

#### Řešení

Pokud zařízení HP all-in-one a počítač nekomunikují, zkuste následující řešení:

 Zkontrolujte kabel USB. Používáte-li starší kabel, je možné, že nebude fungovat správně. Zkuste kabel USB připojit k jinému zařízení a zkontrolujte, zda funguje. Pokud se vyskytnou potíže, bude pravděpodobně nutné kabel USB vyměnit. Zkontrolujte také, zda délka kabelu nepřesahuje 3 metry .

- Zkontrolujte, zda je počítač připraven pro použití USB. Některé operační systémy, například systémy Windows 95 a Windows NT, nepodporují připojení USB. Další informace naleznete v dokumentaci dodané s operačním systémem.
- Zkontrolujte připojení mezi zařízením HP all-in-one a počítačem.
  Zkontrolujte, zda je kabel USB správně zapojen do portu USB na zadní straně zařízení HP all-in-one. Zkontrolujte, zda je druhý konec kabelu USB zapojen do portu USB v počítači. Po správném připojení kabelu zařízení HP all-in-one vypněte a znovu zapněte.

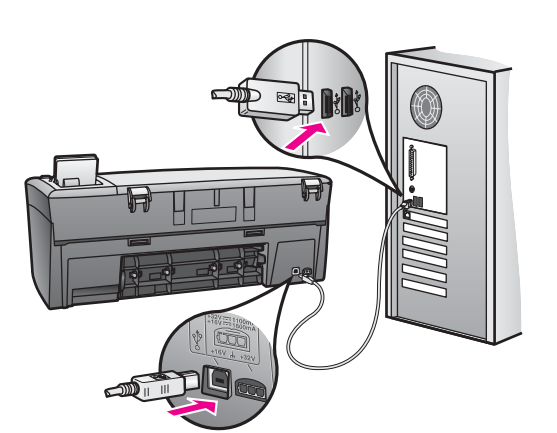

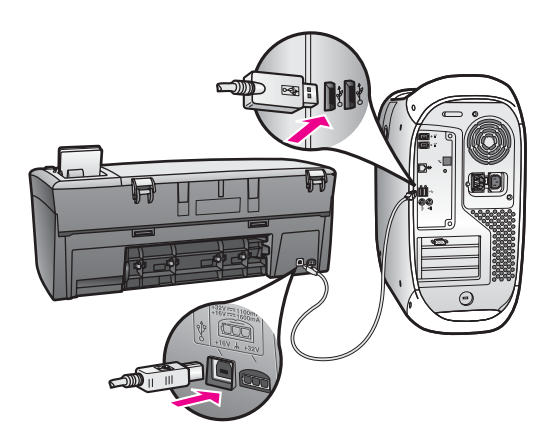

- Zkontrolujte ostatní tiskárny a skenery. Od počítače bude možná třeba odpojit starší produkty.
- Jestliže je zařízení HP all-in-one připojeno k síti, naleznete informace v Průvodci připojením dodaném se zařízením HP all-in-one.
- Po kontrole připojení zkuste restartovat počítač. Vypněte zařízení HP all-in-one a znovu je zapněte.

Další informace o nastavení zařízení HP all-in-one a jeho připojení k počítači jsou uvedeny v Průvodci nastavením dodaném spolu se zařízením HP all-in-one.

## Na barevném grafickém displeji se zobrazila zpráva, že došlo k uvíznutí papíru nebo k zablokování držáku

#### Příčina

Pokud se na barevném grafickém displeji zobrazí zpráva o uvíznutí papíru nebo zablokování držáku, důvodem může být balicí materiál, který zůstal uvnitř zařízení HP all-in-one.

#### Řešení

Zvednutím otevřete přístupová dvířka k tiskovému držáku. Získáte tak přístup k tiskovým kazetám, kde je možné odstranit zbylý balicí materiál, pásku nebo jiné cizí předměty. Vypněte zařízení HP all-in-one, vyčkejte jednu minutu a pak stiskněte tlačítko Zapnout, čímž zařízení HP all-in-one opět zapnete.

#### Odstraňování problémů s instalací softwaru

Pokud se při instalaci vyskytnou problémy se softwarem, prostudujte níže uvedená témata, která vám mohou pomoci najít řešení. Jestliže se při instalaci objeví problém související s hardwarem, prostudujte téma Odstraňování problémů s nastavením hardwaru.

Během normální instalace softwaru zařízení HP all-in-one probíhají tyto úkony:

- CD-ROM HP all-in-one se spustí automaticky
- Proběhne instalace softwaru
- Soubory se zkopírují na pevný disk
- Zobrazí se žádost o připojení zařízení HP all-in-one
- Na obrazovce průvodce instalací se zobrazí zelené OK a zaškrtnutí
- Zobrazí se žádost o restart počítače
- Proces registrace je spuštěn

Pokud některý z těchto úkonů neproběhne, může to znamenat problém s instalací. Chcete-li zkontrolovat instalaci na PC, ověřte následující:

- Spusťte program Správce HP a ověřte, zda se zobrazily následující ikony: Sejmout obrázek, Sejmout dokument a HP Gallery. Informace o spuštění programu Správce HP naleznete v elektronické Nápovědě HP Image Zone, která je součástí dodaného softwaru. Pokud se ikony nezobrazí okamžitě, může být potřeba počkat několik minut, než se zařízení HP all-in-one připojí k počítači. Další informace najdete v části Některé ikony chybí v prostředí Správce HP.
- Otevřete dialogové okno Tiskárny a zkontrolujte, zda je zde uvedeno zařízení HP all-in-one.
- Vyhledejte ikonu HP all-in-one v pravé části hlavního panelu systému Windows. Tato ikona znamená, že zařízení HP all-in-one je připraveno.

#### Po vložení disku CD-ROM do jednotky CD-ROM počítače se nic nestane

#### Řešení

Postupujte následujícím způsobem:

1 V nabídce Start systému Windows klepněte na příkaz Spustit.
2 V dialogovém okně Spustit zadejte řetězec d:\setup.exe (jestliže jednotka CD-ROM nemá přiřazeno písmeno D, zadejte písmeno odpovídající jednotce) a klepněte na tlačítko OK.

#### Objeví se obrazovka pro kontrolu minimálních systémových požadavků

#### Řešení

Systém nesplňuje minimální požadavky na instalaci softwaru. Klepnutím na položku **Podrobnosti** zobrazíte, o jaký problém se jedná. Problém opravte dříve, než se opět pokusíte instalovat software.

#### V pokynu pro připojení USB se zobrazí červené X

## Řešení

Za normálních okolností se zobrazí zelená značka zatržení, která znamená úspěšnost procesu plug and play. Červené X znamená selhání plug and play.

Postupujte následujícím způsobem:

- 1 Zkontrolujte, zda je překryvný segment ovládacího panelu pevně připojen, poté odpojte zařízení HP all-in-one ze zásuvky a opět je připojte.
- 2 Ověřte, zda je kabel USB a napájecí kabel správně připojen.

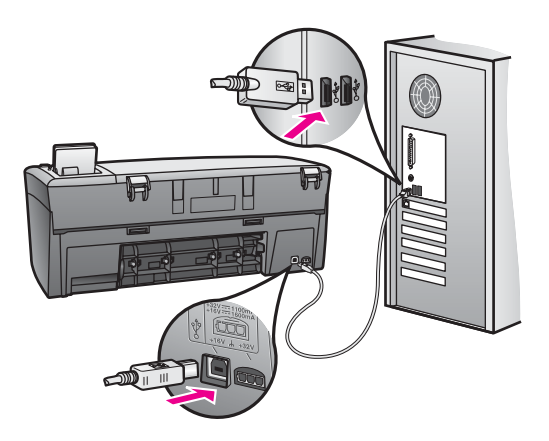

- 3 Následujícím způsobem se ujistěte, že je kabel USB správně instalován:
  - Odpojte kabel USB a opět jej připojte.
  - Nepřipojujte kabel USB ke klávesnici nebo k rozbočovači bez napájení.
  - Ujistěte se, že délka kabelu nepřesahuje 3 metry.
  - Pokud je k počítači připojeno více zařízení využívajících USB, může být potřeba v průběhu instalace ostatní zařízení odpojit.
- 4 Pokračujte v instalaci a na požádání restartujte počítač. Poté otevřete program Správce HP a zkontrolujte přítomnost hlavních ikon (Sejmout obrázek, Sejmout dokument a HP Gallery).
- 5 Pokud se tyto hlavní ikony nezobrazí, odeberte software a proveďte jeho opětovnou instalaci. Další informace uvádí část Odinstalování a opětovná instalace softwaru.

#### Zobrazila se zpráva, že došlo k neznámé chybě

#### Řešení

Zkuste pokračovat v instalaci. Pokud to není možné, zastavte instalaci, opět ji spusťte a postupujte podle pokynů na obrazovce. Pokud dojde k chybě, může být potřeba odinstalovat a opět instalovat software. Další informace uvádí téma Odinstalování a opětovná instalace softwaru.

#### Některé ikony chybí v prostředí Správce HP

Pokud se nezobrazí hlavní ikony (**Sejmout obrázek**, **Sejmout dokument** a **HP Gallery**), instalace pravděpodobně není úplná.

#### Řešení

Pokud je instalace neúplná, může být potřeba odinstalovat a opět instalovat software. Nikdy nestačí pouze odstranit programové soubory zařízení HP all-in-one z pevného disku. Odeberte je pomocí nástroje pro odinstalování, který je k dispozici v programové skupině zařízení HP all-in-one. Další informace uvádí část Odinstalování a opětovná instalace softwaru.

#### Obrazovka pro registraci se neobjeví

#### Řešení

→ V systému Windows získáte přístup k obrazovce pro registraci klepnutím na tlačítko Start na hlavním panelu systému Windows, výběrem položky Programy nebo Všechny programy (XP), Hewlett-Packard, HP PSC 2350 series all-in-one a poté klepnutím na položku Zaregistrovat se nyní.

#### Program Monitor digitálního zobrazení se nezobrazil na hlavním panelu systému

#### Řešení

Jestliže se na hlavním panelu systému nezobrazuje Monitor digitálního zobrazení, spusťte program **Správce HP** a podívejte se, zda obsahuje hlavní ikony. Další informace naleznete v části **Použití programu Správce HP** v **Nápovědě HP Image Zone** dodané se softwarem.

Hlavní panel systému je zpravidla zobrazen v dolní části plochy.

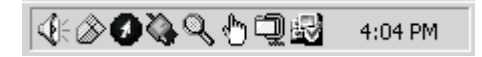

#### Odinstalování a opětovná instalace softwaru

Jestliže je instalace neúplná nebo pokud jste připojili kabel USB k počítači dříve, než jste byli k tomu vyzváni na obrazovce instalace softwaru, může být nutné software odinstalovat a znovu nainstalovat. Nikdy nestačí pouze odstranit programové soubory zařízení HP all-in-one z pevného disku. Odeberte je pomocí nástroje pro odinstalování, který je k dispozici v programové skupině zařízení HP all-in-one.

Opětovná instalace může trvat v počítačích se systémem Windows i v počítačích Macintosh od 20 do 40 minut. V počítači se systémem Windows jsou k dispozici tři způsoby odinstalování softwaru.

Postup odinstalovaní v počítači se systémem Windows, způsob 1

- 1 Odpojte zařízení HP all-in-one od počítače. Nepřipojujte zařízení HP all-in-one k počítači, dokud není opětovná instalace softwaru dokončena.
- 2 Na hlavním panelu Windows klepněte na tlačítko Start, přejděte na položky Programy nebo Všechny programy (XP), Hewlett-Packard, HP PSC 2350 series all-in-one, Odinstalovat software.
- 3 Postupujte podle pokynů na obrazovce.
- 4 Na dotaz, zda chcete odebrat sdílené soubory, odpovězte Ne. Ostatní programy, které používají tyto soubory, by nemusely správně fungovat, pokud by tyto soubory byly odstraněny.
- 5 Restartujte počítač.

Poznámka Je důležité, abyste před restartováním počítače zařízení HP all-in-one odpojili. Nepřipojujte zařízení HP all-in-one k počítači, dokud není opětovná instalace softwaru dokončena.

- 6 Chcete-li znovu nainstalovat software, vložte disk CD-ROM zařízení HP all-in-one do jednotky CD-ROM počítače a postupujte podle pokynů na obrazovce a pokynů uvedených v Průvodci nastavením dodaném se zařízením HP all-in-one.
- 7 Po instalaci softwaru připojte zařízení HP all-in-one k počítači.
- 8 Stiskem tlačítka Zapnout zapněte zařízení HP all-in-one. Po připojení a zapnutí zařízení HP all-in-one může být nutné počkat několik minut, než se dokončí všechny kroky procesu Plug and Play.
- 9 Postupujte podle pokynů na obrazovce.

Po dokončení instalace softwaru se na hlavním panelu systému Windows zobrazí ikona monitoru stavu.

Chcete-li ověřit, zda byl software správně nainstalován, poklepejte na ikonu **Správce HP** na ploše. Jestliže se v programu **Správce HP** zobrazí hlavní ikony (**Sejmout obrázek**, **Sejmout dokument** a **HP Gallery**), byl software správně nainstalován.

## Postup odinstalovaní v počítači se systémem Windows, způsob 2

Poznámka Tuto metodu používejte, jestliže v nabídce Start systému Windows není k dispozici možnost Odinstalovat software.

- 1 Na hlavním panelu systému Windows klepněte na tlačítko **Start**, přejděte na položku **Nastavení** a vyberte položku **Ovládací panely**.
- 2 Poklepejte na Přidat nebo odebrat programy.
- 3 Vyberte položku HP all-in-one & Officejet & OfficeJet 4.0 a potom klepněte na tlačítko Změnit nebo odstranit. Postupujte podle pokynů na obrazovce.
- 4 Odpojte zařízení HP all-in-one od počítače.
- 5 Restartujte počítač.

- **Poznámka** Je důležité, abyste před restartováním počítače zařízení HP all-in-one odpojili. Nepřipojujte zařízení HP all-in-one k počítači, dokud není opětovná instalace softwaru dokončena.
- 6 Spusťte instalaci.
- 7 Postupujte podle pokynů na obrazovce a pokynů uvedených v Průvodci instalací dodaném se zařízením HP all-in-one.

#### Postup odinstalovaní v počítači se systémem Windows, způsob 3

**Poznámka** Toto je alternativní metoda pro případ, že v nabídce Start systému Windows není k dispozici možnost **Odinstalovat software**.

- 1 Spusťte instalační program pro software HP PSC 2350 series all-in-one.
- 2 Zvolte položku Odinstalovat a postupujte podle zobrazených pokynů.
- 3 Odpojte zařízení HP all-in-one od počítače.
- 4 Restartujte počítač.

Poznámka Je důležité, abyste před restartováním počítače zařízení HP all-in-one odpojili. Nepřipojujte zařízení HP all-in-one k počítači, dokud není opětovná instalace softwaru dokončena.

- 5 Ještě jednou spusťte instalační program pro software zařízení HP PSC 2350 series all-in-one.
- 6 Spusťte **Opětovnou instalaci**.
- 7 Postupujte podle pokynů na obrazovce a pokynů uvedených v Průvodci instalací dodaném se zařízením HP all-in-one.

#### Postup odinstalování v počítači Macintosh

- 1 Odpojte zařízení HP all-in-one od počítače Macintosh.
- 2 Poklepejte na složku Applications: HP all-in-one Software (Aplikace: Software HP all-in-one).
- 3 Poklepejte na **HP Uninstaller** (Odinstalování HP). Postupujte podle pokynů na obrazovce.
- 4 Po odinstalování softwaru odpojte zařízení HP all-in-one a restartujte počítač.

Poznámka Je důležité, abyste před restartováním počítače zařízení HP all-in-one odpojili. Nepřipojujte zařízení HP all-in-one k počítači, dokud není opětovná instalace softwaru dokončena.

- 5 Chcete-li znovu provést instalaci softwaru, vložte disk CD-ROM HP all-in-one do jednotky CD-ROM počítače.
- 6 Na ploše otevřete disk CD-ROM a poklepejte na položku **HP all-in-one installer** (Instalační program HP all-in-one).
- 7 Postupujte podle pokynů na obrazovce a pokynů uvedených v Průvodci instalací dodaném se zařízením HP all-in-one.

## Odstraňování provozních problémů

Část aplikace **HP Image Zone** věnovaná odstraňování problémů se zařízením **HP PSC 2350 series all-in-one** obsahuje rady pro odstraňování nejčastějších problémů, které se vyskytují u zařízení HP all-in-one.

Chcete-li získat přístup k informacím o odstraňování problémů v počítači se systémem Windows, přejděte do programu **Správce HP**, klepněte na položku **Nápověda** a vyberte možnost **Odstraňování problémů a podpora**. Informace o odstraňování problémů jsou k dispozici také po stisknutí tlačítka Nápověda, které se zobrazuje u některých chybových hlášení.

Chcete-li získat přístup k informacím o odstraňování problémů v počítači Macintosh se systémem OS X v10.1.5 nebo vyšším, klepněte v doku na ikonu **HP Image Zone**, vyberte na panelu nabídek položku **Help** (Nápověda), vyberte položku **HP Image Zone Help** (Nápověda HP Image Zone) v nabídce **Help** (Nápověda) a pak vyberte v zobrazení nápovědy položku **HP PSC 2350 series all-in-one Troubleshooting** (Odstraňování problémů se zařízením HP PSC 2350 series all-in-one).

Máte-li přístup k Internetu, můžete získat nápovědu na webových stránkách společnosti HP www.hp.com/support.

Tyto webové stránky uvádí také odpovědi na nejčastěji kladené dotazy.

## Odstraňování problémů s papírem

Chcete-li zamezit uvíznutí papíru, používejte jen typy papíru doporučené pro zařízení HP all-in-one. Seznam doporučených papírů naleznete v elektronické **Nápovědě HP Image Zone** nebo na webových stránkách www.hp.com/support.

Nevkládejte do zásobníku zkroucený nebo zmačkaný papír nebo papír s ohnutými či natrženými okraji. Další informace uvádí část Předcházení uvíznutí papíru.

Jestliže dojde k uvíznutí papíru v zařízení, odstraňte uvíznutý papír podle těchto pokynů.

## Papír uvízl v zařízení HP all-in-one

## Řešení

1 Stisknutím úchytu na levé straně zadních dvířek pro čištění dvířka uvolněte. Odstraňte dvířka vytažením ze zařízení HP all-in-one.

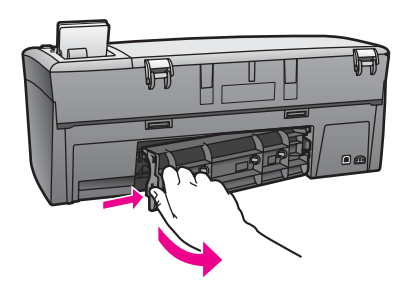

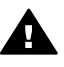

**Upozornění** Pokud byste se pokoušeli odstranit uvíznutý papír z přední části zařízení HP all-in-one, mohlo by dojít k poškození

tiskového mechanizmu. Uvíznuté papíry vždy odstraňujte ze zadních dvířek pro čištění.

2 Jemně vytáhněte papír z válečků.

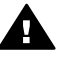

Upozornění Pokud se papír při vytahování z válečků roztrhne,
 zkontrolujte, zda mezi válečky a kolečky uvnitř zařízení nezůstaly zbytky papíru. Pokud ze zařízení HP all-in-one neodstraníte všechny zbytky papíru, může dojít k dalšímu uvíznutí papíru.

- 3 Vraťte zadní dvířka pro čištění na původní místo. Jemně zatlačte dvířka směrem dopředu, dokud nezapadnou na původní místo.
- 4 Stisknutím tlačítka OK pokračujte v aktuální úloze.

#### Odstraňování problémů s tiskovými kazetami

Pokud při tisku dochází k potížím, může se jednat o problém s některou z tiskových kazet. Pokuste se provést tyto kroky:

- 1 Vyjměte tiskové kazety, vraťte je na místo a zkontrolujte, zda jsou řádně usazeny a zajištěny.
- 2 Pokud problém přetrvává, vytiskněte protokol autotestu a podle něj zjistěte, zda dochází k problému s tiskovými kazetami. Tento protokol obsahuje užitečné informace o tiskových kazetách, včetně údajů o jejich stavu.
- 3 Pokud protokol autotestu uvádí problém, vyčistěte tiskové kazety.
- 4 Pokud problém přetrvává, vyčistěte měděně zbarvené kontakty tiskových kazet.
- 5 Pokud při tisku stále dochází k potížím, zjistěte, u které tiskové kazety se vyskytl problém, a vyměňte ji.

Další informace o těchto tématech uvádí část Údržba zařízení HP all-in-one.

#### Odstraňování problémů s fotografickou paměťovou kartou

Následující rada pro odstraňování problémů se týká pouze uživatelů aplikace iPhoto s počítačem Macintosh.

## Na paměťové kartě se nalézají videoklipy, ale tyto klipy se nezobrazí v aplikaci iPhoto po importu obsahu paměťové karty

#### Řešení

Aplikace iPhoto pracuje jen s nehybnými fotografiemi. Chcete-li pracovat s videoklipy i s nehybnými obrázky, použijte funkci **Unload Images (Načíst obrázky)** ze **Správce HP**.

## Aktualizace zařízení

Aktualizaci zařízení HP all-in-one lze provést různými prostředky. Každý zahrnuje stažení souboru do počítače a spuštění **Průvodce aktualizací zařízení**. Můžete například po konzultaci s Centrem podpory zákazníků společnosti HP navštívit webové stránky Technické podpory společnosti HP a načíst zde aktualizaci pro dané zařízení. Poznámka Uživatelé systému Windows mohou nastavit nástroj Aktualizace softwaru (součást aplikace HP Image Zone instalované v počítači) tak, aby na webových stránkách Technické podpory společnosti HP ve stanovených intervalech automaticky vyhledával aktualizace zařízení. Další informace o používání nástroje Aktualizace softwaru naleznete v elektronické Nápovědě HP Image Zone.

## Aktualizace zařízení (Windows)

Chcete-li načíst aktualizaci pro zařízení, proveďte některý z těchto kroků:

- Stáhněte aktualizaci pro zařízení HP all-in-one pomocí webového prohlížeče z webových stránek www.hp.com/support. Bude se jednat o samorozbalující spustitelný soubor s příponou EXE. Jestliže poklepete na soubor EXE, spustí se v počítači Průvodce aktualizací zařízení.
- Prohlédněte webové stránky Technické podpory HP, zda neobsahují aktualizace pro zařízení, automaticky a v určených intervalech pomocí nástroje Aktualizace softwaru.
  - Poznámka Nástroj Aktualizace softwaru bude po instalaci vyhledávat aktualizace zařízení. Jestliže nemáte v době instalace k dispozici nejnovější verzi nástroje Aktualizace softwaru, zobrazí se v počítači dialogové okno s výzvou k provedení inovace. Potvrďte inovaci.

## Použití aktualizace zařízení

- 1 Proveďte jeden z následujících kroků:
  - Poklepejte na soubor EXE s aktualizací, který jste stáhli z webových stránek www.hp.com/support.
  - Po zobrazení výzvy potvrďte aktualizaci zařízení nalezenou nástrojem Aktualizace softwaru.

V počítači se spustí Průvodce aktualizací zařízení.

- Na úvodní obrazovce klepněte na tlačítko Další.
   Zobrazí se obrazovka Volba zařízení.
- 3 V zobrazeném seznamu zařízení vyberte zařízení HP all-in-one a klepněte na tlačítko **Další**.
  - Zobrazí se obrazovka Důležité informace.
- 4 Ověřte, zda počítač a zařízení splňují uvedené požadavky.
- 5 Jestliže zařízení požadavky splňují, klepněte na položku Aktualizovat. Na ovládacím panelu zařízení HP all-in-one začne blikat kontrolka. Obrazovka barevného grafického displeje bude po dobu stahování a extrahování aktualizace do zařízení zelená.
- 6 V průběhu aktualizace zařízení neodpojujte, nevypínejte ani jinak práci zařízení nepřerušujte.
  - Poznámka Jestliže aktualizaci přerušíte nebo se zobrazí chybová zpráva oznamující selhání aktualizace, obraťte se na Technickou podporu společnosti HP.

Po restartování zařízení HP all-in-one se v počítači zobrazí obrazovka s oznámením o dokončení aktualizace.

7 Zařízení bylo aktualizováno. Nyní můžete zařízení HP all-in-one bez obav používat.

## Aktualizace zařízení (Macintosh)

Použití aktualizací v zařízení HP all-in-one umožňuje instalační program pro aktualizace zařízení tímto způsobem:

- 1 Stáhněte aktualizaci pro zařízení HP all-in-one pomocí webového prohlížeče z webových stránek www.hp.com/support.
- Poklepejte na stažený soubor.
   V počítači se spustí instalační program.
- 3 Při instalaci aktualizace zařízení HP all-in-one postupujte podle výzev na obrazovce.
- 4 Proces dokončíte restartováním zařízení HP all-in-one.

Kapitola 13

# 14 Získání podpory společnosti HP

Společnost Hewlett-Packard poskytuje pro vaše zařízení HP all-in-one internetovou a telefonickou podporu.

Tato kapitola obsahuje informace o způsobu získání podpory ze sítě Internet, kontaktování střediska podpory zákazníků společnosti HP, zjištění sériového čísla a sériového identifikačního čísla, volání v Severní Americe v průběhu záruky, volání střediska podpory zákazníků HP Japonsko, volání střediska podpory zákazníků HP Korea, volání v dalších částech světa, volání v Austrálii po záruce a přípravě zařízení HP all-in-one k odeslání.

Pokud nemůžete nalézt potřebnou odpověď v tištěné nebo elektronické dokumentaci dodané s produktem, využijte jednu ze služeb technické podpory HP, které jsou uvedeny na následujících stránkách. Některé služby podpory jsou k dispozici pouze v USA a Kanadě, zatímco jiné jsou dostupné v mnoha zemích/oblastech po celém světě. Pokud v seznamu zemí/oblastí nenajdete číslo služby technické podpory pro příslušnou zemi/oblast, požádejte o pomoc nejbližšího autorizovaného prodejce společnosti HP.

## Získání podpory a dalších informací ze sítě Internet

Máte-li přístup k Internetu, můžete získat pomoc na následujících webových stránkách společnosti HP:

#### www.hp.com/support

Tyto webové stránky nabízí technickou podporu, ovladače, spotřební materiál a informace o objednávání.

## Podpora zákazníků společnosti HP

Se zařízením HP all-in-one mohou být dodávány softwarové aplikace jiných společností. Pokud máte potíže s některou z těchto aplikací, získáte nejlepší technickou pomoc od odborníka příslušné společnosti.

Pokud potřebujete kontaktovat středisko podpory zákazníků společnosti HP, proveďte před voláním následující kroky.

- 1 Zkontrolujte, zda jsou splněny následující podmínky:
  - a Zařízení HP all-in-one je připojeno ke zdroji napájení a je zapnuté.
  - b Příslušné tiskové kazety jsou správně nainstalovány.
  - c Ve vstupním zásobníku je správně vložen doporučený papír.
- 2 Restartujte zařízení HP all-in-one:
  - a Vypněte zařízení HP all-in-one stisknutím tlačítka Zapnout.
  - b Odpojte napájecí kabel v zadní části zařízení HP all-in-one.
  - c Připojte napájecí kabel zpět k zařízení HP all-in-one.
  - d Zapněte zařízení HP all-in-one stisknutím tlačítka Zapnout.
- 3 Další informace naleznete na webových stránkách www.hp.com/support. Tyto webové stránky nabízí technickou podporu, ovladače, spotřební materiál a informace o objednávání.
- 4 Pokud potíže trvají a pokud se potřebujete spojit se zástupcem podpory zákazníků společnosti HP, postupujte následujícím způsobem:
  - a Mějte připraven název zařízení HP all-in-one tak, jak je uveden na ovládacím panelu.
  - b Vytiskněte protokol autotestu. Informace o tisku protokolu autotestu uvádí část Tisk protokolu autotestu.
  - c Zhotovte barevnou kopii, kterou budete mít připravenu jako vzorový výtisk.
  - d Připravte si podrobný popis problému.

- e Připravte si sériové číslo a servisní identifikační číslo (service ID). Informace o zjištění sériového čísla a servisního identifikačního čísla naleznete v části Zjištění sériového čísla a servisního identifikačního čísla.
- 5 Volání střediska podpory zákazníků HP. Během hovoru buďte poblíž svého zařízení HP all-in-one.

## Zjištění sériového čísla a servisního identifikačního čísla

Pomocí nabídky Informace zařízení HP all-in-one můžete zjistit důležité informace.

Poznámka Pokud zařízení HP all-in-one nelze zapnout, naleznete sériové číslo na štítku nad zadními dvířky pro čištění. Sériové číslo je 10znakový kód v levém horním rohu štítku.

Postup zjištění sériového čísla a servisního identifikačního čísla

- Stiskněte a podržte tlačítko OK. Držte tlačítko OK a stiskněte tlačítko 4. Na displeji se zobrazí nabídka Informace.
- 2 Opakovaně stiskněte tlačítko ▶, dokud se na displeji nezobrazí položka Číslo modelu, a stiskněte tlačítko OK. Na displeji se zobrazí servisní identifikační číslo. Úplné servisní identifikační číslo si poznamenejte.
- 3 Stiskněte tlačítko Storno a opakovaně stiskněte tlačítko ▶, dokud se na displeji nezobrazí položka Sériové číslo.
- 4 Stiskněte tlačítko OK. Na displeji se zobrazí sériové číslo. Úplné sériové číslo si poznamenejte.
- 5 Stisknutím tlačítka Storno vystoupíte z nabídky Informace.

## Volání v Severní Americe v průběhu záruky

Vytočte číslo **1-800-474-6836 (1-800-HP invent)**. Telefonní podpora v USA je k dispozici v angličtině a ve španělštině 24 hodin denně 7 dní v týdnu (dny a hodiny se mohou změnit bez oznámení). Tato služba je zdarma v průběhu záruční doby. Po záruce může být tato služba zpoplatněna.

## Volání v dalších částech světa

Níže uvedená čísla byla platná v době vydání této příručky. Seznam aktuálních čísel mezinárodní technické podpory HP naleznete na webových stránkách www.hp.com/support po zvolení příslušné země/oblasti nebo jazyka.

Středisko technické podpory společnosti HP je možné telefonicky kontaktovat v následujících zemích/oblastech. Pokud vaše země/oblast není v seznamu uvedena, obraťte se na svého prodejce nebo na nejbližší středisko prodeje a technické podpory společnosti HP.

Služby technické podpory jsou v záruční době bezplatné, kromě standardních telefonních poplatků za dálkové hovory. V některých případech může být účtován paušální poplatek. Podrobnosti a podmínky telefonické podpory v Evropě získáte pro danou zemi/oblast na webových stránkách www.hp.com/support.

Můžete se také obrátit na svého prodejce nebo kontaktovat společnost Hewlett-Packard na telefonním čísle uvedeném v této příručce.

Vzhledem k tomu, že se neustále snažíme zlepšovat naše telefonické služby podpory, doporučujeme pravidelně číst na našich webových stránkách nové informace týkající se nabízených služeb a doručení.

| Země/oblast                                     | Technická podpora Země/oblast<br>společnosti Hewlett-<br>Packard |                              | Technická podpora<br>společnosti Hewlett-<br>Packard |
|-------------------------------------------------|------------------------------------------------------------------|------------------------------|------------------------------------------------------|
| Alžírsko <sup>1</sup>                           | +213 61 56 45 43                                                 | Malajsie                     | 1-800-805405                                         |
| Anglicky mluvící země/<br>oblasti mezinárodně   | +44 (0) 207 512 5202                                             | Maroko <sup>1</sup>          | +212 22 404747                                       |
| Argentina                                       | (54)11-4778-8380,<br>0-810-555-5520                              | Maďarsko                     | +36 1 382 1111                                       |
| Austrálie - po záruce<br>(hovor není bezplatný) | 1902 910 910                                                     | Mexiko                       | 01-800-472-6684                                      |
| Austrálie - v záruce                            | 131047                                                           | Mexiko (Mexico City)         | (55) 5258-9922                                       |
| Bahrajn                                         | 800 171                                                          | Nigérie                      | +234 1 3204 999                                      |
| Bangladéš                                       | odešlete fax na číslo:<br>+65-6275-6707                          | Norsko <sup>2</sup>          | +47 815 62 070                                       |
| Belgie (francouzsky)                            | +32 070 300 004                                                  | Nový Zéland                  | 0800 441 147                                         |
| Belgie (holandsky)                              | +32 070 300 005                                                  | Německo (0,10 Euro/<br>min)  | 0900 2020 165                                        |
| Bolívie                                         | 800-100247                                                       | Německo (0,12 euro/min)      | +49 (0) 180 5652 180                                 |
| Brazílie (Demais<br>Localidades)                | 0800 157751                                                      | Omán                         | +971 4 883 8454                                      |
| Brazílie (Grande<br>São Paulo)                  | (11) 3747 7799                                                   | Pákistán                     | odešlete fax na číslo:<br>+65-6275-6707              |
| Brunej                                          | odešlete fax na číslo:<br>+65-6275-6707                          | Palestina                    | +971 4 883 8454                                      |
| Chile                                           | 800-360-999                                                      | Panama                       | 001-800-711-2884                                     |
| Dánsko                                          | +45 70 202 845                                                   | Peru                         | 0-800-10111                                          |
| Dominikánská republika                          | 1-800-711-2884                                                   | Polsko                       | +48 22 5666 000                                      |
| Egypt                                           | +20 2 532 5222                                                   | Portoriko                    | 1-877-232-0589                                       |
| Ekvádor (Andinatel)                             | 999119+1-800-7112884                                             | Portugalsko                  | +351 808 201 492                                     |
| Ekvádor (Pacifitel)                             | 1-800-225528<br>+1-800-7112884                                   | Rakousko                     | +43 1 86332 1000                                     |
| Filipíny                                        | 632-867-3551                                                     | Rumunsko                     | +40 (21) 315 4442                                    |
| Finsko                                          | +358 (0) 203 66 767                                              | Ruská federace, Moskva       | +7 095 7973520                                       |
| Francie (0,34 euro/min)                         | +33 (0) 892 69 60 22                                             | Ruská federace,<br>Petrohrad | +7 812 3467997                                       |
| Guatemala                                       | 1800-999-5105                                                    | Saúdská Arábie               | 800 897 1444                                         |
| Hong Kong SAR                                   | +(852) 2802 4098                                                 | Singapur                     | 65 - 62725300                                        |

## Kapitola 14 (pokračování)

| Země/oblast                                  | Technická podpora Země/oblast<br>společnosti Hewlett-<br>Packard |                                   | Technická podpora<br>společnosti Hewlett-<br>Packard |
|----------------------------------------------|------------------------------------------------------------------|-----------------------------------|------------------------------------------------------|
| Indie                                        | 91-80-8526900                                                    | 91-80-8526900 Slovensko           |                                                      |
| Indie (zdarma)                               | 1600-4477 37                                                     | Spojené arabské emiráty           | 800 4520                                             |
| Indonésie                                    | 62-21-350-3408                                                   | Srí Lanka                         | odešlete fax na číslo:<br>+65-6275-6707              |
| Ireland                                      | +353 1890 923 902                                                | Střední východ<br>(mezinárodní)   | +971 4 366 2020                                      |
| Itálie                                       | +39 848 800 871                                                  | Tchajwan                          | +886 (2) 8722-8000,<br>0800 010 055                  |
| Izrael                                       | +972 (0) 9 830 4848                                              | Thajsko                           | 0-2353-9000                                          |
| Jamajka                                      | 1-800-711-2884                                                   | Trinidad a Tobago                 | 1-800-711-2884                                       |
| Japonsko                                     | +81-3-3335-9800                                                  | Tunisko <sup>1</sup>              | +216 71 89 12 22                                     |
| Jemen                                        | +971 4 883 8454                                                  | Turecko                           | +90 216 579 71 71                                    |
| Jižní Afrika (JAR)                           | 086 0001030                                                      | Ukrajina, Kyjev                   | +7 (380 44) 4903520                                  |
| Jižní Afrika, kromě JAR                      | +27 11 2589301                                                   | USA                               | 1-800-474-6836 (1-800-<br>HP invent)                 |
| Jordánsko                                    | +971 4 883 8454                                                  | Velká Británie                    | +44 (0) 870 010 4320                                 |
| Kambodža                                     | odešlete fax na číslo:<br>+65-6275-6707                          | Venezuela                         | 0-800-474-6836 (0-800-<br>HP invent)                 |
| Kanada - po záruce<br>(hovor není bezplatný) | 1-877-621-4722                                                   | Venezuela (Caracas)               | (502) 207-8488                                       |
| Kanada - v záruce                            | (905) 206 4663                                                   | Vietnam                           | 84-8-823-4530                                        |
| Karibská oblast<br>a střední Amerika         | 1-800-711-2884                                                   | Západní Afrika                    | +351 213 17 63 80                                    |
| Katar                                        | +971 4 883 8454                                                  | Česká republika                   | +420 261307310                                       |
| Kolumbie                                     | 01-800-51-474-6836<br>(01-800-51-HP invent)                      | Čína                              | 86-21-38814518,<br>8008206616                        |
| Korea                                        | +82 1588 3003                                                    | Řecko (zdarma z Kypru<br>do Atén) | 800 9 2649                                           |
| Kostarika                                    | 0-800-011-4114,<br>1-800-711-2884                                | Řecko, mezinárodně                | +30 210 6073603                                      |
| Kuvajt                                       | +971 4 883 8454                                                  | Řecko, v rámci země/<br>oblasti   | 801 11 22 55 47                                      |
| Libanon                                      | +971 4 883 8454                                                  | Španělsko                         | +34 902 010 059                                      |
| Lucembursko<br>(francouzsky)                 | 900 40 006                                                       | Švédsko                           | +46 (0) 77 120 4765                                  |

#### (pokračování)

| Země/oblast           | Technická podpora<br>společnosti Hewlett-<br>Packard | Země/oblast            | Technická podpora<br>společnosti Hewlett-<br>Packard |
|-----------------------|------------------------------------------------------|------------------------|------------------------------------------------------|
| Lucembursko (německy) | 900 40 007                                           | Švýcarsko <sup>3</sup> | +41 0848 672 672                                     |

1 Toto telefonické středisko poskytuje podporu francouzsky mluvícím zákazníkům z následujících zemí/ oblastí: Maroko, Tunisko a Alžírsko.

- 2 Poplatek za vedení hovoru: 0,55 norských korun (0,08 Euro), cena za minutu: 0,39 norských korun (0,05 Euro).
- 3 Toto telefonické středisko poskytuje podporu německy, francouzsky a italsky mluvícím zákazníkům ze Švýcarska (0,08 CHF/min. ve špičce, 0,04 CHF/min. mimo špičku).

## Call in Australia post-warranty

If your product is not under warranty, 131047. A per-incident, out-of-warranty support fee will be charged to your credit card.

You can also call 1902 910 910. A per-incident, out-of-warranty support fee will be charged to your phone bill.

## **Call HP Korea customer support**

## HP 한국 고객 지원 문의

- \*고객 지원 센터 대표 전화 1588-3003
- \*제품가격 및 구입처 정보 문의 전화 080-703-0700
- \* 전화 상담 가늉 시간 : 평 일 09:00~18:00 토요일 09:00~13:00 (일요일,공휴일 제외)

## **Call HP Japan support**

カスタマー・ケア・センター TEL:0570-000-511 (ナビダイヤル) 03-3335-9800 (ナビダイヤルをご利用いただけない場合) FAX:03-3335-8338 月~金 9:00~17:00 土・日 10:00~17:00 (祝祭日、1/1~3を除く) FAXによるお問い合わせは、ご質問内容とともに、ご連絡先、 弊社製品名、接続コンピュータ名をご記入ください。

#### HP Quick Exchange Service (Japan)

製品に問題がある場合は以下に記載されている電話番号に連絡してください。製品が故障している、または欠陥があると判断された場合、HP Quick Exchange Serviceがこの製品を正常品と交換し、故障した製品を回収します。保証期間中は、修理代と配送料は無料です。また、お住まいの地域にも依りますが、プリンタを次の日までに交換することも可能です。

電話番号:0570-000511 (自動応答) :03-3335-9800 (自動応答システムが使用できない場合) サポート時間:平日の午前9:00 から午後5:00 まで 土日の午前10:00 から午後5:00 まで。 祝祭日および1月1日から3日は除きます。

#### サービスの条件

- サポートの提供は、カスタマケアセンターを通してのみ行われます。
- カスタマケアセンターがプリンタの不具合と判断した場合に、サービスを受けることができます。
   ご注意:ユーザの扱いが不適切であったために故障した場合は、保証期間中あっでも修理は有料となります。詳細については保証書を参照してください。

#### その他の制限

- 運送の時間はお住まいの地域によって異なります。 詳しくは、カスタマケアター に連絡してご確認ください。
- 出荷配送は、当社指定の配送業者が行います。
- 配送は交通事情などの諸事情によって、遅れる場合があります。
- このサービスは、将来予告なしに変更することがあります。

## Příprava zařízení HP all-in-one k odeslání

Pokud po hovoru se střediskem podpory zákazníků HP nebo návratu na místo nákupu budete požádáni o zaslání zařízení HP all-in-one do servisu, postupujte podle níže uvedených kroků. Zabráníte tak možnému dalšímu poškození produktu HP.

Poznámka Tyto informace se nevztahují na zákazníky v Japonsku. Informace o možnostech servisu v Japonsku naleznete v tématu HP Quick Exchange Service (Japan).

- 1 Zapněte zařízení HP all-in-one. Pokud zařízení HP all-in-one nelze zapnout, přeskočte tento krok a přejděte ke kroku 2.
- 2 Otevřete dvířka pro přístup k držáku tiskových kazet.
- 3 Počkejte, až se držák kazet zastaví a zůstane v klidu, a vyjměte tiskové kazety z příslušných patic. Informace o vyjmutí tiskových kazet naleznete v části Výměna tiskových kazet.
  - Poznámka Pokud zařízení HP all-in-one nelze zapnout, můžete odpojit napájecí kabel, ručně posunout držák tiskových kazet doprava a vyjmout tiskové kazety. Po vyjmutí tiskových kazet ručně přesuňte držák tiskových kazet do parkovací polohy (na levé straně).
- 4 Umístěte tiskové kazety do chráničů tiskových kazet nebo do vzduchotěsného plastového obalu, aby nevyschly, a odložte je. Neposílejte je spolu se zařízením HP all-in-one, pokud k tomu nedostanete pokyn od zástupce zákaznické podpory HP.
- 5 Zavřete dvířka pro přístup k držáku tiskových kazet a počkejte několik minut, až se držák tiskových kazet přemístí do své parkovací polohy (na levé straně).

Poznámka Před vypnutím zařízení HP all-in-one zkontrolujte, zda se skener přemístil do parkovací polohy.

- 6 Stisknutím tlačítka Zapnout vypněte zařízení HP all-in-one.
- 7 Vytáhněte napájecí kabel ze zásuvky a potom jej odpojte od zařízení HP all-in-one. Nevracejte napájecí kabel spolu se zařízením HP all-in-one.

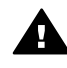

**Upozornění** Vyměněné zařízení HP all-in-one nebude zasláno s napájecím kabelem. Uložte napájecí kabel na bezpečném místě, dokud neobdržíte vyměněné zařízení HP all-in-one.

- 8 Následujícím postupem vyjměte překryvný segment ovládacího panelu:
  - a Ujistěte se, že barevný grafický displej leží rovně na zařízení HP all-in-one.
  - b Zvedněte víko.
  - c Položte palec podél drážky na levé straně překryvného segmentu ovládacího panelu. Jemně vyjměte překryvný segment ovládacího panelu ze zařízení, jak je znázorněno níže.

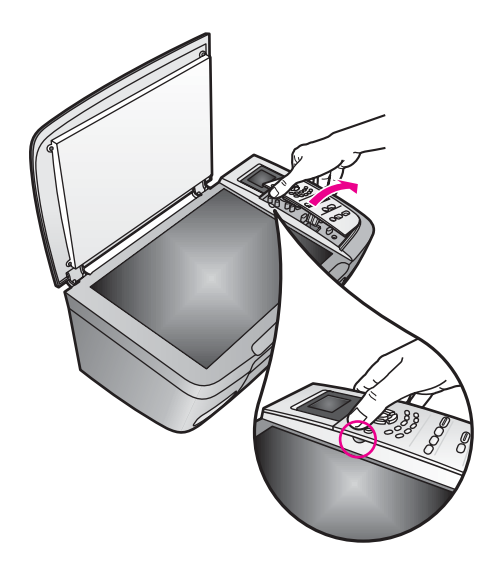

- 9 Překryvný segment ovládacího panelu uschovejte. Nevracejte jej spolu se zařízením HP all-in-one.
  - Tip Pokyny k připevnění překryvného segmentu ovládacího panelu naleznete v Průvodci nastavením dodaném se zařízením HP all-in-one.

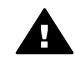

**Upozornění** Je možné, že vyměněné zařízení HP all-in-one nebude dodáno s překryvným segmentem ovládacího panelu. Uložte překryvný segment ovládacího panelu na bezpečném místě a po obdržení vyměněného zařízení HP all-in-one jej znovu připevněte. Překryvný segment ovládacího panelu je nutné připevnit, aby bylo možné používat funkce ovládacího panelu vyměněného zařízení HP all-in-one.

10 Je-li to možné, zabalte zařízení HP all-in-one do originálního obalu nebo do obalu, ve kterém bylo dodáno náhradní zařízení.

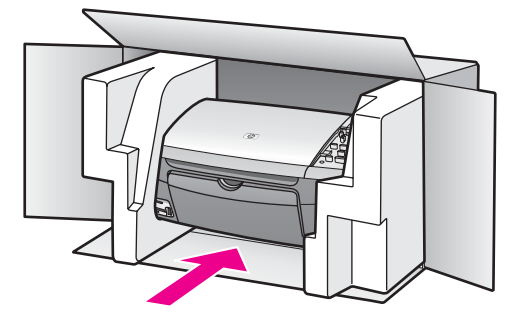

Pokud nemáte původní obal, použijte jiné vhodné balicí materiály. Na škody vzniklé při přepravě v důsledku nesprávného zabalení nebo zacházení při přepravě se nevztahuje záruka.

- 11 Na vnější obal přilepte štítek se zpáteční adresou.
- 12 Do krabice vložte následující položky:
  - podrobný popis potíží pro servisního pracovníka (užitečné jsou ukázky problémů s kvalitou tisku),
  - kopii účtenky nebo jiného dokladu o prodeji, podle kterého lze ověřit trvání záruky,
  - vaše jméno, adresu a telefonní číslo, na kterém jste během dne k zastižení.

# **15** Informace o záruce

Na zařízení HP all-in-one je poskytována omezená záruka, která je popsána v této části. Dále jsou zde uvedeny informace o možnosti využití záručního servisu a způsobu rozšíření standardní výrobní záruky.

Tato kapitola obsahuje informace o trvání omezené záruky, záručním servisu, rozšíření záruky, vrácení zařízení HP all-in-one do servisu a obsahuje ustanovení omezené globální záruky společnosti Hewlett-Packard.

## Trvání omezené záruky

Trvání omezené záruky (hardware a práce): 1 rok

Trvání omezené záruky (média CD): 90 dnů

Trvání omezené záruky (tiskové kazety): do vyčerpání inkoustu HP nebo do dosažení data "konce záruky" vytištěného na kazetě, podle toho, která možnost nastane dříve. Tato záruka se nevztahuje na inkoustové produkty HP, které byly znovu plněny, přepracovány, renovovány, použity nesprávným způsobem nebo porušeny.

## Záruční servis

Než budete moci využít servisních služeb společnosti HP, musíte své problémy konzultovat nejprve se servisním střediskem společnosti HP nebo se střediskem podpory zákazníků společnosti HP. Kroky, které je třeba provést před voláním zákaznické podpory, jsou uvedeny v části Podpora zákazníků společnosti HP.

Pokud je třeba vyměnit dílčí součást zařízení HP all-in-one, kterou můžete vyměnit sami, může společnost HP zaplatit přepravní náklady, clo i daň, poskytnout konzultaci po telefonu týkající se výměny dané součásti a zaplatit přepravní náklady, clo i daně týkající se součásti, kterou na vyžádání společnosti HP vrátíte. V opačném případě vás Středisko podpory zákazníků HP požádá, abyste se obrátili na pověřeného servisního zástupce, který je certifikován společností HP k poskytování servisu k danému produktu.

Poznámka Tyto informace se nevztahují na zákazníky v Japonsku. Informace o možnostech servisu v Japonsku naleznete v tématu HP Quick Exchange Service (Japan).

## Rozšíření záruky

V závislosti na vaší zemi/oblasti může společnost HP nabízet možnost rozšíření záruky, která prodlužuje nebo rozšiřuje standardní záruku na produkt. K dostupným možnostem může patřit přednostní telefonická podpora, dovážková služba a výměna následující pracovní den. Servisní podpora typicky začíná dnem zakoupení produktu a je ji nutné zakoupit během omezené doby od nákupu produktu.

Další informace:

- V USA volejte na číslo 1-866-234-1377, kde budete spojeni s poradcem společnosti HP.
- V ostatních částech světa se obraťte na místní středisko podpory zákazníků HP. Seznam čísel mezinárodní zákaznické podpory najdete v části Volání v dalších částech světa.
- Navštivte webové stránky www.hp.com/support.
   Jestliže se zobrazí výzva, vyberte svou zemi/oblast a potom vyhledejte informace o záruce.

## Vrácení zařízení HP all-in-one do servisu

Před vrácením zařízení HP all-in-one do servisu je nutné nejprve zavolat středisko podpory zákazníků HP. Kroky, které je třeba provést před voláním zákaznické podpory, jsou uvedeny v části Podpora zákazníků společnosti HP. Poznámka Tyto informace se nevztahují na zákazníky v Japonsku. Informace o možnostech servisu v Japonsku naleznete v tématu HP Quick Exchange Service (Japan).

## Ustanovení omezené globální záruky společnosti Hewlett-Packard

#### Rozsah omezené záruky

Společnost Hewlett-Packard (dále jen "HP") zaručuje koncovému uživateli (dále jen "zákazník"), že každý produkt HP PSC 2350 series all-in-one (dále jen "produkt"), včetně připojeného softwaru, doplňků, médií a spotřebního materiálu, bude bez vad materiálu a provedení po dobu, jež začíná datem nákupu zákazníkem.

Pro každý hardwarový produkt je doba platnosti omezené záruky HP stanovena na jeden rok na součásti a jeden rok na práci. Pro všechny ostatní produkty je délka omezené záruky HP devadesát dní pro součásti i práci.

Pro všechny softwarové produkty se omezená záruka společnosti HP vztahuje pouze na selhání při provádění programových instrukcí. Společnost HP nezaručuje, že provoz libovolného produktu bude nepřerušovaný nebo bezchybný.

Omezená záruka společnosti HP se vztahuje pouze na závady, které vzniknou v důsledku normálního používání produktu. Nevztahuje se na jiné problémy včetně následků: (a) nesprávné údržby nebo úprav, (b) používání softwaru, příslušenství, médií nebo spotřebního materiálu nedodávaného nebo nepodporovaného společností HP nebo (c) provozem v podmínkách, které nevyhovují technickým údajům produktu.

Pro libovolný hardwarový produkt platí: Použití inkoustových kazet, které nedodává společnost HP či opakovaně naplněných inkoustových kazet nemá vliv na záruku poskytnutou zákazníkovi ani na jakoukoli smlouvu o poskytování podpory mezi společností HP a zákazníkem. Pokud však selhání nebo poškození produktu vznikne v důsledku použití kazet jiných značek než HP nebo opakovaně naplněných kazet, bude si za opravu takto poškozeného produktu společnost HP účtovat standardní náklady na práci a materiál.

Pokud společnost HP obdrží upozornění na vadu jakéhokoli produktu v průběhu záruční doby, společnost HP podle svého uvážení opraví nebo vymění vadný produkt. Pokud náklady na práci nebudou pokryty v rámci omezené záruky společnosti HP, oprava bude účtována podle standardního ceníku společnosti HP za práci.

Pokud společnost HP nemůže opravit ani vyměnit vadný produkt, na který se vztahuje záruka společnosti HP, vrátí vám v rozumné době po oznámení defektu nákupní cenu produktu.

Společnost HP nemá povinnost opravit, vyměnit nebo vrátit peníze, dokud zákazník společnosti HP nevrátí vadný produkt.

Vyměněný produkt může být nový nebo jako nový za předpokladu, že bude mít funkce přinejmenším rovnocenné s původním produktem.

Produkty společnosti HP, včetně všech produktů zmíněných v této záruce, mohou obsahovat opravené součásti, komponenty nebo materiály, které jsou z hlediska provozu ekvivalentní novým součástem.

Omezená záruka společnosti HP pro všechny produkty je platná ve všech zemích/oblastech a lokalitách, kde je popisovaný produkt společnosti HP distribuován společností HP. Smlouvy na doplňkový záruční servis (například servis na místě) jsou k dispozici u jakéhokoli autorizovaného servisního zprostředkovatele HP v zemích/oblastech, kde je produkt distribuován společností HP nebo jejím autorizovaným zástupcem.

#### Omezení záruky

V ROZSAHU POVOLENÉM MÍSTNÍMI ZÁKONY SPOLEČNOST HP ANI JEJÍ DODAVATELÉ (TŘETÍ STRANY) NEPOSKYTUJÍ ŽÁDNÉ DALŠÍ ZÁRUKY NEBO NESTANOVÍ PODMÍNKY JAKÉHOKOLI DRUHU, AŤ JIŽ VÝSLOVNĚ UVEDENÉ NEBO ODVOZENÉ, ZÁRUKY NEBO PODMÍNKY PRODEJNOSTI, VYHOVUJÍCÍ KVALITY A VHODNOSTI PRO URČITÝ ÚČEL.

#### Omezení závazků

V rozsahu povoleném místními zákony jsou náhrady poskytované zákazníkovi podle této omezené záruky jediné a výhradní náhrady, které může zákazník obdržet.

V ROZSAHU POVOLENÉM MÍSTNÍMI ZÁKONY, S VÝJIMKOU ZÁVAZKŮ SPECIFICKY UVEDENÝCH V USTANOVENÍCH TÉTO OMEZENÉ ZÁRUKY, NENÍ SPOLEČNOST HP V ŽÁDNÉM PŘÍPADĚ ODPOVĚDNÁ ZA PŘÍMÉ, NEPŘÍMÉ, ZVLÁŠTNÍ, NÁHODNÉ NEBO NÁSLEDNÉ ŠKODY BEZ OHLEDU NA TO, ZDA JSOU DEFINOVÁNY PODLE SMLOUVY, JAKO PŘEČIN PROTI PRÁVU NEBO PODLE JINÉ PRÁVNÍ TEORIE, A TO BEZ OHLEDU NA TO, ZDA NA MOŽNOST TĚCHTO ŠKOD BYLA SPOLEČNOST HP UPOZORNĚNA.

#### Místní právo

Ustanovení této omezené záruky poskytují zákazníkovi specifické právní nároky. Zákazník může mít další práva, která se mohou lišit podle státu v rámci USA, podle provincií v Kanadě a podle jednotlivých zemí/oblastí na celém světě.

V rozsahu, ve kterém jsou ustanovení omezené záruky v rozporu s místními zákony, je třeba tato ustanovení považovat za upravená tak, aby byla v souladu s místním právním řádem. Podle místních zákonů se některá popření a omezení uvedená v tomto ustanovení nemusí vztahovat na daného zákazníka. Některé státy v USA či některé vlády mimo USA (včetně kanadských provincií) mohou například:

Odmítnout zřeknutí se závazků a omezení uvedená v tomto ustanovení v případě, že omezují statutární práva spotřebitele (například ve Velké Británii);

Jinak omezit možnost výrobce uplatnit taková zřeknutí se závazků nebo omezení; nebo

Poskytnout zákazníkovi další záruční práva, určit dobu trvání odvozených záruk, které výrobce musí ze zákona poskytovat, nebo nepovolit omezení délky odvozených záruk.

PRO SPOTŘEBITELSKÉ TRANSAKCE V AUSTRÁLII A NA NOVÉM ZÉLANDĚ PODMÍNKY V USTANOVENÍCH TÉTO OMEZENÉ ZÁRUKY V ROZSAHU POVOLENÉM PRÁVNÍM ŘÁDEM NEVYLUČUJÍ, NEOMEZUJÍ ANI NEUPRAVUJÍ ZÁVAZNÁ STATUTÁRNÍ PRÁVA UPLATNITELNÁ PRO PRODEJ POPISOVANÝCH PRODUKTŮ SPOLEČNOSTI HP TĚMTO ZÁKAZNÍKŮM; NAOPAK TATO PRÁVA DOPLŇUJÍ.

#### Informace o omezené záruce pro země/oblasti EU

Dále jsou uvedeny názvy a adresy jednotek HP, které udělují omezenou záruku HP (záruka výrobce) v zemích/oblastech EU.

Můžete mít statutární zákonná práva ve vztahu k prodejci na základě kupní smlouvy jako doplněk k záruce výrobce; tato práva nejsou zárukou výrobce omezena.

| Belgie/Lucembursko            | Irsko                                  |
|-------------------------------|----------------------------------------|
| Hewlett-Packard Belgium SA/NV | Hewlett-Packard Ireland Ltd.           |
| Woluwedal 100                 | 30 Herbert Street                      |
| Boulevard de la Woluwe        | IRL-Dublin 2                           |
| B-1200 Brussels               |                                        |
| Dánsko                        | Nizozemsko                             |
| Hewlett-Packard A/S           | Hewlett-Packard Nederland BV           |
| Kongevejen 25                 | Startbaan 16                           |
| DK-3460 Birkeroed             | 1187 XR Amstelveen NL                  |
| Francie                       | Portugalsko                            |
| Hewlett-Packard France        | Hewlett-Packard Portugal - Sistemas de |
|                               |                                        |

## Kapitola 15 (pokračování)

| 1 Avenue du Canada             | Informática e de Medida S.A. |
|--------------------------------|------------------------------|
| Zone d'Activite de Courtaboeuf | Edificio D. Sancho I         |
| F-91947 Les Ulis Cedex         | Quinta da Fonte              |
|                                | Porto Salvo                  |
|                                | 2780-730 Paco de Arcos       |
|                                | P-Oeiras                     |
| Německo                        | Rakousko                     |
| Hewlett-Packard GmbH           | Hewlett-Packard Ges.m.b.H.   |
| Herrenberger Straße 110-140    | Lieblgasse 1                 |
| D-71034 Böblingen              | A-1222 Wien                  |
| Španělsko                      | Finsko                       |
| Hewlett-Packard Espanola S.A.  | Hewlett-Packard Oy           |
| Carretera Nacional VI          | Piispankalliontie 17         |
| km 16.500                      | FIN-02200 Espoo              |
| 28230 Las Rozas                |                              |
| E-Madrid                       |                              |
| Řecko                          | Švýcarsko                    |
| Hewlett-Packard Hellas         | Hewlett-Packard Sverige AB   |
| 265, Mesogion Avenue           | Skalholtsgatan               |
| 15451 N. Psychiko Athens       | 9S-164 97 Kista              |
| Itálie                         | Velká Británie               |
| Hewlett-Packard Italiana S.p.A | Hewlett-Packard Ltd          |
| Via G. Di Vittorio 9           | Cain Road                    |
| 20063 Cernusco sul Naviglio    | Bracknell                    |
| I-Milano                       | GB-Berks RG12 1HN            |

# **16** Technické informace

V této části jsou uvedeny technické specifikace a informace o mezinárodních předpisech pro zařízení HP all-in-one.

Tato kapitola obsahuje informace o systémových požadavcích pro systém Windows a počítače Macintosh; papíru, tisku, kopírování, paměťové kartě, specifikacích pro skenování, fyzické specifikace, specifikace napětí a otázkách životního prostředí; poznámky o předpisech a prohlášení o shodě.

## Systémové požadavky

Systémové požadavky na software se nacházejí v souboru Readme. Soubor Readme je přístupný poklepáním na ikonu, která se nachází ve složce nejvyšší úrovně na disku CD-ROM se softwarem pro zařízení HP all-in-one. Jestliže je již software pro systém Windows instalován, můžete získat přístup k souboru Readme klepnutím na tlačítko Start na panelu nástrojů; klepněte na položku Programy, Hewlett-Packard, HP PSC 2400 Series a na položku Zobrazit soubor Readme.

## Specifikace papíru

Tato část obsahuje informace o kapacitě zásobníku papíru, formátech papíru a specifikacích okraje tisku.

| Тур                                                 | Gramáž papíru        | Vstupní zásobník <sup>1</sup> | Výstupní zásobník <sup>2</sup> |  |
|-----------------------------------------------------|----------------------|-------------------------------|--------------------------------|--|
| Obyčejný papír                                      | 60 až 90 g/m2        | 100 (papír 75 g/m2)           | 50 (papír 75 g/m2)             |  |
| Papír Legal                                         | 75 až 90 g/m2        | 100 (papír 75 g/m2)           | 50 (papír 75 g/m2)             |  |
| Karty                                               | 200 g/m2 index max   | 20                            | 10                             |  |
| Obálky                                              | 75 až 90 g/m2        | 10                            | 10                             |  |
| Průhledná fólie                                     | nelze                | 30                            | 15 nebo méně                   |  |
| Štítky                                              | nelze                | 20                            | 10                             |  |
| Fotografický papír 10 x 15<br>cm (4 x 6 palců)      | 236 g/m2<br>(145 lb) | 30                            | 15                             |  |
| Fotografický papír 8,5 x 11<br>palců (216 x 279 mm) | nelze                | 20                            | 10                             |  |

#### Kapacita zásobníků papíru

1 Maximální kapacita.

2 Kapacita výstupního zásobníku je dána používaným typem papíru a množstvím inkoustu. Společnost HP doporučuje časté vyprazdňování výstupního zásobníku.

#### Formáty papíru

| Тур   | Formát               |
|-------|----------------------|
| Papír | Letter: 216 x 280 mm |

| (pokračování)      |                                 |
|--------------------|---------------------------------|
| Тур                | Formát                          |
|                    | A4: 210 x 297 mm                |
|                    | A5: 148 x 210 mm                |
|                    | Executive: 184 x 267 mm         |
|                    | Legal:                          |
| Obálky             | U.S. č. 10: 105 x 241 mm        |
|                    | U.S. č. 9: 98 x 225 mm          |
|                    | A2: 111 x 146 mm                |
|                    | DL: 110 x 220 mm                |
|                    | C6: 114 x 162 mm                |
| Průhledná fólie    | Letter: 216 x 279 mm            |
|                    | A4: 210 x 297 mm                |
| Fotografický papír | 102 x 152 mm                    |
| Karty              | 76 x 127 mm                     |
|                    | Kartotéční lístek: 101 x 152 mm |
|                    | 127 x 178 mm                    |
|                    | A6: 105 x 148,5 mm              |
|                    | Pohlednice Hagaki: 100 x 148 mm |
| Štítky             | Letter: 216 x 280 mm            |
|                    | A4: 210 x 297 mm                |
| Custom (Vlastní)   | 76 x 127 mm až 216 x 356 mm     |
|                    |                                 |

#### Specifikace okrajů tisku

|                                 | Nahoru (úvodní okraj) | Dolů (koncový okraj) <sup>1</sup> |
|---------------------------------|-----------------------|-----------------------------------|
| Papír nebo průhledná fólie      |                       | !                                 |
| U.S. (Letter, Legal, Executive) | 1,8 mm                | 6,7 mm                            |
| ISO (A4, A5) a JIS (B5)         | 1,8 mm                | 6,7 mm                            |
| Obálky                          |                       |                                   |
|                                 | 3,2 mm ()             | 6,7 mm                            |
| Karty                           |                       |                                   |
|                                 | 1,8 mm                | 6,7 mm                            |

1 Tento okraj není kompatibilní, avšak celková tisková oblast je kompatibilní. Tisková oblast je posunuta od středu o 5,4 mm (0,21 palce). Výsledkem jsou asymetrické horní a dolní okraje.

Kapitola 16

## Specifikace tisku

- 600 x 600 dpi černobíle
- 1200 x 1200 dpi barevně s využitím technologie HP PhotoREt III
- Metoda: termální inkoustový tisk drop-on-demand
- Jazyk: HP PCL Level 3, PCL3 GUI nebo PCL 10
- Rychlost tisku závisí na složitosti dokumentu
- Pracovní cyklus: 500 vytištěných stránek za měsíc (průměrně)
- Pracovní cyklus: 5000 vytištěných stránek za měsíc (maximálně)

| Režim    |           | Rozlišení (dpi)                                     | Rychlost (stránky<br>za minutu) |
|----------|-----------|-----------------------------------------------------|---------------------------------|
| Nejlepší | Černobílý | 1200 x 1200                                         | 2                               |
|          | Barevně   | 1200 x 1200 až 4800 dpi optimalizováno <sup>1</sup> | 0,5                             |
| Normální | Černobílý | 600 x 600                                           | 7                               |
|          | Barevně   | 600 x 600                                           | 4                               |
| Rychlý   | Černobílý | 300 x 300                                           | 23                              |
|          | Barevně   | 300 x 300                                           | 18                              |

 Nejvýše 4800 x 1200 dpi optimalizovaný barevný tisk na fotografický papír Premium, 1200 x 1200 dpi na vstupu.

## Specifikace kopírování

- Digitální zpracování obrazu
- Nejvýše 99 kopií z předlohy (podle modelu)
- Digitální zvětšení od 25 do 400% (podle modelu)
- Přizpůsobit na stránku, Plakát, Více na stranu
- Nejvýše 23 kopií za minutu černobíle; 18 kopií za minutu barevně (podle modelu)
- Rychlost kopírování závisí na složitosti dokumentu

| Režim    |           | Rychlost<br>(stránky za<br>minutu) | Rozlišení tisku (dpi)    | Rozlišení skenování (dpi)¹ |
|----------|-----------|------------------------------------|--------------------------|----------------------------|
| Nejlepší | Černobílý | nejvýše 0,8                        | 1200 x 1200              | 1200 x 2400                |
|          | Barevně   | nejvýše 0,8                        | 1200 x 1200 <sup>2</sup> | 1200 x 2400                |
| Normální | Černobílý | nejvýše 7                          | 600 x 1200               | 600 x 1200                 |
|          | Barevně   | nejvýše 4                          | 600 x 600                | 600 x 1200                 |
| Rychlý   | Černobílý | nejvýše 23                         | 300 x 1200               | 600 x 1200                 |
|          | Barevně   | nejvýše 18                         | 600 x 300                | 600 x 1200                 |

1 Maximum při 400% zvětšení.

2 Na fotografický papír nebo na papír Premium.

## Specifikace paměťové karty

- Maximální doporučený počet souborů na paměťové kartě: 1000
- Maximální doporučená velikost jednotlivého souboru: maximálně 12 megapixelů, maximálně 8 MB
- Maximální doporučená velikost paměťové karty: 1 GB (pouze typu solid state)

Poznámka Přiblížení se k některé z maximálních doporučených hodnot paměťové karty může mít za následek pomalejší než očekávaný výkon zařízení HP all-in-one.

- CompactFlash
- SmartMedia
- Memory Stick
- Memory Stick Duo
- Memory Stick Pro
- Secure Digital
- MultiMediaCard (MMC)
- xD-Picture Card

## Specifikace skenování

- Včetně editoru obrázků
- Integrovaný software OCR automaticky převede naskenovaný text na upravitelný text.
- Rychlost skenování závisí na složitosti dokumentu
- Rozhraní TWAIN-kompatibilní
- Rozlišení: nejvýše 1200 x 4800 dpi optické; 19200 dpi rozšířené (software)
- Barevný: 48-bitové barevné, 8-bitové ve stupních šedi (256 stupňů šedé)
- Maximální velikost úlohy skenované ze skleněné podložky: 21,6 x 29,7 cm

## Fyzické specifikace

- Výška: 17,2 cm (barevný grafický displej v dolní poloze)
- Šířka: 44 cm
- Hloubka: 28,4 cm
- Hmotnost: 5,5 kg

## Specifikace napájení

- Spotřeba energie: 80 W maximálně
- Vstupní napětí: střídavé 90 až 240 V ~ 1 A 47–63 Hz, uzemněno
- Výstupní napětí: stejnosměrné 32 Vdc===1630 mA

## Specifikace prostředí

- Doporučené rozmezí provozních teplot: 15 až 32 °C
- Povolené rozmezí provozních teplot: 5 až 40 °C
- Vlhkost: 15 až 85% relativní vlhkosti bez kondenzace
- Rozmezí teplot mimo provoz (skladování): -4 až 60 °C
- V případě výskytu silných elektromagnetických polí může být výstup ze zařízení HP all-in-one mírně zkreslený.
- HP doporučuje použití kabelu USB s délkou 3 m nebo méně, aby byl minimalizován šum z důvodu případného výskytu silných elektromagnetických polí

## Další specifikace

Paměť: 8 MB ROM, 32 MB DRAM

Máte-li přístup k síti Internet, můžete vyhledat akustické údaje na webových stránkách HP. Přejděte na adresu: www.hp.com/support.

## Program pro kontrolu ochrany životního prostředí

Tato část obsahuje informace o ochraně životního prostředí, produkci ozónu, spotřebě energie, použití papíru, plastech, datových listech o bezpečnosti materiálů a programech recyklace.

#### Ochrana životního prostředí

Společnost Hewlett-Packard je zavázána vyrábět kvalitní výrobky, které splňují nejvyšší nároky z hlediska ochrany životního prostředí. Tento výrobek byl vyvinut s využitím několika atributů, které minimalizují dopady na životní prostředí.

Více informací najdete na webových stránkách HP na adrese:

www.hp.com/hpinfo/globalcitizenship/environment/index.html

#### Produkce ozónu

Tento výrobek neprodukuje žádné patrné množství plynného ozónu (O3).

#### **Energy consumption**

Energy usage drops significantly while in ENERGY STAR® mode, which saves natural resources, and saves money without affecting the high performance of this product. This product qualifies for ENERGY STAR, which is a voluntary program established to encourage the development of energy-efficient office products.

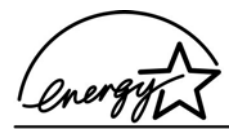

ENERGY STAR is a U.S. registered service mark of the U.S. EPA. As an ENERGY STAR partner, HP has determined that this product meets ENERGY STAR guidelines for energy efficiency.

For more information on ENERGY STAR guidelines, go to the following website: www.energystar.gov

#### Použití papíru

Tento výrobek je vhodný pro použití recyklovaného papíru podle normy DIN 19309.

#### Plasty

Plastové díly s hmotností vyšší než 25 gramů jsou označeny podle mezinárodních norem, což usnadňuje identifikaci plastů za účelem jejich recyklace po skončení životnosti výrobku.

#### Datové listy o bezpečnosti materiálů

Materiálové bezpečnostní datové listy (MSDS) je možné získat na webových stránkách HP na adrese:

#### www.hp.com/go/msds

Zákazníci, kteří nemají přístup k Internetu, se mohou obrátit na místní Středisko péče o zákazníky společnosti HP.

#### Program recyklace

HP nabízí vzrůstající počet programů na vracení výrobků a recyklačních programů v mnoha zemích/oblastech a je partnerem některých největších středisek recyklace elektroniky po celém světě. Společnost HP také šetří zdroje tím, že renovuje a znovu prodává některé ze svých nejoblíbenějších výrobků.

Tento výrobek HP obsahuje následující materiály, které vyžadují zvláštní zpracování po skončení životnosti:

- Rtuť ve fluorescenční lampě skeneru (< 2 mg)</li>
- Olovo v pájených spojích

#### Recyklační program spotřebního materiálu pro výrobky HP inkjet

Společnost HP je zavázána k ochraně životního prostředí. Program recyklace spotřebního materiálu pro výrobky HP Inkjet je k dispozici v mnoha zemích/oblastech a umožňuje zdarma recyklovat použité tiskové kazety. Více informací naleznete na těchto webových stránkách:

www.hp.com/hpinfo/globalcitizenship/environment/recycle/inkjet.html

## Poznámky o předpisech

Zařízení HP all-in-one splňuje požadavky předpisů platných ve vaší zemi/oblasti.

Tato část obsahuje informace o kontrolním identifikačním číslu zařízení HP all-in-one, prohlášení FCC a jednotlivá oznámení uživatelům v Austrálii, Japonsku a Koreje.

#### Kontrolní identifikační číslo modelu

Pro účely kontrolní identifikace má tento výrobek přiřazeno kontrolní číslo modelu. Kontrolní číslo modelu pro tento výrobek je SDGOB-0401-02. Toto kontrolní číslo se nesmí zaměňovat s prodejním názvem (HP PSC 2350 series all-in-one) nebo číslem výrobku (Q5786A).

#### FCC statement

The United States Federal Communications Commission (in 47 CFR 15.105) has specified that the following notice be brought to the attention of users of this product.

Declaration of Conformity: This equipment has been tested and found to comply with the limits for a Class B digital device, pursuant to part 15 of the FCC Rules. Operation is subject to the following two conditions: (1) this device may not cause harmful interference, and (2) this device must accept any interference received, including interference that may cause undesired operation. Class B limits are designed to provide reasonable protection against harmful interference in a residential installation. This equipment generates, uses, and can radiate radio frequency energy, and, if not installed and used in accordance with the instructions, may cause harmful interference to radio communications. However, there is no guarantee that interference will not occur in a particular installation. If this equipment does cause harmful interference to radio or television reception, which can be determined by turning the equipment off and on, the user is encouraged to try to correct the interference by one or more of the following measures:

- Reorient the receiving antenna.
- Increase the separation between the equipment and the receiver.
- Connect the equipment into an outlet on a circuit different from that to which the receiver is connected.
- Consult the dealer or an experienced radio/TV technician for help.

Product Regulations Manager, Hewlett-Packard Company, San Diego, (858) 655-4100.

The user may find the following booklet prepared by the Federal Communications Commission helpful: How to Identify and Resolve Radio-TV Interference Problems. This booklet is available from the U.S. Government Printing Office, Washington DC, 20402. Stock No. 004-000-00345-4.

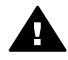

**Upozornění** Pursuant to Part 15.21 of the FCC Rules, any changes or modifications to this equipment not expressly approved by the Hewlett-Packard Company may cause harmful interference and void the FCC authorization to operate this equipment.

#### Notice to users in Australia

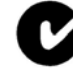

This equipment complies with Australian EMC requirements.

Notice to users in Japan (VCCI-2)

この装置は、情報処理装置等電波障害自主規制協議会(VCCI)の基準 に基づくクラスB情報技術装置です。この装置は、家庭環境で使用すること を目的としていますが、この装置がラジオやテレビジョン受信機に近接して 使用されると受信障害を引き起こすことがあります。 取り扱い説明書に従って正しい取り扱いをして下さい。

#### Notice to users in Korea

## 사용자 안내문(B급 기기)

이 기기는 비업무용으로 전자파 적합 등록을 받은 기기로서, 주거지역에서는 물론 모든 지역에서 사용할 수 있습니다.

## **Declaration of conformity (European Economic Area)**

The Declaration of Conformity in this document complies with ISO/IEC Guide 22 and EN 45014. It identifies the product, manufacturer's name and address, and applicable specifications recognized in the European community.

## **Declaration of conformity**

| Manufacturer's Nai                        | me:                                                                                                    | Hewlett-Packard Company                                                                               |  |  |
|-------------------------------------------|----------------------------------------------------------------------------------------------------|----------------------------------------------------------------------------------------------------|--|--|
| Manufacturer's Ad                         | dress:                                                                                                    | 16399 West Bernardo Drive                                                                             |  |  |
|                                           |                                                                                                    | San Diego CA 92127, USA                                                                               |  |  |
| Regulatory Model N                        | Number:                                                                                                    | SDGOB-0401-02                                                                                         |  |  |
| declares, that the p                      | product:                                                                                                    |                                                                                                    |  |  |
| Product Name:                             | HP PSC 23                                                                                                    | 350 Series ( <b>Q5786A</b> )                                                                          |  |  |
| Model Number(s):                          | <ul> <li>PSC 2350 (Q5792A, Q5792B), PSC 2352 (Q5797C), PSC 2353 (Q5796C), PSC (Q5789A, Q5789B, Q5795C), PSC 2355xi (Q5790A), PSC 2355v (Q5791A), PSC (Q5794B), PSC 2358 (Q5788D)</li> </ul> |                                                                                                    |  |  |
| Power Adapter(s) H                        | IP part#:                                                                                                    | 0950-4491                                                                                             |  |  |
| conforms to the fol                       | llowing Prod                                                                                                    | uct Specifications:                                                                                   |  |  |
| Safety: IEC 60950-                        |                                                                                                    | 2001                                                                                                  |  |  |
|                                           | EN 60950-1: 2002                                                                                                    |                                                                                                    |  |  |
|                                           | IEC 60825-1 Edition 1.2: 2001 / EN 60825-1+A11+A2+A1: 2002 Class 1(Laser/Led)                                                                                                    |                                                                                                    |  |  |
| UL 60950-1: 2<br>CAN/CSA-22<br>NOM 019-SF |                                                                                                    | 003                                                                                                   |  |  |
|                                           |                                                                                                    | 2 No. 60950-1-03                                                                                      |  |  |
|                                           |                                                                                                    | CI-1993, AS/NZS 60950: 2000, GB4943: 2001                                                             |  |  |
| EMC: CISPR 22:1                           |                                                                                                    | 07 / EN 55022:1998 Class B                                                                            |  |  |
|                                           | CISPR 24:199                                                                                                    | 07 / EN 55024:1998                                                                                    |  |  |
|                                           | IEC 61000-3-2                                                                                                    | 2: 2000 / EN 61000-3-2: 2000                                                                          |  |  |
|                                           | IEC 61000-3-3                                                                                                    | 3/A1: 2001 / EN 61000-3-3/ A1: 2001                                                                   |  |  |
|                                           | AS/NZS CISP                                                                                                    | R 22: 2002                                                                                            |  |  |
|                                           | ECC Part 15-0                                                                                                    | 30, VCCI-2<br>Class B/ICES-003 Issue 2                                                                |  |  |
|                                           | GB9254: 1998                                                                                                    | 3 B/102 0-000, 1550 2<br>}                                                                            |  |  |
|                                           | Supp                                                                                                    | plementary Information:                                                                               |  |  |
| The product here<br>Directive 89/336/     | with complies<br>EC and carrie                                                                                                    | s with the requirements of the Low Voltage Directive 73/23/EC, the EMC as the CE-marking accordingly. |  |  |
| 1) The product w                          | as tested in a                                                                                                    | typical configuration.                                                                                |  |  |
|                                           |                                                                                                    |                                                                                                    |  |  |
| 18 March                                  | 2004                                                                                                    | Stever & Smith                                                                                        |  |  |
| Date                                      |                                                                                                    | Steve Smith, Hardware Test & Regs MGR.                                                                |  |  |

## Rejstřík

#### A

aktualizace softwaru. *viz* aktualizace zařízení aktualizace zařízení Macintosh 113 přehled 111 Windows 112 aplikace, tisk z 69

#### В

barevný intenzita 61 kopie 62 barevný grafický displej ikony 9 spořič obrazovky 9 změna jazyka 100 změna měrných jednotek 101 blahopřání, vložení 36

#### СН

chránič tiskové kazety 90

#### D

digitální fotoaparát PictBridge 49

#### F

FCC statement 132 fotografický papír formátu 10 × 15 cm, vložení 35 fotografický papír formátu 4 × 6 palců, vložení 35 fotografický papír, vložení 35 fotografie bez okrajů 48 fotografická tisková kazeta 90 HP Image Zone 77 nabídka 10 odeslání naskenovaných obrázků 76 odeslání z paměťové karty 74 prezentace 51

Rychlý tisk 50 tisk ze souboru DPOF 50 tlačítko nabídky 8 zrušení výběru 49 zvýraznění kopií 62 fotografie bez okrajů tisk z paměťové karty 48 fyzické specifikace 130

#### н

hladiny inkoustu, kontrola 84 HP all-in-one přehled 5 příprava k odeslání 120 HP Gallery (Galerie HP) HP Image Zone pro OS 9 17 HP Image Zone pro OS X 14 HP help (nápověda HP) (HP Image Zone pro OS 9) 17 HP Image Print (tisk obrázku HP) (HP Image Zone pro OS X) 15 HP Image Zone HP Instant Share 77, 78 Macintosh 13, 16, 78 přehled 11 Windows 11, 12, 77 **HP** Instant Share elektronická pošta 51 HP Image Zone 77 informace o 73 kvalitní výtisky 51 nastavení (USB) 74 odeslání fotografií z paměťové karty (USB) 74 odeslání fotografií z paměťové karty elektronickou poštou (USB) 74 odeslání na zařízení 74, 77 odeslání naskenovaných obrázků 76 odeslání obrázků 74

odeslání obrázků z aplikace HP image Zone (USB) 77 odeslání obrázků z aplikace HP Image Zone elektronickou poštou (USB) 77 online album 51 HP JetDirect nastavení 22 HP on the Web (HP na webu) (HP Image Zone pro OS 9) 17

#### I.

instalace kabelu USB 99 Instant Share. *viz* HP Instant Share

#### Κ

kapacita zásobníků papíru 127 Karty Hagaki, vložení 35 kazetv. viz tiskové kazetv kazety s inkoustem. viz tiskové kazetv klávesnice 8 kopie bez okrajů fotografie formátu 10 × 15 cm (4 × 6 palců) 57 vyplnění celé stránky 58 kopírovat formát papíru 53 fotografie na formát Letter nebo A4 58 fotografie, zvýraznění 61 intenzita barev 61 kvalita 56 nabídka 9 nažehlovací fólie 63 počet kopií 56 rychlost 56 specifikace kopírování 129 text, zvýraznění 61 tlačítko (Správce HP) 12 typy papíru, doporučené 54 více kopií na jednu stránku 59

výchozí nastavení 56 zrušení 64 zvýraznění světlých ploch 62 zvětšení na plakát 63 černobílé dokumenty 57 kvalita kopírovat 56

#### Μ

make copies (kopírovat) HP Image Zone pro OS 9 17 HP Image Zone pro OS X 14 médium. *viz* papír more applications (další aplikace) (HP Image Zone pro OS 9) 17

#### Ν

nabídka Scan To (Skenovat do) USB - Macintosh 10 nabídka Skenovat do USB - Windows 10 nastavení možnosti tisku 70 nabídka 11 tlačítko 8 nažehlovací fólie kopírovat 63 nažehlovací fólie, vložení 36 nejlepší kvalita kopírování 56 normální kvalita kopírování 56

#### 0

obálky, vložení 36 objednání papír 81 Průvodce nastavením 82 software 82 tiskové kazety 81 Uživatelská příručka 82 obnovení nastavení od výrobce 95 odeslání na zařízení HP Director (Správce HP) (Macintosh) 79 HP Image Zone (systém Macintosh) 78 HP Image Zone (systém Windows) 77

naskenované obrázky 76 z paměťové karty 74 odstraňování problémů fotografická paměťová karta 111 instalace hardwaru 98 instalace softwaru 105 kontaktování Technické podpory společnosti HP 97 nesprávné měrné jednotky 101 provozní 110 přehled 97 přehled instalace 98 zdroje technické podpory 97 ovládací panel přehled 6

#### Ρ

paměťová karta CompactFlash 39 paměťová karta Memory Stick 39 paměťová karta MicroDrive 39 paměťová karta MultiMediaCard (MMC) 39 paměťová karta Secure Digital 39 paměťová karta SmartMedia 39 paměťová karta xD 39 paměťové karty odeslání fotografií 74 přehled 39 tisk fotografií 48 tisk souboru DPOF 50 ukládání souborů do počítače 40 vložení kartv 40 zkušební list 42 papír doporučené typy 32 doporučené typy pro kopírování 54 formáty papíru 127 nekompatibilní typy 32 objednání 81 uvíznutí 37.110 vložení 33 papír formátu A4, vložení 33 papír formátu Legal, vložení 33 papír formátu Letter, vložení 33 PictBridge 49 plakáty kopírovat 63 podpora akce před voláním 97 zdroje 97 podpora zákazníků Austrálie 119 Japonsko 119 kontakt 115 Korea 119 mimo USA 116 sériové číslo 116 servisní identifikační číslo 116 Severní Amerika 116 služba HP Quick Exchange Service (Japonsko) 120 webové stránky 115 záruka 123 podporované typy připojení propojení v síti 22 sdílení tiskárny 22 USB 21 pohlednice, vložení 35 poznámky o předpisech declaration of conformity (European Economic Area) 133 FCC statement 132 kontrolní identifikační číslo modelu 132 notice to users in Japan 133 notice to users in Korea 133 prohlášení o shodě 134 počet kopií kopírovat 56 prezentace 51 Program pro kontrolu ochrany životního prostředí 131 prohlášení o shodě European Economic Area 133 United States 134 protokol autotestu 85 protokoly autotest 85 průhledné fólie, vložení 36 přizpůsobení na stránku 60

Rejstřík

#### R

recyklace 132 recyklace spotřebního materiálu pro výrobky inkjet 132 rychlá kvalita kopírování 56 rychlost kopírovat 56 Rychlý tisk 50

#### S

scan document (sejmout dokument) (HP Image Zone pro OS 9) 17 scan picture (sejmout obrázek) HP Image Zone pro OS 9 17 HP Image Zone pro OS X 14 scan to OCR (sejmout do aplikace OCR) (HP Image Zone pro OS X) 14 sdílení tiskárny Macintosh 22 Windows 21.22 sériové číslo 116 servis 115 viz také podpora zákazníků servisní identifikační číslo 116 skenování HP Instant Share 76 na paměťovou kartu 66 specifikace skenování 130 tlačítko 8 z ovládacího panelu 66 zastavení 67 zkušební list 43 sklo vložení originálu 31 čištění 83 sklo skeneru vložení originálu 31 čištění 83 soubor DPOF 50 specifikace. viz technické informace specifikace napájení 130 specifikace okrajů tisku 128 specifikace paměťové karty 130 specifikace papíru 127 specifikace prostředí 130 spodní strana víka, čištění 83

spořič obrazovky 9 Správce HP chybí ikony 107 HP Instant Share 79 spuštění 11 START Barevně 8 START Černobíle 8 systémové požadavky 127

#### Т

Technická podpora společnosti HP akce před voláním 97 technické informace formáty papíru 127 fyzické specifikace 130 gramáž 130 kapacita zásobníků papíru 127 specifikace kopírování 129 specifikace napájení 130 specifikace okrajů tisku 128 specifikace paměťové karty 130 specifikace papíru 127 specifikace prostředí 130 specifikace skenování 130 specifikace tisku 129 systémové požadavky 127 telefonní čísla, podpora zákazníků 115 text zvýraznění na kopiích 61 tisk fotografie z paměťové kartv 48 fotografie ze souboru DPOF 50 možnosti tisku 70 protokol autotestu 85 Rychlý tisk 50 specifikace tisku 129 z aplikace 69 z počítače 69 zkušební list 42 zrušení úlohy 71 tiskové kazety fotografická tisková kazeta 90 kontrola hladiny inkoustu 84 manipulace 86 názvy částí 86

objednání 81 odstraňování problémů 111 ukládání 90 výměna 87 zarovnání 91 čištění 92 čištění kontaktů 92 čištění oblasti trysek pro přenos inkoustu 93 tlačítko funkce zoom 8 tlačítko OK 8 tlačítko otočit 8 tlačítko Přenést obrázky (Správce HP) 12 tlačítko Sejmout dokument (Správce HP) 12 tlačítko Sejmout obrázek (Správce HP) 12 tlačítko storno 9 tlačítko zapnout 7

#### U

údržba kontrola hladiny inkoustu 84 obnovení výchozích nastavení od výrobce 95 protokol autotestu 85 úsporný režim 95 výměna tiskových kazet 87 zarovnání tiskových kazet 91 čas zpoždění výzvy 95 čištění skleněné podložkv 83 čištění spodní strany víka 83 čištění tiskových kazet 92 čištění vnějších ploch 84 ukládání fotografií do počítače 40 unload images (načíst obrázky) HP Image Zone pro OS 9 16 HP Image Zone pro OS X 14 úsporný režim 95 uvíznutí, papír 37, 110

#### V

vložení blahopřání 36

Fotografický papír formátu 10 × 15 cm 35 Fotografický papír formátu 4 × 6 palců 35 Karty Hagaki 35 nažehlovací fólie 36 obálky 36 papír formátu A4 33 papír formátu Legal 33 papír formátu Letter 33 papír plného formátu 33 pohlednice 35 průhledné fólie 36 předloha 31 štítky 36 vrácení zařízení HP all-in-one 120 výchozí nastavení obnovení 95 výchozí nastavení od výrobce, obnovení 95 výměna tiskových kazet 87 vyplnění celé stránky 58

#### W

Webscan 24

#### Ζ

zarovnání tiskových kazet 91 záruka rozšíření 123 zastavení kopírovat 64 skenování 67 tisková úloha 71 zesvětlení kopie 61 zkušební list nabídka 10 skenování 43 tisk 42 vyplnění 42 zmenšení/zvětšení kopií plakát 63 více kopií na jednu stránku 59 změna na formát Letter nebo A4 60 zrušení kopírovat 64 skenování 67 tisková úloha 71

ztmavení kopie 61

#### Č

čas zpoždění výzvy 95 čištění kontakty tiskové kazety 92 oblast trysek pro přenos inkoustu tiskové kazety 93 sklo 83 spodní strana víka 83 tiskové kazety 92 vnější plochy 84

## Š

šipka dolů 8 šipka nahoru 9 šipka vlevo 8 šipka vpravo 8 štítky, vložení 36

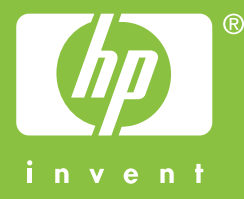

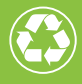

Vytištěno na alespoň 50% úplně recyklované vláknině s obsahem alespoň 10% papíru recyklovaného po použití

© 2004 Hewlett-Packard Development Company, L.P.

**Electronic Edition** 

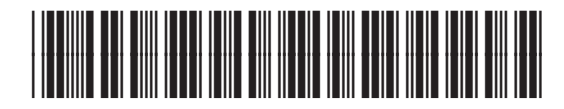

Q5786-90195